## お取引先様向け Coupa/CSP操作マニュアル Coupa/CSP業務操作マニュアル

(CSP : Coupa Supplier Portal)

東京ガス株式会社 資材部

Version 1.10

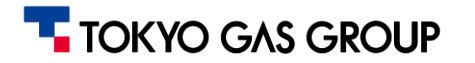

変更履歴

| Ver.    | 改定日        | 改定内容                                                                              | 作成者/更新者  |
|---------|------------|-----------------------------------------------------------------------------------|----------|
| Ver1.00 | 2025/01/31 | 初版作成                                                                              | 取引先展開チーム |
| Ver1.10 | 2025/03/24 | システム設計及び運用の詳細を踏まえ修正(契約からの請求作成、分納時の請求誤差対応、支払確認関連の修正)、<br>CSP共通事項の解説ページ追加、よくある質問の追加 | 取引先展開チーム |
|         |            |                                                                                   |          |
|         |            |                                                                                   |          |
|         |            |                                                                                   |          |
|         |            |                                                                                   |          |
|         |            |                                                                                   |          |
|         |            |                                                                                   |          |
|         |            |                                                                                   |          |

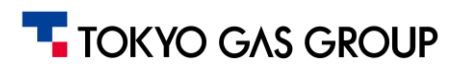

マニュアル閲覧時の 注意点

- 閲覧されているページにより、表示されているデータ(品目・数量等)が異なる場合がございます。
  例)マニュアル10ページ目では品目Iを発注しているが、11ページ目では品目IIを受入している。
- マニュアルに掲載されている画面は、実際の画面と異なる可能性がございますのでご了承ください。 また、「CSP(Coupa Supplier Portal)はクラウドパッケージのため、随時のアップデートにより画面内容 に変更が入る可能性がありますことをご承知おきください。

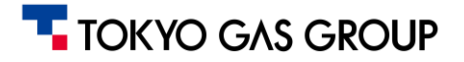

目次

- 1. <u>はじめに</u>
- 2. <u>取引先選定</u>
- 3. <u>見積依頼</u>
- 4. <u>注文書受領·注文請書</u>
- 5. <u>請求</u>
- 6. <u>支払情報確認</u>
- 7. <u>CSP共通事項</u>

CSPの設定に関しては、別紙「CSP 設定マニュアル」をご確認ください

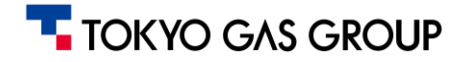

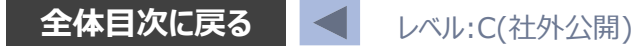

# 1. はじめに

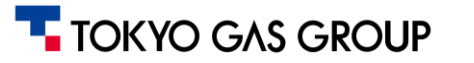

:Coupa

:ERP

## 1. はじめに Coupaを用いた業務の流れ

Coupaを介して東京ガスより見積依頼や注文書を送付させていただきます。お取引先様においては、見積回答、注文請の登録、請求書の発行等の業務にCoupaを用いてご対応をお願いいたします。

標準的なプロセスパターン(CSP/通知メールのリンクからアクセスの場合)

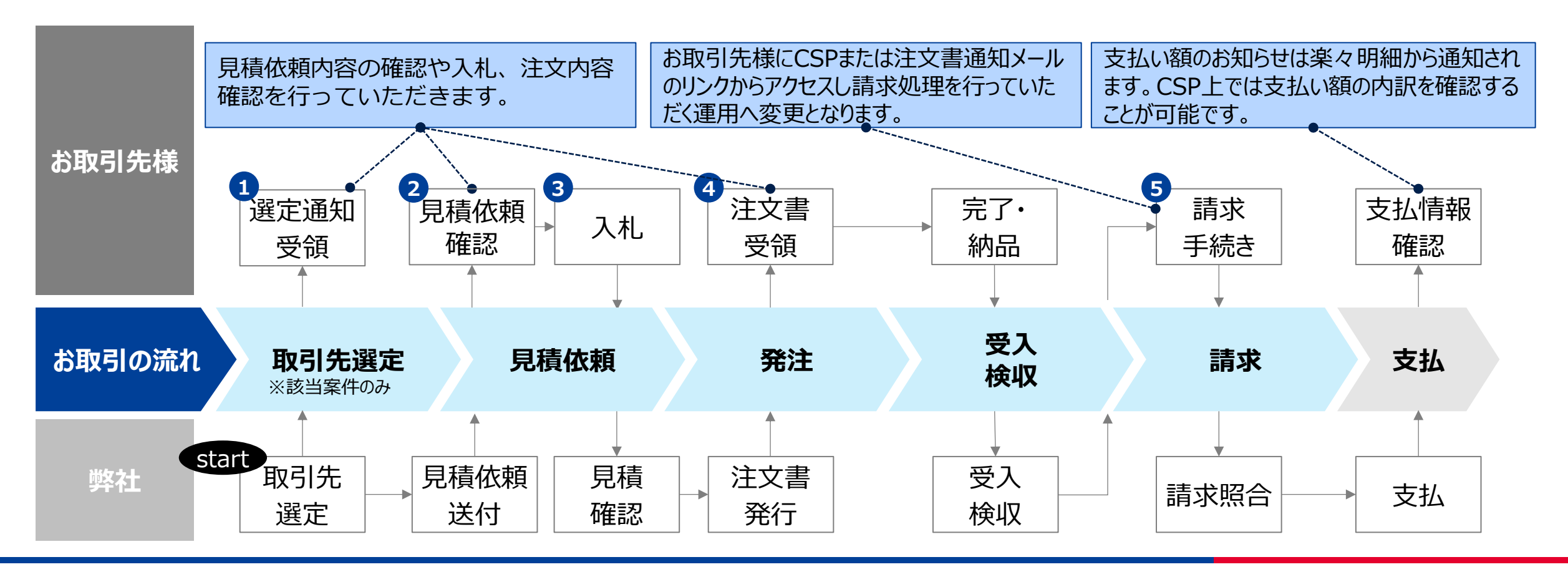

TOKYO GAS GROUP

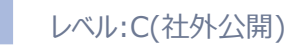

## 1. はじめに Coupa (CSP) へのアクセスについて

|                                                         |        |            | <b>coupa</b> supplier portal                                                                                                    |                                                                                                    |  |  |  |
|---------------------------------------------------------|--------|------------|----------------------------------------------------------------------------------------------------|----------------------------------------------------------------------------------------------------|--|--|--|
|                                                         |        |            | CSPにアクセス                                                                                                    | 通知メールからCoupa取引情報にアクセス                                                                                      |  |  |  |
| 概要                                                      |        | <b>玩</b> 要 | <ul> <li>お取引先様向けのポータルサイト</li> <li>注文書の請登録及び請求書作成、注文書発行以降の進捗<br/>やデータ確認時にも使用</li> </ul>                                                                                     | <ul> <li>お取引先様側での見積回答は、Coupaから自動配信される<br/>メール記載のリンク(URL)からCoupaにアクセスし、内容確<br/>認や回答入力を進めていただきます。</li> </ul> |  |  |  |
| 見積依頼への回答       お取引先様の<br>使用場面     注文書受領・請登録       請求書発行 |        | 見積依頼への回答   | _                                                                                                    | $\checkmark$                                                                                               |  |  |  |
|                                                         |        | 注文書受領·請登録  | $\checkmark$                                                                                                    | -                                                                                                    |  |  |  |
|                                                         |        | 請求書発行      | $\checkmark$                                                                                                    | -                                                                                                    |  |  |  |
|                                                         |        | 支払額の明細確認   | $\checkmark$                                                                                                    | -                                                                                                    |  |  |  |
|                                                         |        | アクセス方法     | <ul> <li>通知メールリンクからアクセス<br/>(事前登録いただいたメールアドレス宛)</li> <li>または、CSPサイトに直接アクセス<br/>(<u>https://supplier.coupahost.com/sessions/new</u>)</li> </ul>                             | <ul> <li>都度、通知メールのリンクからアクセスください         (事前登録いただいたメールアドレス宛)     </li> </ul>                                |  |  |  |
| アクセスと<br>セキュリティ                                         | セキュリティ |            | <ul> <li>Coupaのセキュリティ概要は次のURLからご確認ください(<u>http</u>)</li> <li>CSPに関しては、2 要素認証を別送の設定マニュアルや以下の</li> <li><u>https://coupa.co.jp/sites/default/files/2024-07/csp</u></li> </ul> | s://compass.coupa.com/ja-jp/trust)<br>ページを参考に、設定ください<br>p-multi-factor-authentification-guide.pdf          |  |  |  |
|                                                         |        | ログインID     | <ul> <li>事前登録したメールアドレス<br/>(CSP招待メールを受領したアドレス)</li> </ul>                                                                                                    | <ul> <li>事前登録したメールアドレス<br/>(ユーザー名は初回通知メール本文内に記載)</li> </ul>                                                |  |  |  |
|                                                         | パスワード  |            | <ul> <li>CSP初期登録時に設定</li> <li>※詳細は別紙「CSP設定マニュアル」を参照</li> </ul>                                                                                                    | ・初回ログイン時に設定<br>・8文字以上、アルファベット、数字と記号を含んで設定                                                                  |  |  |  |

■ メール記載のリンク(URL)から開くCoupaと、Coupa Supplier Portal(CSP)は同じブラウザで開かないことを推奨させていただいております。 ブラウザエラー等が発生する場合、例えば「CoupaはGoogle Chrome」、「CSPはFireFox」と別々のブラウザで開くことで、ブラウザエラー等を防ぐことが出来ます。

#### TOKYO GAS GROUP

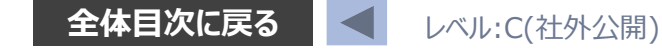

## 2. 取引先選定

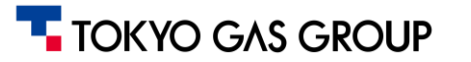

## 2. 取引先選定 概要説明

東京ガス社内での取引先選定の手続きに関連し、お取引先様に対して自動通知メールが発行される場合がございますが、対応な要です。(通知メール内に、対応不要である旨を明記させていただきます。)

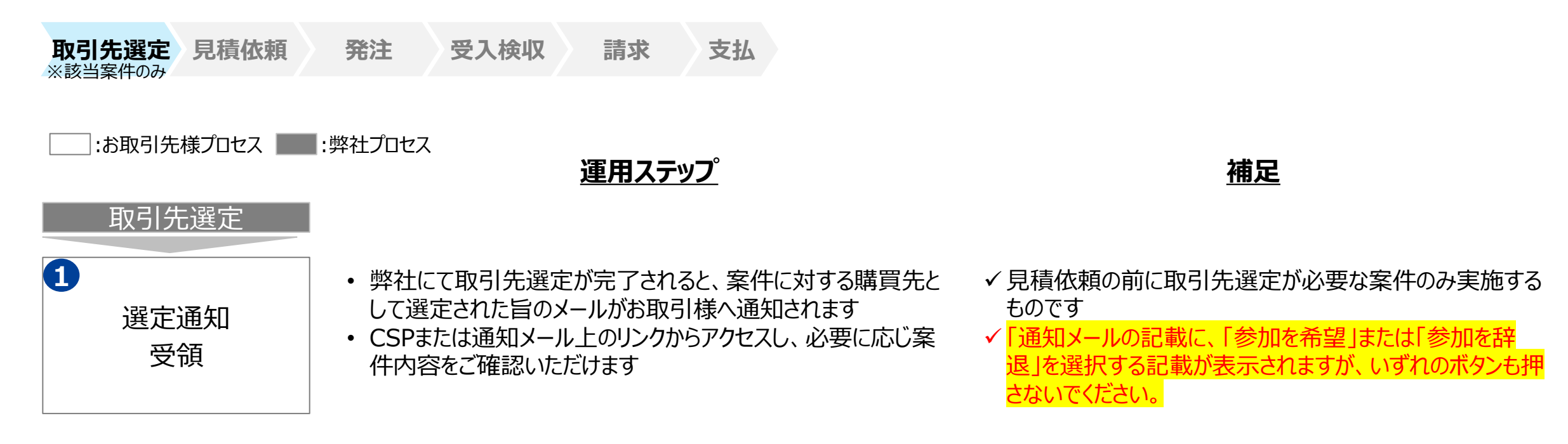

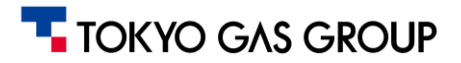

#### 2. 取引先選定 補足(取引先選定通知受領(取引先対応は不要))

#### 「回答不要」である旨を明記したメールが配信されますが、追加アクションは不要となります。

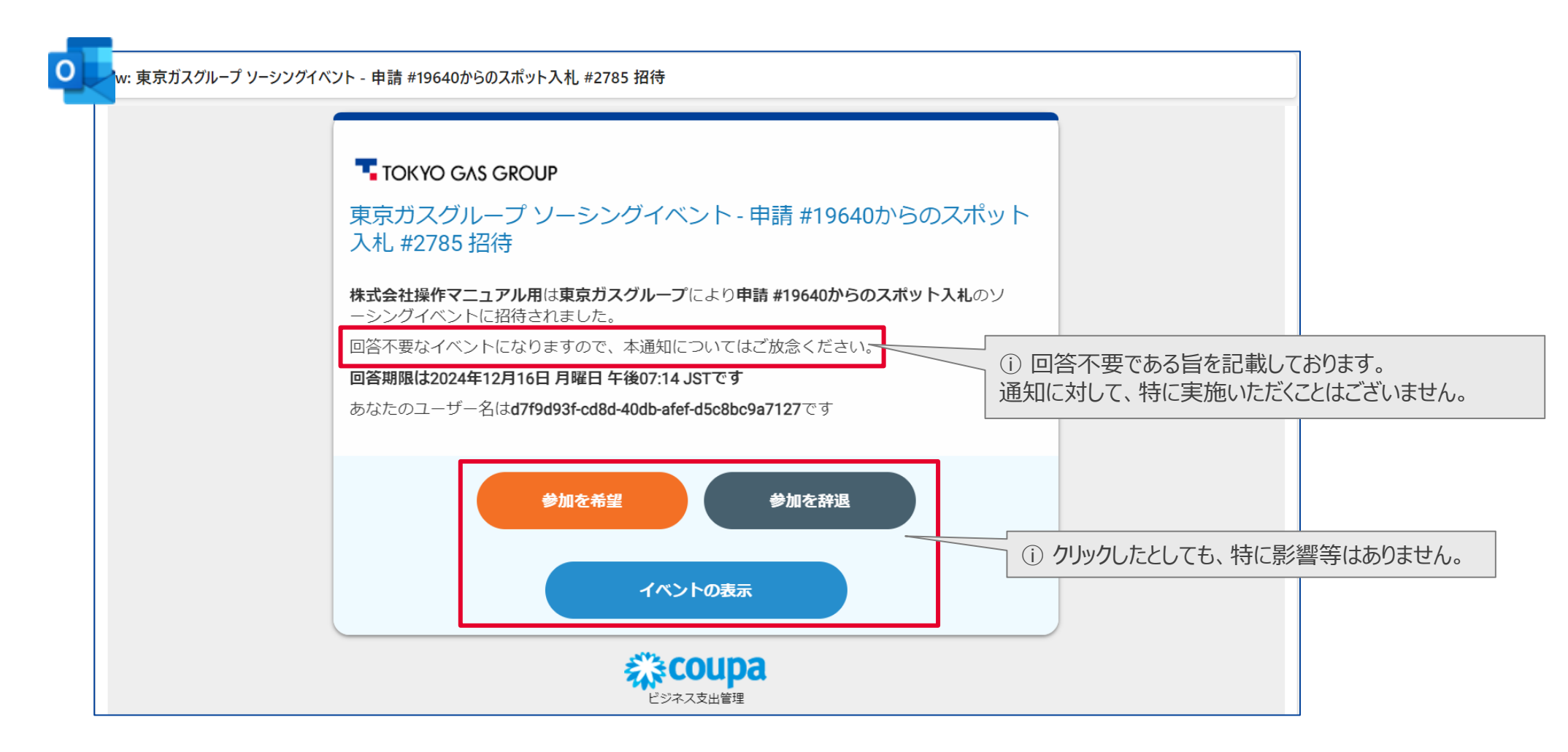

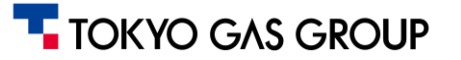

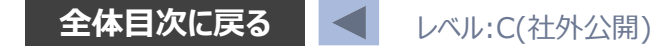

## 3. 見積依頼

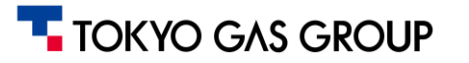

#### 3. 見積依頼 概要説明

東京ガスからの見積依頼に対し、お取引様にはメール通知からアクセスし見積回答・入札の対応をいただきます。

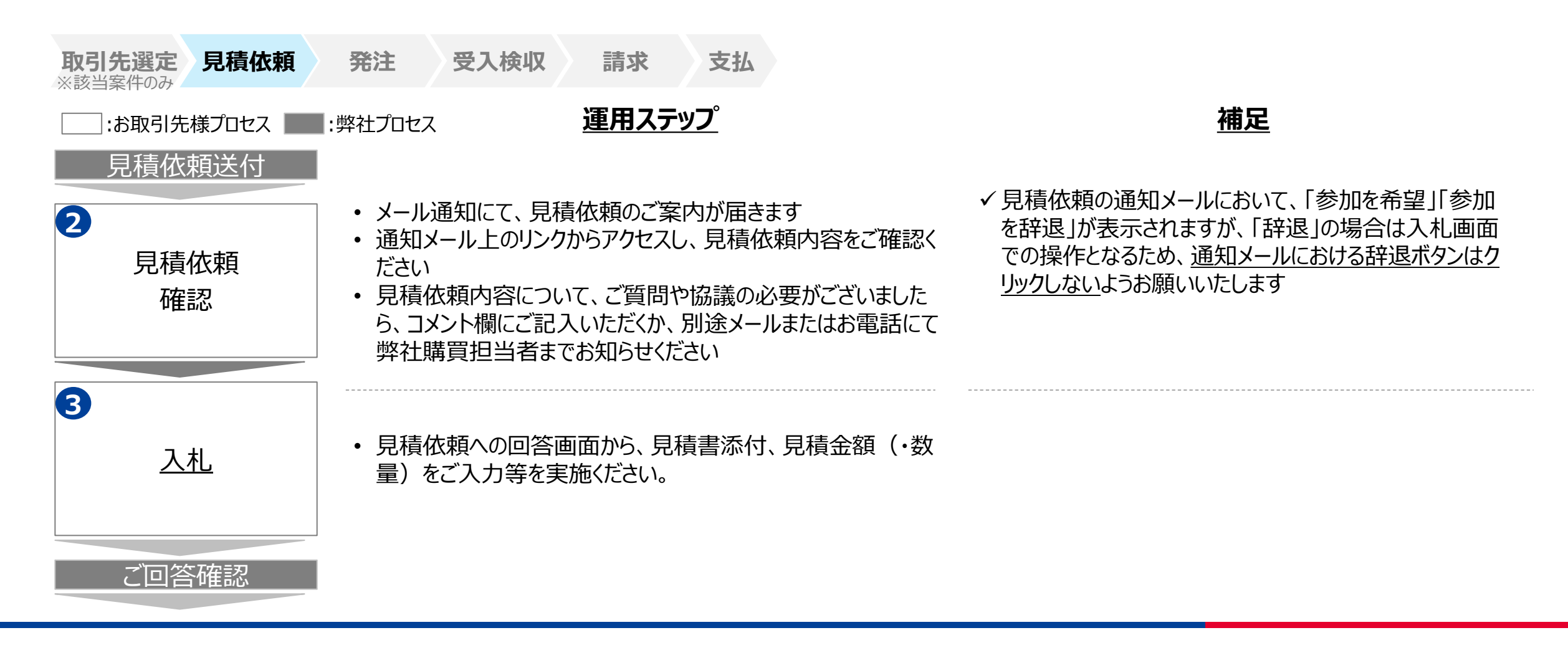

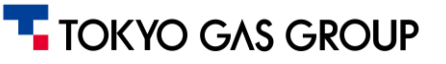

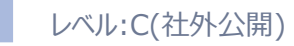

## 3. 見積依頼 見積依頼の受領

#### 事前登録したお取引先様のメールアドレスに対し、見積回答依頼メールが送信されます。 回答期限までに、メール本文の**「イベントの表示」**リンクをクリックしてください

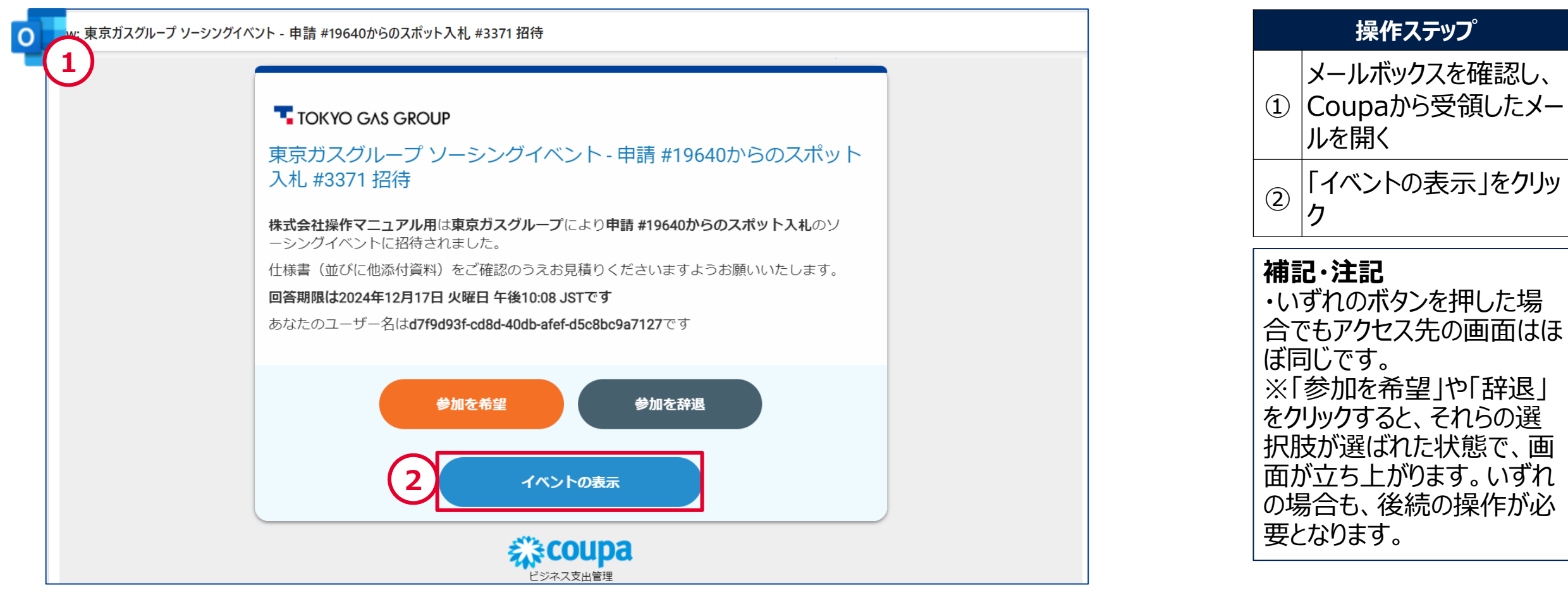

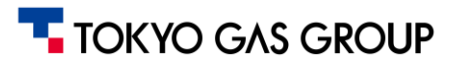

## 3. 見積依頼 システムへのログイン

Webブラウザにてログイン画面が立ち上がりますので、メールアドレスおよびパスワードを入力しログインしてください。

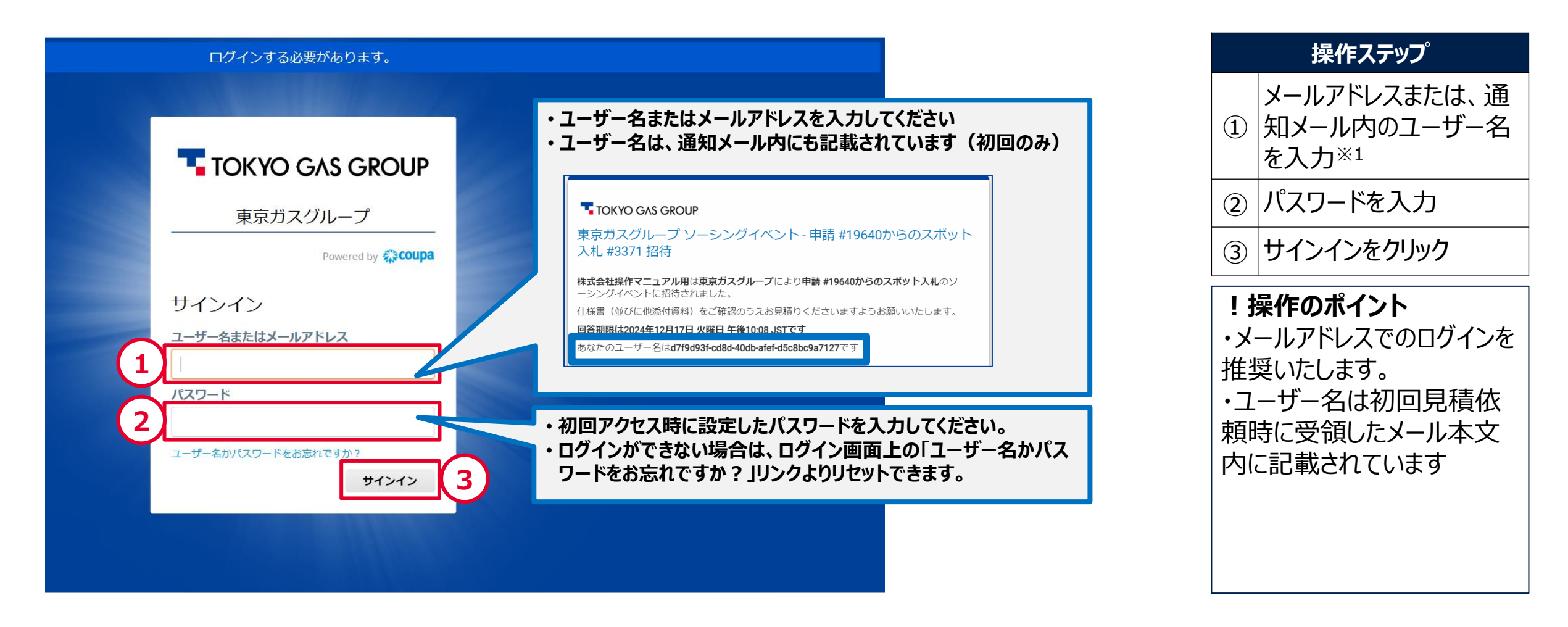

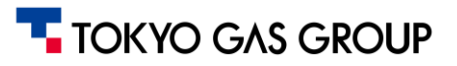

## 3. 見積依頼 見積回答画面の説明

見積依頼の回答画面(ソーシングイベントのページ)は、以下のように大きく2つの画面で構成されています。

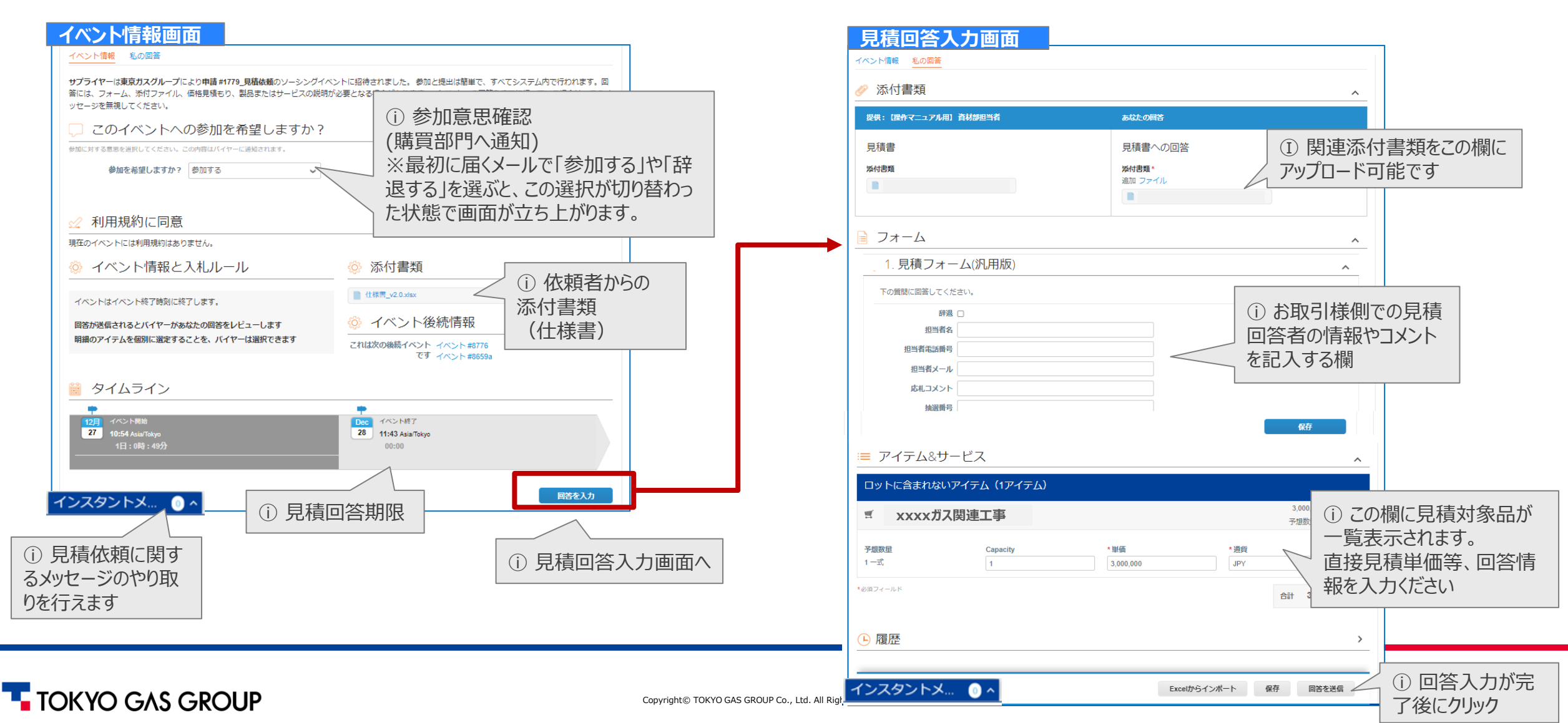

#### 3. 見積依頼 見積依頼回答への意思確認

#### ログイン後、見積依頼(ソーシングイベント)への参加希望(参加/辞退)の選択を行います。 見積依頼への回答を行う場合には参加、そうでなければ辞退を選択してください。

|                                                                                                    | <del>ए</del> (                                                                                                    | 操作ステップ                                 |
|----------------------------------------------------------------------------------------------------|----------------------------------------------------------------------------------------------------|----------------------------------------|
| <b>↑</b>                                                                                                    |                                                                                                    | 参加/辞退を選択                               |
| 申請 #19640からのスポット入札 - イベント #3371 ァゥティブ                                                                                                    | 2                                                                                                    | 送信ボタンをクリック                             |
| イベントの終了  イベント情報  サブライヤーは東京カスグループにより申請#19640からのスポット入札のソーシングイベントに招待されました。仕様書(並びに他添付講 見積りくださいますようお願いいたします。  ア  ア の  ク  ク  ク  ク  ク  ク  ク  ク  ク  ク  ク  ク | 13:00         画         時間         (料)をご確認のうえお         選ぶとコメント欄は、その理由         。         。         。         。         。         。         。         、)         ()         ()         ()         ()         ()         ()         ()         ()         ()         ()         ()         ()         ()         ()         ()         ()         ()         ()         ()         ()         ()         ()         ()         ()         ()         ()         ()         ()         ()         ()         ()         ()         ()         ()         ()         ()         ()         ()         ()         ()         () <td< td=""><td><b>操作のポイント</b><br/>択結果は購買担当者へ<br/>ロされます。</td></td<> | <b>操作のポイント</b><br>択結果は購買担当者へ<br>ロされます。 |

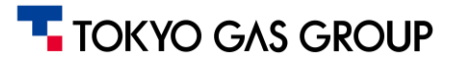

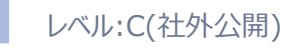

## 3. 見積依頼 添付資料・見積期限の確認

#### 見積回答期限をご確認いただき、イベントの終了時間までに回答をご入力ください。

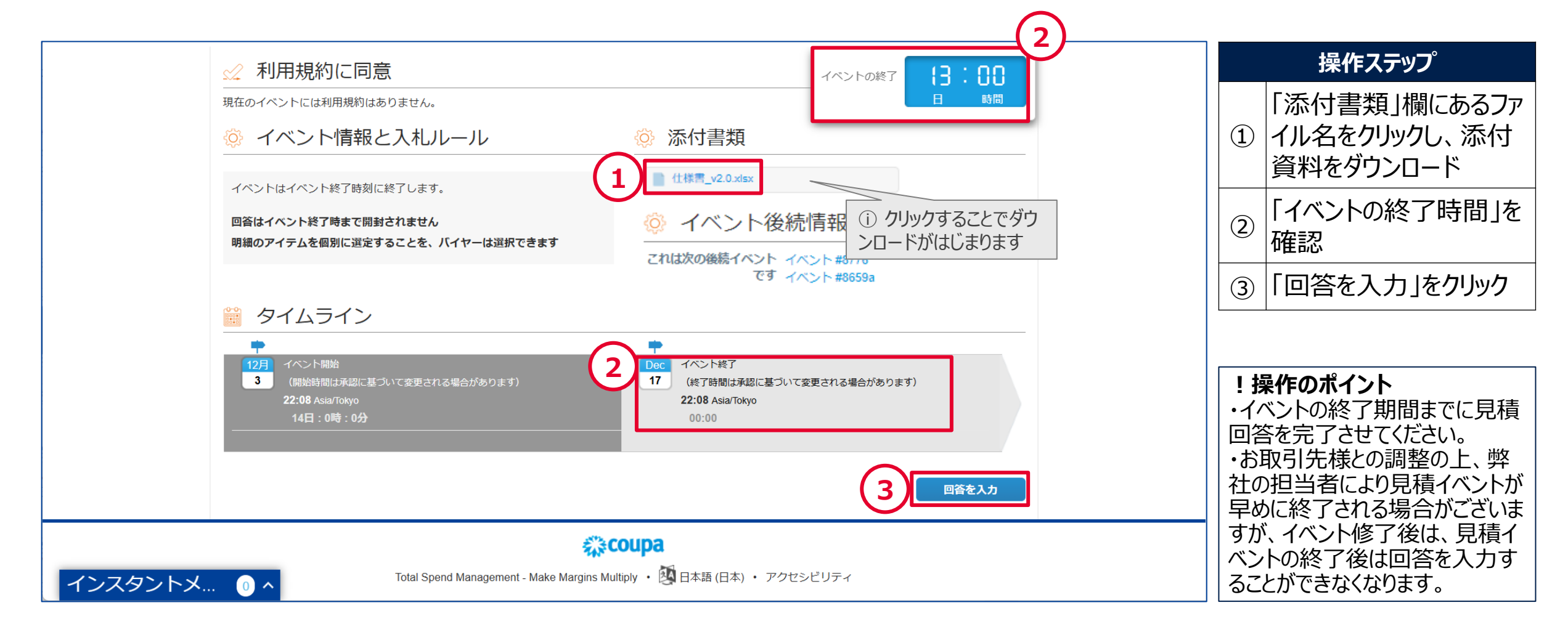

レベル:C(社外公開)

## 3. 見積依頼 見積回答(添付ファイルの取り扱い)

#### 追加の添付書類がある場合、ダウンロードしてご確認ください。

見積書の添付や、見積回答に添付ファイルを伴う場合は、ファイルをアップロードすることも可能です。

|            | GROUP                                                                                                    | <del>ए</del> ( | 操作ステップ                                                                  |
|------------|----------------------------------------------------------------------------------------------------|----------------|-------------------------------------------------------------------------|
| A          |                                                                                                    |                | 1 添付ファイルをダウンロー                                                          |
|            | 申請 #19640からのスポット入札 - イベント #3371 アクティブ<br>イベントの終了 300日 時間                                                                                     |                | <ul> <li>アイルを添付する場合、</li> <li>ファイル」をクリックしアップロード<sup>※1</sup></li> </ul> |
|            | イベント情報         私の回答                                                                                                    |                |                                                                         |
|            | <ul> <li>添付書類</li> <li><b>^</b></li> </ul>                                                                                                   |                | <b>備記・注記</b><br>※1 必要な資料を「参照」ボタンまたは該当<br>ファイルをクリック&ドロップすることで添付でき        |
|            | 提供:【操作マニュアル用】資材部担当者あなたの回答                                                                                                    |                | ます。                                                                     |
| 1 インスタントメ. | 月積書<br>%付書類<br>● 仕様書(追加)<br>① クリックすることでダウ<br>ンロードがはじまります<br>月積書への回答<br>※加 ファイル<br>● ここにファイルをドロップ<br>① 「ファイル」をクリックすること<br>でアップロード操作が行えます<br>ヘ |                |                                                                         |

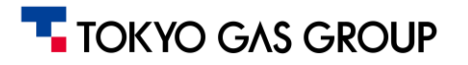

## 3. 見積依頼 見積回答(回答者情報の入力)

#### 見積依頼の「フォーム」項目には、見積回答者に関する情報をご記入ください。

| ■ フォーム                                                          |                       | 操作ステップ      |
|-----------------------------------------------------------------|-----------------------|-------------|
| _ 1. 見積フォーム(汎用版)                                                | 日時間                   | ① 見積フォームを入力 |
| 下の質問に回答してください。                                                  |                       |             |
| 1     辞退       担当者名     マニュアル太郎                                 |                       |             |
| <b>担当者電話番号</b> 123-4567-8900<br><b>担当者メール</b> manual@manual.com |                       |             |
| 応札コメント                                                          |                       |             |
| 抽選番号<br>※TGNW担当者のみ使用可能                                          |                       |             |
|                                                                 |                       |             |
|                                                                 | 保存                    |             |
|                                                                 |                       |             |
| ディテム&サーヒス                                                       | ^                     |             |
| インスタントメ ① ^                                                     | Excelからインポート 保存 回答を送信 |             |

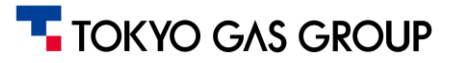

#### 3. 見積依頼 見積回答(回答画面上への直接入力)

アイテム&サービスの欄に見積依頼対象品目が表示されています。回答画面に直接単価をご入力ください。

|                                    |                          | イベントの                                           | K7 13:00           |                             | 操作ステップ                                        |
|------------------------------------|--------------------------|-------------------------------------------------|--------------------|-----------------------------|-----------------------------------------------|
|                                    |                          |                                                 | 日時間                | J                           | ① 単価を入力※1                                     |
| ≔ アイテム&サービス                        |                          |                                                 | ^                  |                             | ② アイテム詳細を確認                                   |
| ロットに含まれないアイテム(1アイテム)               |                          |                                                 |                    |                             | ③ 保存ボタンをクリック                                  |
|                                    | 6                        |                                                 | 0 JPY<br>予想数量 x 単価 | 2)                          |                                               |
| 予想数量   Capacity     1 一式   1       | * 単価<br>900,000          | * 通貨<br>JPY                                     | ~                  |                             | 補記・注記                                         |
| *必須フィールド                           | <b>質</b> 【操作マニュアル用】アイテム  | Δ                                               |                    |                             | ※1 日本円での単個人力となります。                            |
| └履歴                                | <b>納品希望日</b><br>24/12/27 | <b>発送先住所</b><br>〒123-4567<br>東京都大手町001<br>Japan | 洋網                 | <b>申請の詳細</b><br>申請の詳細がありません | <b>!操作のポイント</b><br>見積回答対象が複数のアイ               |
|                                    | Capacity<br>1            | 予想数里<br>1 一式                                    | - 単価               | ●通貨<br>JPY ~                | テムの場合、それそれの詳細<br> をご確認願います。<br> 「* は入力必須項目となり |
| Total Spend Management - Make Marg | アイテムの説明                  | ID/部品番号                                         | リードタイム (日)         | 添付ファイル<br>追加 ファイル I URL I 3 | ます。                                           |

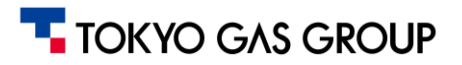

### 3.見積依頼 見積回答(回答の送信)

#### 作成した見積回答内容に問題がなければ、見積回答を送信してください。

|                                                                     |                                                                         |   | 操作ステップ                 |
|---------------------------------------------------------------------|-------------------------------------------------------------------------|---|------------------------|
| ≔ アイテム&サービス                                                         |                                                                         |   | 1) 見積回答内容に問題が<br>ないか確認 |
| ロットに含まれないアイテム (1アイテム)                                               |                                                                         |   | 2 「回答を送信」をクリック         |
| 1 『【操作マニュアル用】アイテム<br>予想数量 Capacity ・<br>1-式 1 !<br>・必須フィールド<br>① 履歴 | 900,000 JPY<br>予想数量 x 単価<br>● 通貨<br>● 000,000 JPY ~ ~<br>合計 900,000 JPY |   |                        |
|                                                                     | Excelからインポート 保存 回答を送信                                                   | 2 |                        |
| Total Spend Management - Make Margins Mult                          | DUPA<br>ply ・ 図 日本語 (日本) ・ アクセシビリティ                                     |   |                        |

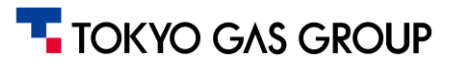

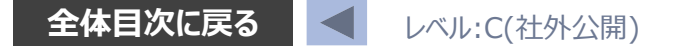

### 3. 見積依頼 見積依頼に関する問合せ(インスタントメッセージ)

見積依頼に関してのお問い合わせがある場合、画面左下アイコン インスタントメッセージ より担当者とメッセージのやりとりをすることが 可能です

|                          | 113                                                        |                   | 操作ステップ                                      |
|--------------------------|------------------------------------------------------------|-------------------|---------------------------------------------|
|                          |                                                            |                   | ① 左下部アイコンをクリック                              |
| ≔ アイテム& た                | ナービス                                                       | ^                 | <ol> <li>2 メッセージを送信<sup>*1</sup></li> </ol> |
| ロットに含まれな                 | いアイテム (1アイテム)                                              |                   |                                             |
| 🛒 【操作マニュアル月              | <sup>1</sup> インスタントメッセージ                                   |                   |                                             |
| <b>納品希望日</b><br>24/12/27 | 検索                                                         | <sub>ラ</sub> りません |                                             |
|                          | 貴社から頂いた仕様書に確認事項があります。Oについてご確認させていただけますか。                   |                   | <b>! 操作のポイント</b>                            |
| Capacity                 |                                                            | ~                 | 弊社担当者が受信して回答                                |
|                          | 新規メッセージの入力                                                 |                   | ・メッセージにファイルを添付                              |
|                          |                                                            | ↓ URL   テキスト      | することも可能です<br>  ・見着回答後でも担当者へ                 |
|                          |                                                            | 送信 セル 保存          | 確認事項があればメッセージ                               |
| インスタントメ 1 ^              | 1文101873年1月2日 Cの1月 ソ C 9 ル・小型利力 sourcing.support@coupa.com | 回答を送信             | を送信できます。                                    |

#### 3. 見積依頼 回答結果の編集

見積回答の送信状況を確認し、送信した回答内容を必要に応じて確認・編集することが可能です。

|                                            |                  |                          | <b>ש</b> | 操作ステップ                                                        |
|--------------------------------------------|------------------|--------------------------|----------|---------------------------------------------------------------|
| <b>A</b>                                   |                  |                          |          | <ol> <li>回答結果を確認</li> </ol>                                   |
| 申請 #19640からのスポット入る 1 回答が見積りイベント開催者に送信されました | 札 - イベント #3371 テ | <sup>7</sup> クティブ<br>×   |          | <ol> <li>回答の編集<sup>※1</sup></li> </ol>                        |
| イベント情報 私の回答                                |                  | イベントの終了<br>13:11<br>日 時間 |          | <b>! 操作のポイント</b><br>・見積回答の編集は、回答                              |
| 24/12/04に回答済み                              |                  | <u>^</u>                 |          | 能です。                                                          |
|                                            |                  | ^                        |          | ・見積回答の送信後も、「イ                                                 |
| 提供: 【操作マニュアル用】 資材部担当者                      | あなたの回答           |                          |          | ヘントの終了」  期限までは回  <br>  答内容を編集できます。                            |
| 添付書類                                       | への回答             |                          |          | <ul> <li>・編集操作は、前述の<u>見積</u></li> <li>回答に関するページをご確</li> </ul> |
| インスタントメ ① ^                                |                  | 回答の編集                    |          | 認ください                                                         |

#### 3. 見積依頼 補足(見積回答金額の修正)

#### 見積回答を修正する際は、まずCoupaにログインします ログイン画面へは過去の見積依頼メールのリンク、またはブラウザのお気に入り登録などからアクセスしてください

|    | ログインする必要があります。     |   |
|----|--------------------|---|
|    |                    |   |
|    |                    |   |
|    | TOKYO GAS GROUP    |   |
|    | 東京ガスグループ           |   |
|    | Powered by 🎊 COUPA |   |
|    | サインイン              |   |
| (1 | ユーザー名またはメールアドレス    | - |
| 6  |                    |   |
| 2  |                    | 1 |
|    | ユーザー名かパスワードがですか?   |   |
|    | <b>3</b> サインイン     |   |
|    |                    |   |
|    |                    |   |

| 操作ステップ       |  |  |  |  |  |  |  |
|--------------|--|--|--|--|--|--|--|
| ① メールアドレスを入力 |  |  |  |  |  |  |  |
| ② パスワードを入力   |  |  |  |  |  |  |  |
| ③ サインインクリック  |  |  |  |  |  |  |  |

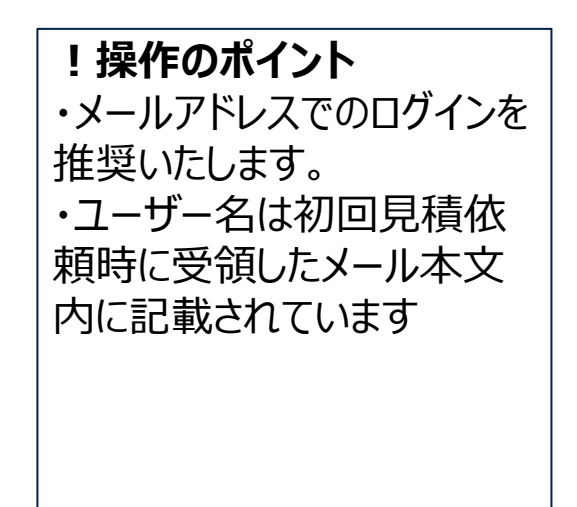

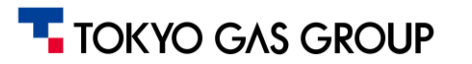

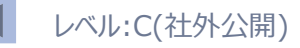

## 3.見積依頼 補足(見積回答金額の修正)

#### 対象の見積依頼番号(Event#)を選択します

|   | GAS GROUP                  |                                                   |              |          |        |     |    | IJ            | ۹. | 操作ステップ                |
|---|----------------------------|---------------------------------------------------|--------------|----------|--------|-----|----|---------------|----|-----------------------|
| A |                            |                                                   |              |          |        |     |    |               |    | ① 対象の「イベント#」をク<br>リック |
|   | 調達回答                       | ポータルへようこそ!                                        |              |          |        |     |    |               |    |                       |
|   | 東京ガスグループ                   | プがソーシングイベント:申請 #44783からの見積依頼                      | に次の変更を行いました。 |          |        |     |    |               |    |                       |
|   | 入札ルール                      |                                                   |              |          |        |     |    |               |    |                       |
|   | [封印入札] を [真<br>[封印タイプ] を [ | ] から [偽] に更新しました<br>1つのエンベロープ内での開封] から [] に更新しました | È            |          |        |     |    |               |    |                       |
|   | 仕様書(並びに作                   | 地添付資料)をご確認のうえお見積りくださいますよ                          | うお願いいたします。   |          |        |     |    |               |    |                       |
|   | すべての                       | ソーシングイベント                                         |              |          |        |     |    |               |    |                       |
|   |                            |                                                   |              |          | 表示 すべぞ | 検索  | •  |               |    |                       |
|   | 1 ~>>                      | イベント名                                             | 開始日          | 終了日      | ステータス  | タイプ | 回答 |               |    |                       |
|   | 8728                       | 申請 #44783からの見積依頼                                  | 24/12/25     | 25/01/08 | 本番     | RFQ | 1  |               |    |                       |
|   | 8777                       | 申請 #1779_見積依頼                                     | 24/12/27     | 24/12/28 | 完了     | RFQ | 0  |               |    |                       |
|   | 8776                       | 申請 #1779_見積依頼                                     | 24/12/27     | 24/12/27 | 完了     | RFQ | 1  |               |    |                       |
|   | 8733                       | test4                                             | 24/12/25     | 24/12/25 | 封印済み   | RFQ | 0  |               |    |                       |
|   | 8732                       | test3                                             | 24/12/25     | 24/12/25 | 封印済み   | REO |    | · · · · · · - |    |                       |

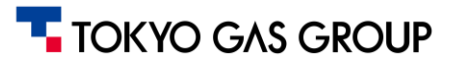

## 3. 見積依頼 補足(見積回答金額の修正)

#### イベント#を押すと過去の見積回答の履歴が表示されます。

アクション欄のエンピッマークをクリックすることで、イベント修了時点までであれば提出した見積を修正することが出来ます。

|          | ROUP                                |          |          |                  |                                                    | <del>"</del>              | 操作ステップ          |
|----------|-------------------------------------|----------|----------|------------------|----------------------------------------------------|---------------------------|-----------------|
| <b>A</b> |                                     |          |          |                  |                                                    |                           | ① 鉛筆マーク 🖊 をクリック |
|          | 申請 #44783からの見積依頼 - イベント #8728 アクティブ |          |          |                  |                                                    |                           |                 |
|          | イベント情報 私の回                          | <u>×</u> |          |                  |                                                    |                           |                 |
|          |                                     |          |          | 表示すべて、           | - 詳細検索 検索 -                                        |                           |                 |
|          | 回答名                                 | ステータス    | 送信日時     | 合計               | アクション                                              |                           |                 |
|          | 20231221                            | 送信済み     | 23/12/21 | 500.00           |                                                    |                           |                 |
|          | 20231225                            | 送信済み     | 23/12/25 | 500.00           |                                                    |                           |                 |
|          | ページ内件数 15   45                      | 90       | 提出した見積の  | 編集を行う場合<br>てください | 自答を入力                                              |                           |                 |
|          |                                     |          |          |                  |                                                    |                           |                 |
|          |                                     |          |          | 東<br>は<br>(      | 京ガスが複数の見積提出を許可<br>、操作できないボタンです。<br>「基本的には複数見積の提出を詳 | している見積イベントの<br>F可する見積依頼はあ | の場合以外           |

## 3. 見積依頼 補足(見積回答の修正)

#### 「回答の編集」から、一度回答した見積回答に対する修正を行えます。

|         |                               |                 |                               | 操作ステップ                                   |
|---------|-------------------------------|-----------------|-------------------------------|------------------------------------------|
| A       |                               |                 |                               | ① 回答の編集をクリック※1                           |
|         | 申請 #19640からのスポット入札 - イ        |                 |                               |                                          |
|         | 回答が見積りイベント開催者に送信されました         | ×               |                               |                                          |
|         | イベント情報 私の回答                   | イベントの終了 (3: ()) |                               | ! <b>操作のポイント</b><br>・編集操作は、前述の <u>見積</u> |
|         | 24/12/04に回答済み                 |                 | <u>回答に関するページ</u> をご確<br>認ください |                                          |
|         |                               |                 |                               |                                          |
|         | 提供: 【操作マニユアル用】 質材部担当者<br>添付書類 |                 |                               |                                          |
| インスタントメ | . 1 ^                         | 回答の編集           |                               |                                          |

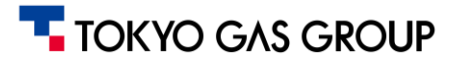

全体目次に戻る < レベル:C(社外公開)

# 4. 注文書受領·注文請書

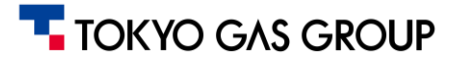

#### 4. 注文書受領·注文請書 概要説明

#### 見積回答後、東京ガス側で注文書の発行プロセスが完了すると、注文書が発行されます。

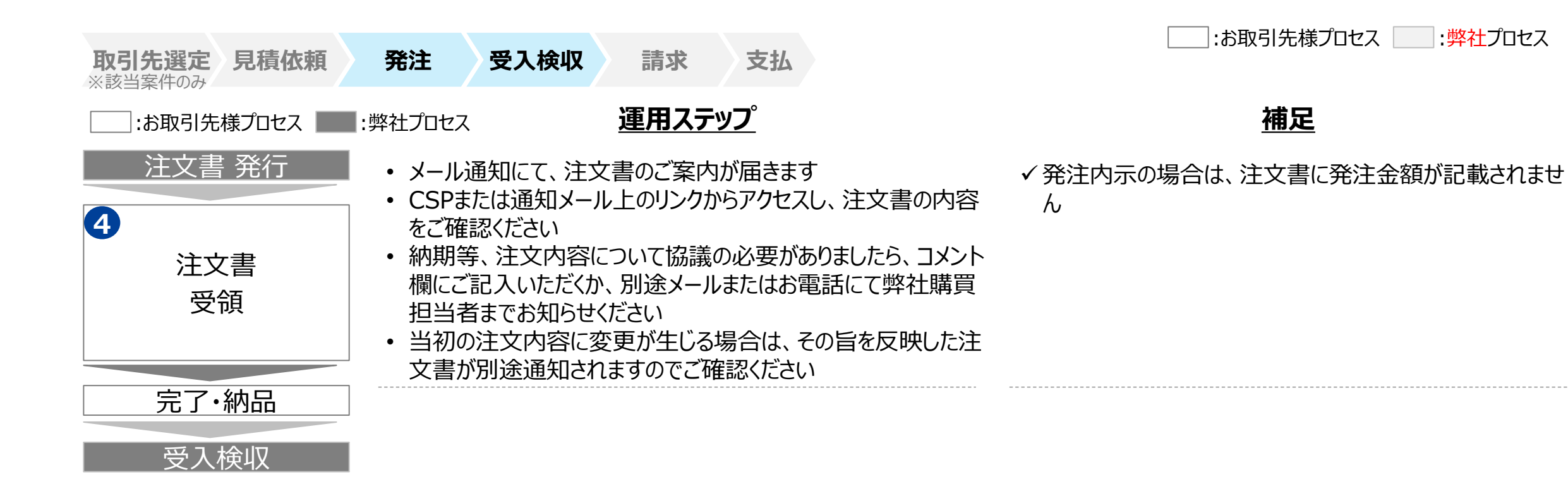

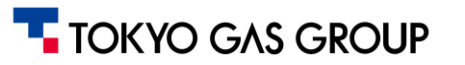

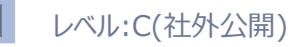

## 4. 注文書受領・注文請 注文書の通知確認

#### 注文書が発行されると、お取引先様には注文書が添付された通知メールが届きます。 メール本文内のリンクより通知確認のためアクセスします。

| 東京ガス株式会社 発注#0000001593 | 32 () メール件名                                                                                                    | ^ | 操作ステップ                          |
|------------------------|----------------------------------------------------------------------------------------------------|---|---------------------------------|
| 東京ガス株式会社 発注#0000001593 | 32<br>① メール件名<br>③ 注文書PDF<br>「TOKYO GAS GROUP<br>東京ガス株式会社 発注#00000015932<br>注文のまとめ<br>EHT 24/12/05<br>POの含計 1,050,000 JPY<br>支払条件 HT01_支払〉国内振込月末締当月末私<br>連絡先 [操作マニュアル用] 依頼元<br>email.address@xxx.com<br>1<br><u>Rize管理</u><br>以下の注文の詳細 |   | 操作ステップ<br>① 「発注を管理」ボタンをク<br>リック |
|                        | 発注を受付ける     コメントを追加                                                                                                    |   |                                 |

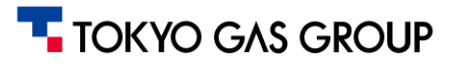

## 4. 注文書受領・注文請 CSPのアカウントでログインする場合

#### 事前登録したメールアドレスと、パスワードを入力しCSPへのログインをします

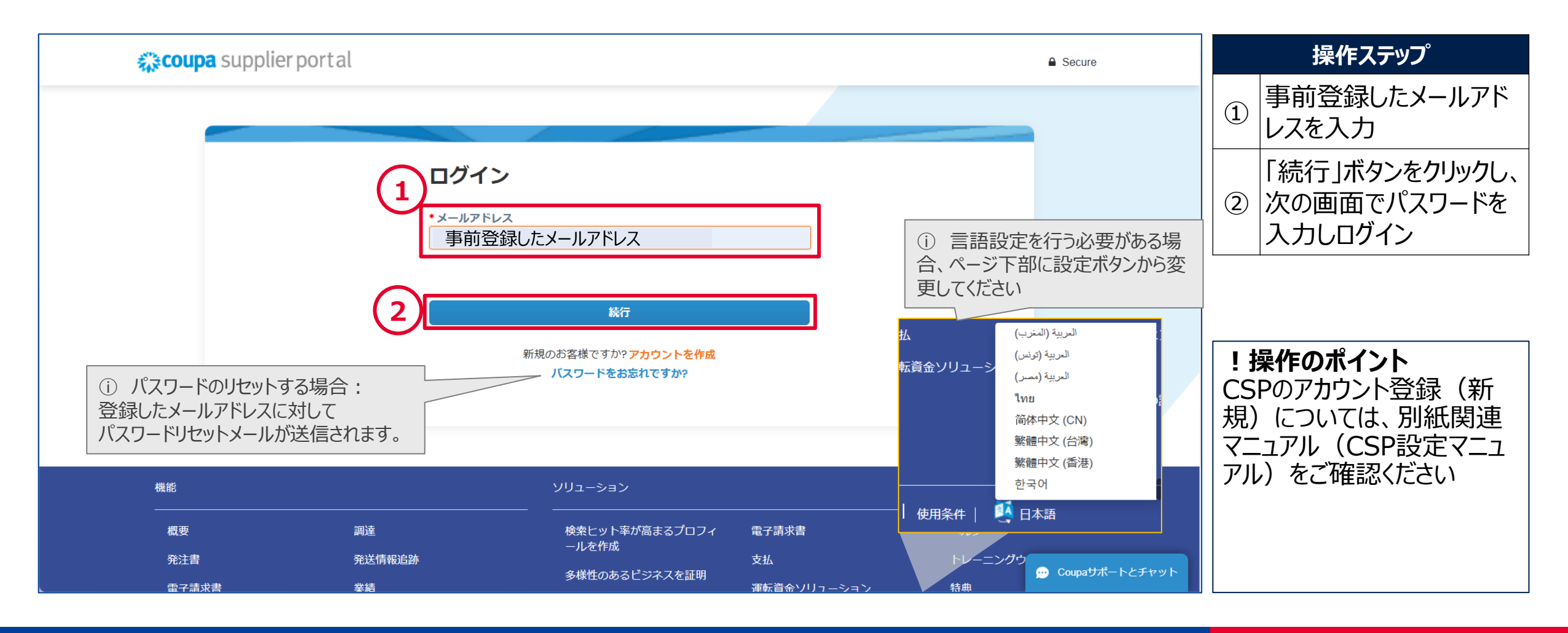

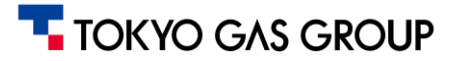

## 4. 注文書受領・注文請 CSPのアカウントを作成せずに行う場合(1/2)

#### CSPにアカウントが登録されてない場合は、CSP発注画面に直接アクセスして「注文請け」を行ってください。 CSP発注画面に遷移するため、「ワンタイムパスワードの生成する」をクリックしてください。

|                                                   | 操作ステップ                                     |  |  |  |
|---------------------------------------------------|--------------------------------------------|--|--|--|
| 発注#00000015932へのアクセスを確認してください                     | ① 「ワンタイムパスワードを<br>生成する」をクリック <sup>※1</sup> |  |  |  |
| していて、シージにアクセスできるワンタイムパスワード(OTP)を記載したメールが届き<br>ます。 | <b>補記・注記</b><br>※1 ワンタイムパスワードの生成画面に遷移し     |  |  |  |
| <b>ワンタイムバスワードを生成する</b><br>すでにアカウントをお持ちですか? ログイン   | ます。                                        |  |  |  |
|                                                   |                                            |  |  |  |
| Coupaで時間と貧金を即减                                    |                                            |  |  |  |
| 発注<br>諸求書<br>支払                                   |                                            |  |  |  |
| アカウントを作成                                          |                                            |  |  |  |

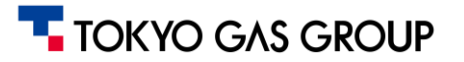

## 4. 注文書受領・注文請 CSPのアカウントを作成せずに行う場合(1/2)

#### お取引先様の登録されているメールアドレスにメールが届きます。

メールに記載されているCSPのワンタイムパスワード(6桁)を入力してCSP発注画面にアクセスします。

|                                                            | 操作ステップ                                                               |
|------------------------------------------------------------|----------------------------------------------------------------------|
| 発注#00000015932へのアクセスを確認してください                              | <ol> <li>メールに記載されているワ<br/>ンタイムパスワードを入力</li> </ol>                    |
| (1) ください。<br>フンタイムパスワードを入力<br>施行するには、以下のボックスにチェックを入れてください。 | ② 「私はロボットではありません」のチェック ✓ をクリックし、イメージ写真を選択 <sup>※1</sup>              |
| 2 私はロボットではあり<br>ません<br><i>Tj-r/IS</i> -利用版約                | ③ 「ワンタイムパスワードを<br>確認」ボタンをクリック                                        |
| <b>ワンタイムバスワードを確認</b><br>コードを受け取りませんでした。ワンタイムパスワードを再送信します。  | <b>補記・注記</b><br>※1 ポップアップウィンドウで質問が出てくるので<br>条件に合うイメージ写真を選択します。       |
| Coupaで時間と資金を節減                                             | <b>! 操作のポイント</b><br>ワンタイムパスワードが期限<br>切れで無効な場合、「ワンタ<br>イムパスワードを再送します」 |

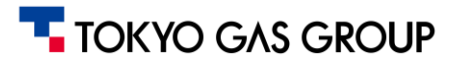

## 4. 注文書受領・注文請 CSPへログイン後のホーム画面の説明

| CS                                                                                                 | Pホーム画面                                                                                                    |                                      |                                                                                                    |                                                                                                    |            |                                               |                                                                                                    |
|----------------------------------------------------------------------------------------------------|----------------------------------------------------------------------------------------------------|--------------------------------------|----------------------------------------------------------------------------------------------------|----------------------------------------------------------------------------------------------------|------------|-----------------------------------------------|----------------------------------------------------------------------------------------------------|
|                                                                                                    | 🔅 coupa suppl                                                                                                    | ierportal                            |                                                                                                    |                                                                                                    | 【操作マニュア)   | ル用】 🗸 🗎 通知 1                                  | ヘルプ ~                                                                                                    |
|                                                                                                    | <b>示</b> 請求書                                                                                                    | 発注 ビジネスプロフィール                        | 設定 サービス/タイムシート                                                                                                    | ASN 調達 予                                                                                                    | 測 カタログ アドオ | ン業績                                           |                                                                                                    |
| <ol> <li>「最近のアクティビ<br/>ティ」にはお取引先様に<br/>関係するすべての種類<br/>の情報のうち、最新のも<br/>のから順に表示されま<br/>す。</li> </ol> | 株式<br>株式<br>株式<br>最終更新日:1<br>最後更新日:1<br>最後更新日:1<br>最後更新日:1<br>東京ガスグループ<br>発注#00000039824<br>東京ガスグループ・1<br>発注#00000016067<br>東京ガスグループ・10<br>発注#00000015909<br>東京ガスグループ・10<br>請求#INV_M_2024120<br>東京ガスグループ・10 | ゆ<br>会<br>社<br>操作マニ<br>テ<br>イ<br>ビティ | ユアル用サプラ・<br>第17<br>第17<br>9<br>9<br>9<br>9<br>9<br>9<br>9<br>9<br>9<br>9<br>1<br>9<br>1<br>9<br>1<br>9<br>1<br>9<br>1 | <ul> <li>大ヤー・</li> <li>表示 、 ()</li> <li>斎み 12月20日</li> <li>斎み 12月17日</li> <li>斎み 12月17日</li> <li>斎み 12月17日</li> <li>斎み 12月17日</li> <li>斎み 12月17日</li> <li>、</li> </ul> | お知らせはありません | <ol> <li>東京ガス<br/>周知情報等<br/>時掲示されま</li> </ol> | <ol> <li>注文書の確認や、<br/>請求など、お取引先様に<br/>実施いただく業務は、上<br/>部のメニューを選択するこ<br/>とで、各画面に進むことが<br/>できます。</li> <li>なからの<br/>が、随<br/>ます</li> </ol> |

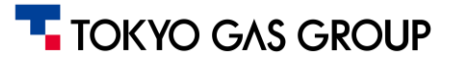

## 4. 注文書受領·注文請 注文書受領·内容確認(1/3)

#### CSPにログインして「ホーム」画面の「発注」メニューから注文書と、発注内容をご確認ください。

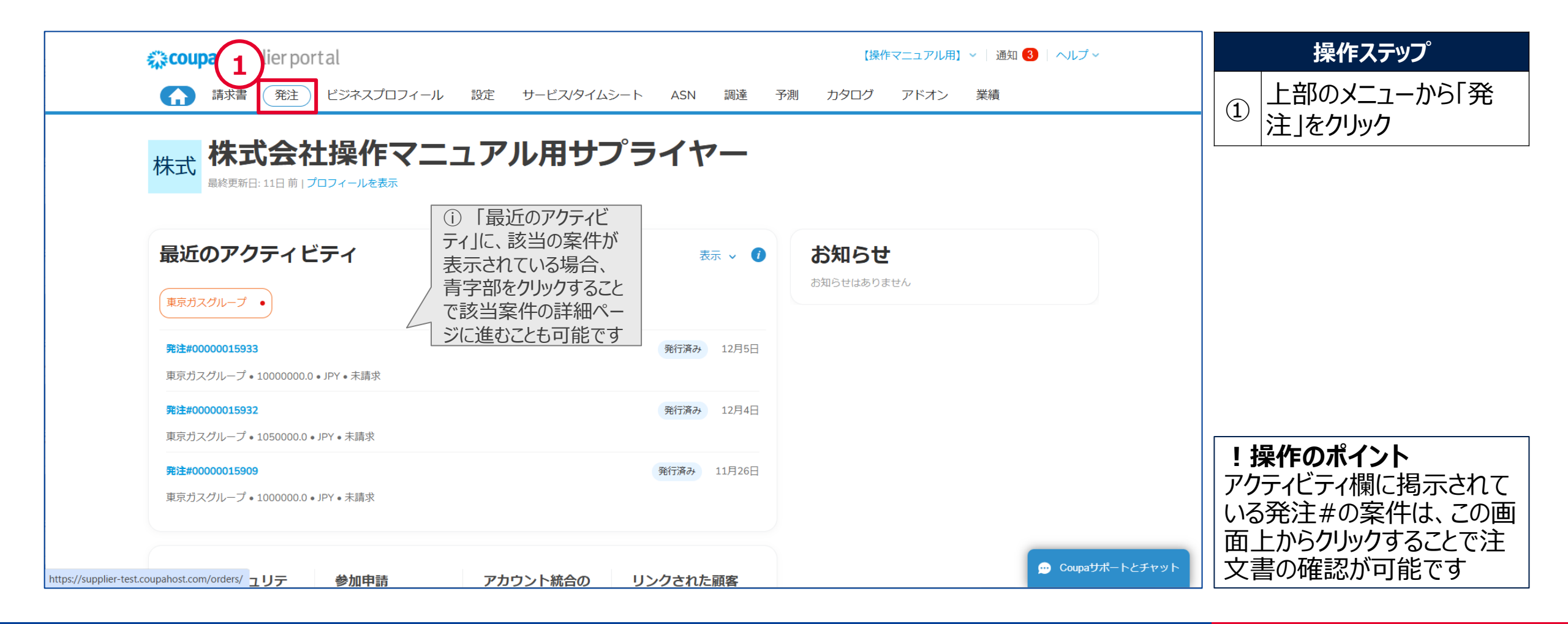

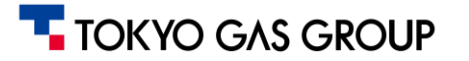

## 4. 注文書受領·注文請 注文書受領·内容確認(2/3)

#### メニューの「発注」より、注文書一覧から該当発注番号を検索して発注内容を確認します。

| <b> 森 coupa</b> supplier portal 【操作マニュアル用】 ~   通知 33   ヘルプ ~                                                                                                    | 操作ステップ                                                         |
|----------------------------------------------------------------------------------------------------|----------------------------------------------------------------|
| <ul> <li>▲ 請求書 発注 ビジネスプロフィール 設定 サービス/タイムシート ASN 調達 予測 カタログ アドオン 業績</li> <li>① 発注明細 返品 発注変更 発注明細変更 発注確認 発注確認明細 配送予定 発送情報</li> <li>○ 発注メニューを選択すると、</li> </ul>                                                                                                    | サブメニューの「発注」が<br>① 選択されている状態を確<br>認                             |
| 顧客を選択<br>発注書                                                                                                    | ②<br>「発注番号」を入力して<br>エンターキーを押下 <sup>※1</sup>                    |
| 顧客からの指示                                                                                                    | ③「発注番号」をクリック                                                   |
| DALS E E E AN Y X 1 * ABA * BUD * CCC     アクションをクリックすると、 ● 発注を承諾し、そのデータを使用して請求書を作成できます <b>アクションをクリックすると、</b> ● 発注を承諾し、そのデータを使用して請求書を作成できます <b>ス</b><br><b>オ</b> すべて ● 00000015932 ●<br>結果を表示しています 00000015932 ×<br>歴史 ユニータス 歴史受け日 スノニム = 年間をコメント 会社 地に割り出てられました ヌクション (1) | 補記・注記<br>※1 明細が多数表示され検索が必要な<br>場合、メールで受け取った発注番号を検索<br>します。     |
| P2 単写     は又ロ ステーダス     P2 受付日     P1 F ム         ・ ・ ・ ・ ・ ・ ・ ・ ・ ・ ・ ・ ・ ・ ・                                                                                                    | !操作のポイント<br>お取引先様が取引されてい<br>るすべての顧客からの注文<br>書一覧が表示されておりま<br>す。 |

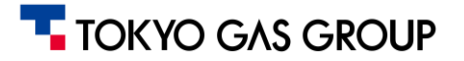
全体目次に戻る

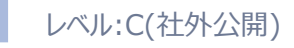

### 4. 注文書受領·注文請 注文書受領·内容確認 (3/3)

| 注文書の詳細両面の説明                                                                          | 発注#0000039824                                                                                                    | 個別注文書 詳細確認画面                                                                                                    |                              |  |
|--------------------------------------------------------------------------------------|----------------------------------------------------------------------------------------------------|----------------------------------------------------------------------------------------------------|------------------------------|--|
| 注文書の詳細画面の説明 ① 一般情報                                                                   | シンゴー かけ目報         ステータス 除行済み・メールで送信済み<br>注文日 24/1220<br>修正日 24/1220<br>申請者 (操作マニュアル用) 依頼元<br>メール 声 scom<br>支払条件 HTO1支払) 国内振込 月未締当月未払<br>・定件者 物品・サービス名称<br>発注内末 はい<br>着工請示日 24/12/16         Attachments<br>受付済み で         1       タイプ アイテム<br>で [注信作マニュアル用] アイテム       双畳 単位<br>一式         1       タイプ アイテム<br>で [注信作マニュアル用] アイテム       双畳 単位<br>1 一式         第品希望日 サブライヤー予備品冊 発注内末 仮設屋<br>24/1227 なし       はい いいえ         パージ内中数 15   45   90       90 | <ul> <li>● 発送</li> <li>発送先任所 〒123-4567<br/>東京都大亨1001<br/>Japan<br/>売先: 【銀作マニュアル用】依頼元</li> <li>▲中 なし</li> <li>▲中 なし</li> <li>● 並べ着え 明隠蓋号: 0-9 、</li> <li>第次済み<br/>0</li> </ul> | 配送先情報                        |  |
| <ol> <li>① コメント欄<br/>(発注部門とのコミュニケー<br/>ション用)</li> <li>①注文書(PDF)ダウンロード用リンク</li> </ol> | ・ コメントを入力 ・ コメントを入力 ・ 通加 ファイル I URL ユーザーにコメント通知を送信するには、ユーザー名に色をつけて入力します(例: @JohnSmither  ・ の加者: 【操作マニュアル用】 サブライヤーユーザー 【操作マニュアル用】 依 ・ リブライヤーから ・ 「課作マニュアル用】 サブライヤーユーザー ・ (操作マニュアル用】 サブライヤーユーザー ・ (操作マニュアル用】 サブライヤーユーザー ・ の発注書を受け付けました。 ・ PO-0000039824_の注文講書_昇印.pdf                                                                                                    | 合計<br>選求書を作成 保存 ■ 印刷プレビュー<br>コメントの選切設定 ∨<br>パ<br>コメントを適加<br>脚元上長<br>24/12/20/21:59 ✓                                                                                          | <ol> <li>注文書印刷ボタン</li> </ol> |  |
| TOKYO GAS GROUP                                                                      | ▶ 履歴                                                                                                    | >                                                                                                    |                              |  |

### 4. 注文書受領·注文請 注文請登録

注文請けが必要な場合、発注情報内の「受付済み」のチェック欄にチェックを入れることで、注文請登録頂いたことを弊社担当 者が確認できます。電子商取引システム利用規程上、発注請確認(発注受領)をしなくても、5営業日以内に拒絶の意思 表示なければ、発注を承諾したものとみなします。

| <u>発注</u> 発注明細 返品 発注変更 発注明細変更 発注確認 発注確認明細 配送予定                                                                                                    | 発送情報                                                   | 操作ステップ                                                                      |
|----------------------------------------------------------------------------------------------------|--------------------------------------------------------|-----------------------------------------------------------------------------|
| 発注#0000015932                                                                                                    | 顧客を選択 東京ガスグループ ▼                                       | ① 「受付済み」のチェックボッ<br>① クスをチェック(注文請<br>け)                                      |
| 発注受付済み                                                                                                    | ×                                                      |                                                                             |
| ◎ 一般情報 ◎ 発送                                                                                                    |                                                        |                                                                             |
| ステータス 発行済み - メールで送信済み       発送先行         注文日 24/12/05       修正日 24/12/05         修正日 24/12/05       申請者 【操作マニュアル用】依頼元         メール jaesik.3175536@hipus.com       5払条件 HT01_支払〉国内振込月末締         支払条件 HT01_支払〉国内振込月末締       「 タイブ アイテム         「発注内示」が「はい」となります。       *案件名 【操作マニュアル用】一般購買         発注内示 いいえ       * 案件名 【操作マニュアル用】 一般購買         発注内示 いいえ       * 気力         イローチーチーチー       * 案件名         大力       * なります。 | 注所 〒123-4567<br>東京都大手町001<br>Japan<br>宛先:【操作マニュアル用】依頼元 | 補記・注記<br>当該案件を受注されたくない場合は、<br>注文書受領日から起算し、5営業日<br>以内に、弊社購買担当者までご連絡く<br>ださい。 |
| Attachments<br>1<br>受付済み ©<br>・<br>・<br>・<br>・<br>・<br>・<br>・<br>・<br>・<br>・<br>・<br>・<br>・                                                                                                    | 💬 Coupaサポートとチャット                                       |                                                                             |

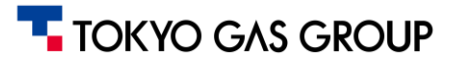

### 4. 注文書受領·注文請 補足(注文書·注文請書)

お取引先様での必要に応じ、画面内の「印刷プレビュー」のボタンから、注文書・注文請書を表示し、 PDF保存や印刷を行うこ とが出来ます。

| 📀 一般情報                                                                                                    | ◎ 発送                                                               | 20291130 2019 biljingale-lest.coupdreat.annitrater_leaders/prist_teer/1dr40013/aession=1                                                                                                    | 操作ステップ                                                                                                    |
|----------------------------------------------------------------------------------------------------|--------------------------------------------------------------------|----------------------------------------------------------------------------------------------------|----------------------------------------------------------------------------------------------------|
| ステータス       築行済み - メールで送信済み         住文日       24/12/20         修正日       24/12/20         申請者       【操作マニュアル用】依頼元         メール       jaesik.3175536-8@hipus.com         支払条件       HT01_支払)国内振込月未締当月未払         ・案件名       物品・サービス名称         発注内示       いいえ、         着工指示日       24/12/16         Attachments       ①         仕様書_v2.0.xtax | 発送先住所 〒123-4567<br>東京都大手町001<br>Japan<br>宛先:【操作マニュアル用】依頼元<br>条件 なし | 注文書<br>死行日 2025/01/27<br>事中<br>死行力な式会社<br>作名<br>「記録照 2000/000 行<br>発注最短 2000/000 行<br>発注時日 2025/01/27<br>支払保存 支払) 和今期込力末時当月本払<br>「記録原作 始入式任所 約入期限 発注金額                                                                                                    | <ul> <li>② ビューから注文書および</li> <li>注文請書を確認<sup>※1</sup></li> </ul>                                                |
| 受付済み 2<br>■ 明細<br>1 タイプ アイテム 変星 単位<br>■ 【操作マニュアル用】アイテム 1 一式<br>納品希望日 サプライヤー予備品番 発注内示 仮数星<br>24/12/27 なし はい いいえ<br>ページ内件数 15   45   90                                                                                                    | 詳細検索 ② 並べ替え 明細番号: 0→9 ▼ 請求済み<br>0                                  | <ul> <li>1. славана притослиторали приняска съспланени притоска и славата и славата</li></ul> | <ul> <li>補記・注記</li> <li>※1書面で注文請を取り交わすお取引先様は、注文請書に捺印の上、弊社購買部門の担当者に対してCSPのコメント機能へ添付、またはメールで郵送してください。</li> </ul> |

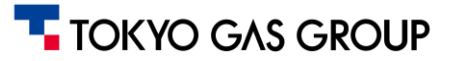

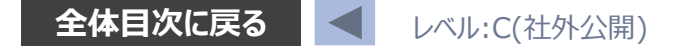

### 4. 注文書受領・注文請 注文内示請登録 (発注内示の場合)

# 注文内示請けが必要な場合、発注情報内の「受付済み」にチェックを入れることで、注文請登録頂いたことを弊社担当者が確認できます。電子商取引システム利用規程上、発注内示請確認(発注受領)をしなくても、5営業日以内に拒絶の意思表示なければ、発注内示を承諾したものとみなします。

| âcou       | <b>ipa</b> supplier portal            |                                                | 【操作マニュアル用】 ~   通知 11   | ヘルプ ~                     |               |
|------------|---------------------------------------|------------------------------------------------|------------------------|---------------------------|---------------|
| <b>≜</b>   | 請求書 発注 ビジネスプロフィール 設定                  | サービス/タイムシート ASN 調達 予測                          | カタログ アドオン 業績           |                           |               |
| <u>発注</u>  | 発注明細 返品 発注変更 発注明細変更 発                 | 注確認 発注確認明細 配送予定 発送情報                           |                        |                           | 「受付済み」のチェックボッ |
|            |                                       |                                                |                        |                           | ① クスをチェック(注文請 |
|            | <b>交社 11000</b>                       | 顧客を選                                           | 東京ガスグループ               | <b>v</b>                  | け)            |
|            | 宪注#000(                               |                                                |                        |                           |               |
| (1         | 発注受付済み                                |                                                | ×                      |                           |               |
|            | ⑦ 一般情報                                | ◎ 発送                                           |                        |                           |               |
|            |                                       |                                                |                        |                           |               |
|            | ステータス 発行済み - メールで送信済み                 | <b>宪送无住所</b> 〒123-45<br>東京都大                   | 67<br>手町001            |                           |               |
|            | <b>注文日</b> 24/12/20                   | Japan                                          |                        |                           |               |
|            | 修正日 24/12/20                          | ■ 明細                                           |                        |                           |               |
|            | 申請者 【操作マニュアル用】 依頼元                    |                                                | <b>詳細検索</b> 検索         | ◇ 並べ替え 明細番号: 0 → 9      ◆ |               |
|            | メール jaesik.3175536@hipus.com          | 1 タイプ アイテム 数                                   | き 単位 価格 合計             | 請求済み                      |               |
| ① 充注内示の場   | 支払条件 HT01_支払) 国内振込 月末締当月              | 『 ば操作マニュアル用】アイテム 1                             | 一式 1,050,000 1,050,000 | 0                         |               |
| 「允注内示」の項目  | ヨか<br>*案件名 物品・サービス名称                  |                                                |                        |                           |               |
| 「はい」と表示されま |                                       | 納品希望日 サプライヤー予備品番 発注内示 仮数<br>25/01/04 おし いいえ いい | 星                      |                           |               |
|            | 着 <b>工指示日</b> 24/12/16                |                                                | ~ _                    |                           |               |
|            | Attachments                           |                                                |                        |                           |               |
|            | · · · · · · · · · · · · · · · · · · · | 付済み」にチェック                                      |                        |                           |               |
|            |                                       | 入力することで発注                                      |                        | 💬 Coupaサポートとチャット          |               |
|            |                                       | の処理が出来ます                                       |                        |                           |               |
|            | 1977年                                 |                                                |                        |                           |               |

TOKYO GAS GROUP

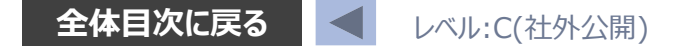

### 4. 注文書受領·注文請 補足(注文内示書·注文内示請書)

## お取引先様での必要に応じ、画面内の「印刷プレビュー」のボタンから、注文内示書・注文内示請書を表示し、PDF保存や印刷を行うことが出来ます。

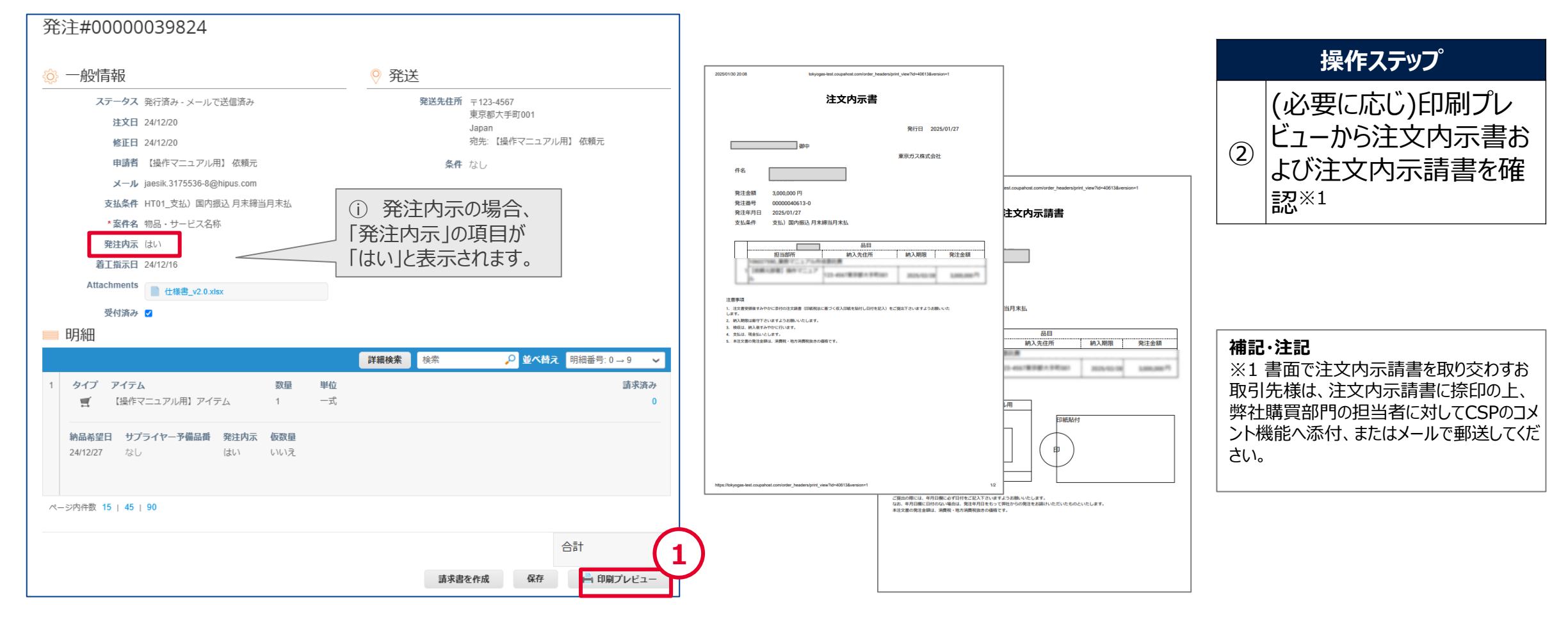

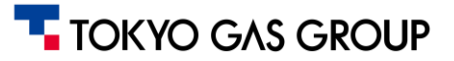

### 4. 注文書受領・注文請 補足(ファイル添付・返送)

注文書を受領後にExcelファイルのやり取りを行いたい場合、コメント欄へファイルを添付することができます。

| <ul><li> <p< th=""><th>1,050,000 0</th><th>操作ステップ</th></p<></li></ul>                                                                                                    | 1,050,000 0             | 操作ステップ                             |
|----------------------------------------------------------------------------------------------------|-------------------------|------------------------------------|
| <b>納品希望日 サプライヤー予備品番 発注内示 仮数</b> 量<br>25/01/04 なし いいえ いいえ                                                                                                    |                         | ① 「ファイル」をクリックして<br>ファイルを添付         |
| ページ内件数 15   45   90                                                                                                    |                         | ② 「コメントを追加」をクリッ<br>ク <sup>※1</sup> |
|                                                                                                    | 合計 JPY <b>1,050,000</b> |                                    |
|                                                                                                    | 請求書を作成 保存 🚔 印刷プレビュー     | 補記・注記<br>  ※1 追加されたコメントおよび添付ファイルは  |
| ・ ・ ・ ・ ・ ・ ・ ・ ・ ・ ・ ・ ・ ・ ・ ・ ・ ・ ・                                                                                                    | コメントの通知設定 🖌             | 弊社の担当者へ通知されます。                     |
| コメントを入力                                                                                                    |                         |                                    |
| 発注書を受け付けました。注文請書を添付します。         注文請書PO-0000015932_v1_20241205.pdf         追加 ファイル URL         ユーザーにコメント通知を送信         ・ザー名に@をつけて入力します(例: @JohnSmith)         ①         業務に必要なファイルを適宜添付ください。         添付が完了すると画像の様にファイル名が登録されます         // IgJEE |                         |                                    |

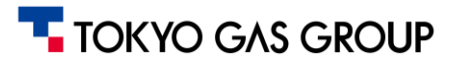

### 4. 注文書受領・注文請 補足 (発注の訂正・キャンセル)

#### 発注の訂正やキャンセルの場合、以下の様に通知メールが届きます

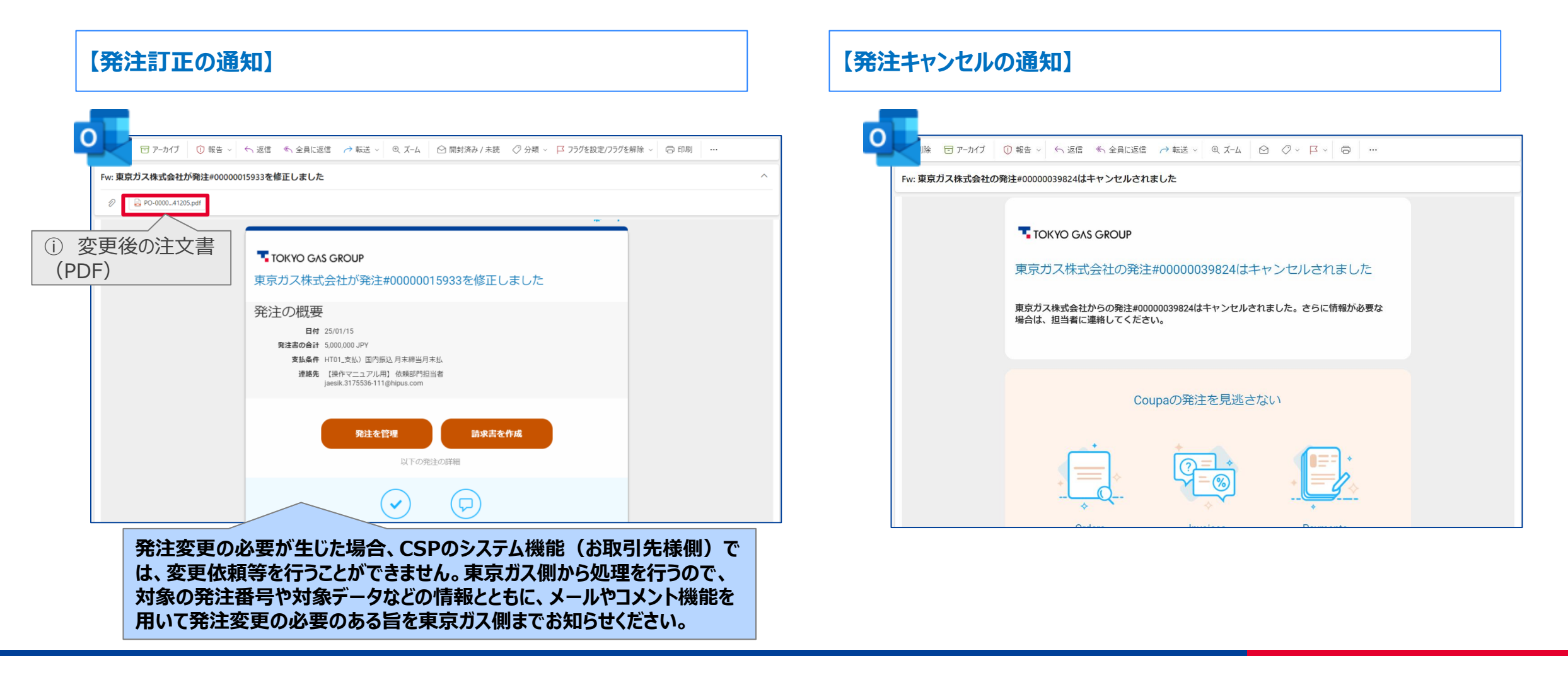

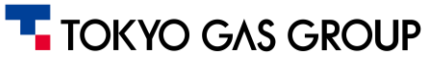

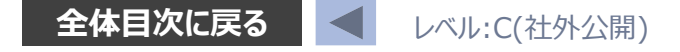

#### 4. 注文書受領・注文請補足(発注データの参照・ダウンロード)

発注データを参照する際、「発注」(注文書ヘッダー単位)、「発注明細」(注文明細単位)をそれぞれ画面メニューから確認することが出来ます。

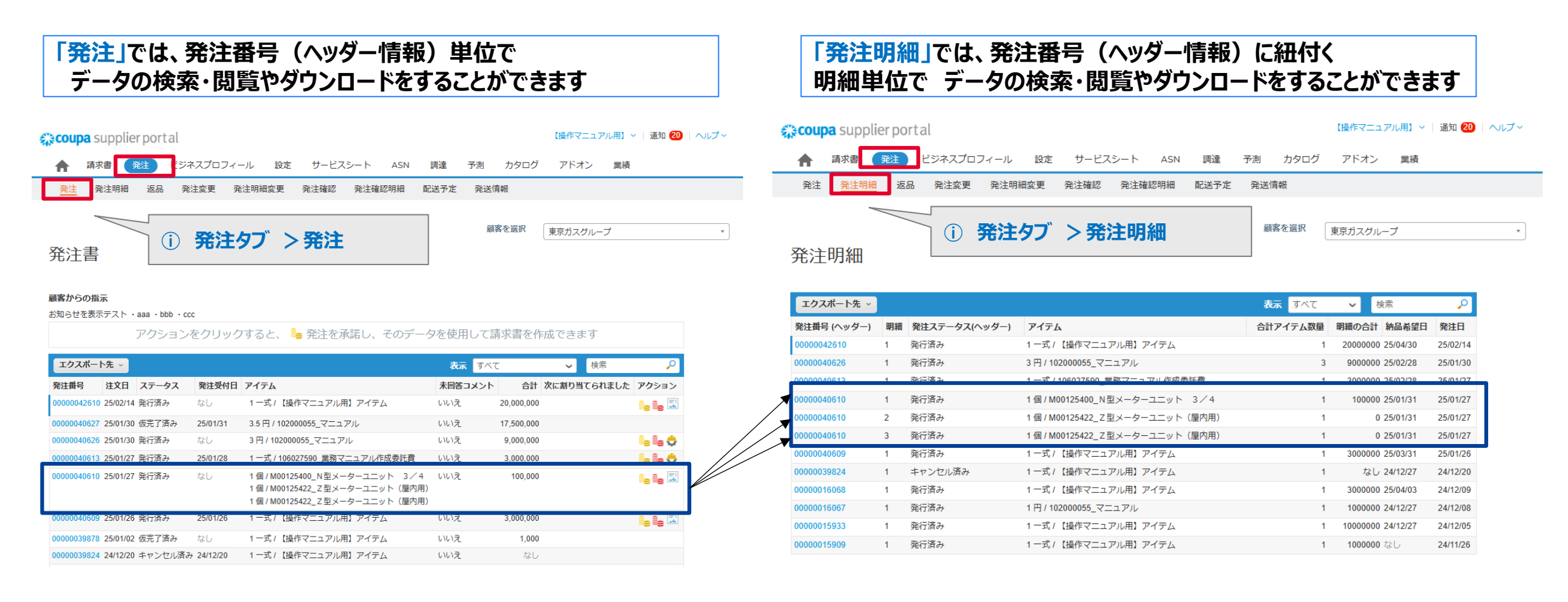

#### TOKYO GAS GROUP

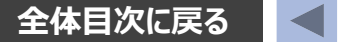

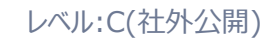

### 4. 注文書受領・注文請 補足 (注文書データ主要項目)

| 項目 (日本語)                       | Field (英語)          | 定義·内容                                                                                      | データ型           |
|--------------------------------|---------------------|--------------------------------------------------------------------------------------------|----------------|
| 発注番号                           | PO Number           | Coupaによって自動生成された注文書番号。クリックすると該当注文書の詳細画面を表示。                                                | 文字列(コード)       |
| 注文日                            | Order Date          | 注文書が作成(発行)された日付。                                                                           | 日付             |
| ステータス                          | Status              | 注文書の現在のステータス。例:「発行済み」(新規発行)、変更依頼中、取り下げ済み等。                                                 | 文字列(ステータス)     |
| 受領受付日                          | Acknowledged At     | お取引先様がその注文書を「受領した」ことを承認した日時。受領未承認の場合は「なし」と表示。                                              | 日付(日時)         |
| アイテム                           | Items               | 注文書上に含まれるアイテム(品目)のリスト。複数アイテムの場合一覧形式で表示。                                                    | 文字列(品目名リスト)    |
| 未回答コメント                        | Unanswered Comments | 注文書に付けられたコメントのうち、自社からの返信が必要なコメント数または内容 。顧客からのコメ<br>ントで未対応のものがある場合に表示。                      | テキスト/数値 (コメント) |
| 合計                             | Total               | 注文書の合計金額。通貨単位は顧客の発注通貨による。                                                                  | 通貨(金額)         |
| 次に割り当てられました<br>(※基本的に使わない項目です) | Assigned To         | 「注文への制限付きアクセス」権限が付与されたユーザーがいる場合に表示される列。その注文書を<br>担当として割り当てられた自社ユーザーのメールアドレスを表示。            | 文字列(メールアドレス)   |
| アクション                          | Actions             | 注文書に対して可能なアクションのアイコン集。<br>例: 金貨アイコン=注文書から請求書を発行(反転作成)、赤コイン=クレジットメモ作成、トラック<br>アイコン=ASN作成 等。 | - (アイコン)       |

補足:上記は、表示を「すべて」とした場合の項目です。注文書一覧は上記のような項目で構成され、各列ヘッダでのフィルタや検索バーによるキーワード検索が可能です。また、画面右上の「表示」ド ロップダウンから高度なフィルタ条件を設定したカスタムビューの作成もできます。注文書一覧はCSVやExcel形式でエクスポート可能で、社内管理用途で注文データをダウンロードすることもできます。

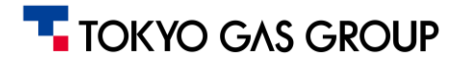

#### 4. 注文書受領・注文請 補足 (注文書のステータス一覧)

| ステータス |         | 説明                                                  |  |  |
|-------|---------|-----------------------------------------------------|--|--|
|       | 発行済み    | 注文書がお取引先様に送信された状態                                   |  |  |
|       | キャンセル済み | 注文請け登録前に、注文書がキャンセルされ、取り下げられた状態                      |  |  |
| 江又言   | 仮完了済み   | 注文書の編集、請求書の作成が不可の状態                                 |  |  |
|       | 完了済み    | 請求処理完了日から一定期間経過するとこのステータスとなる<br>注文書の編集、請求書の作成が不可の状態 |  |  |

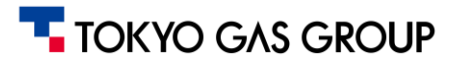

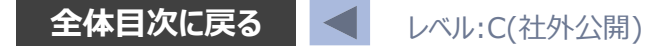

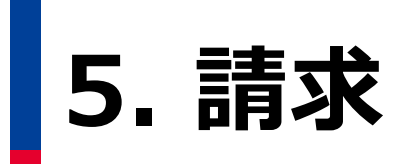

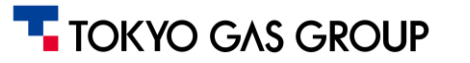

### 5. 請求 概要説明

#### 請求手続き(請求書の発行)はCSPを用いて実施いただきます。

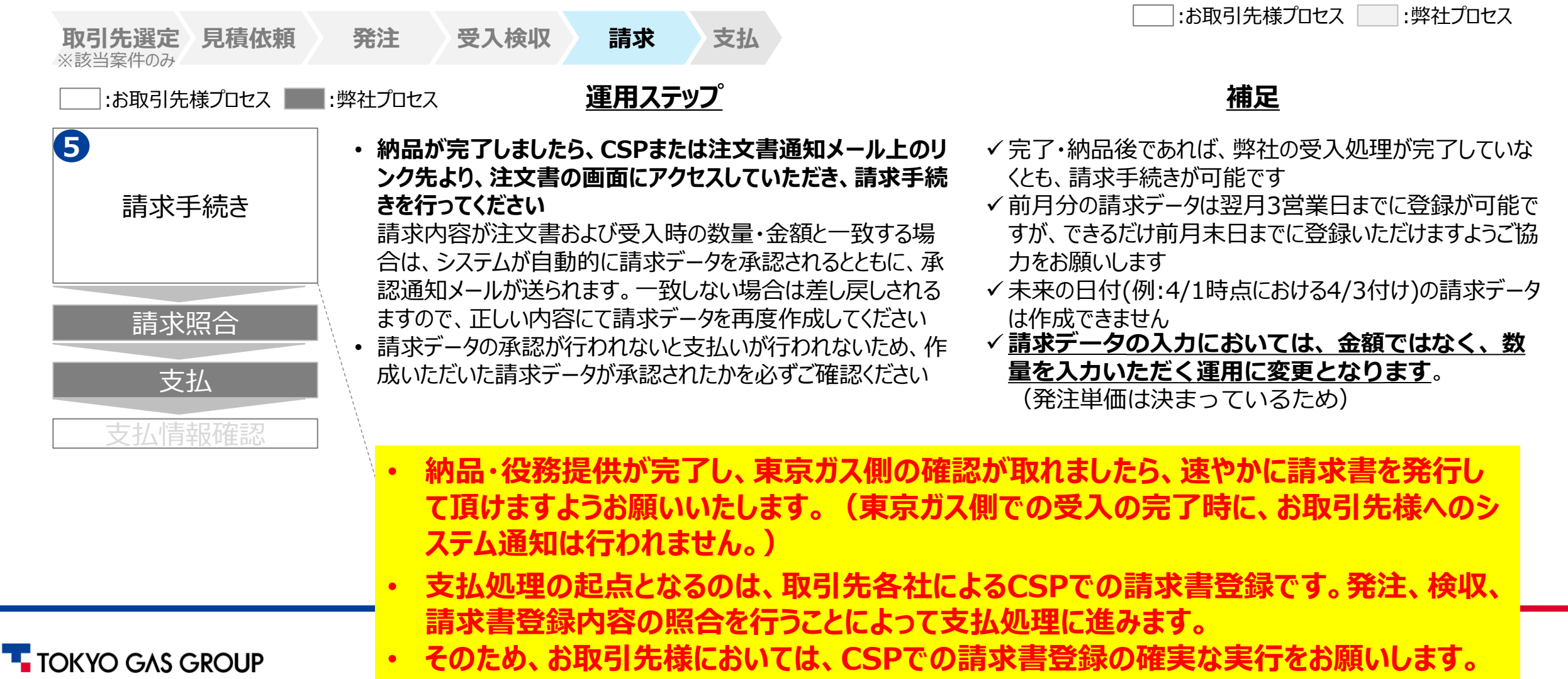

### 5.請求 発注から請求書を作成(1/8): CSPへのアクセス

#### 事前登録したメールアドレスと、パスワードを入力しCSPへのログインをします

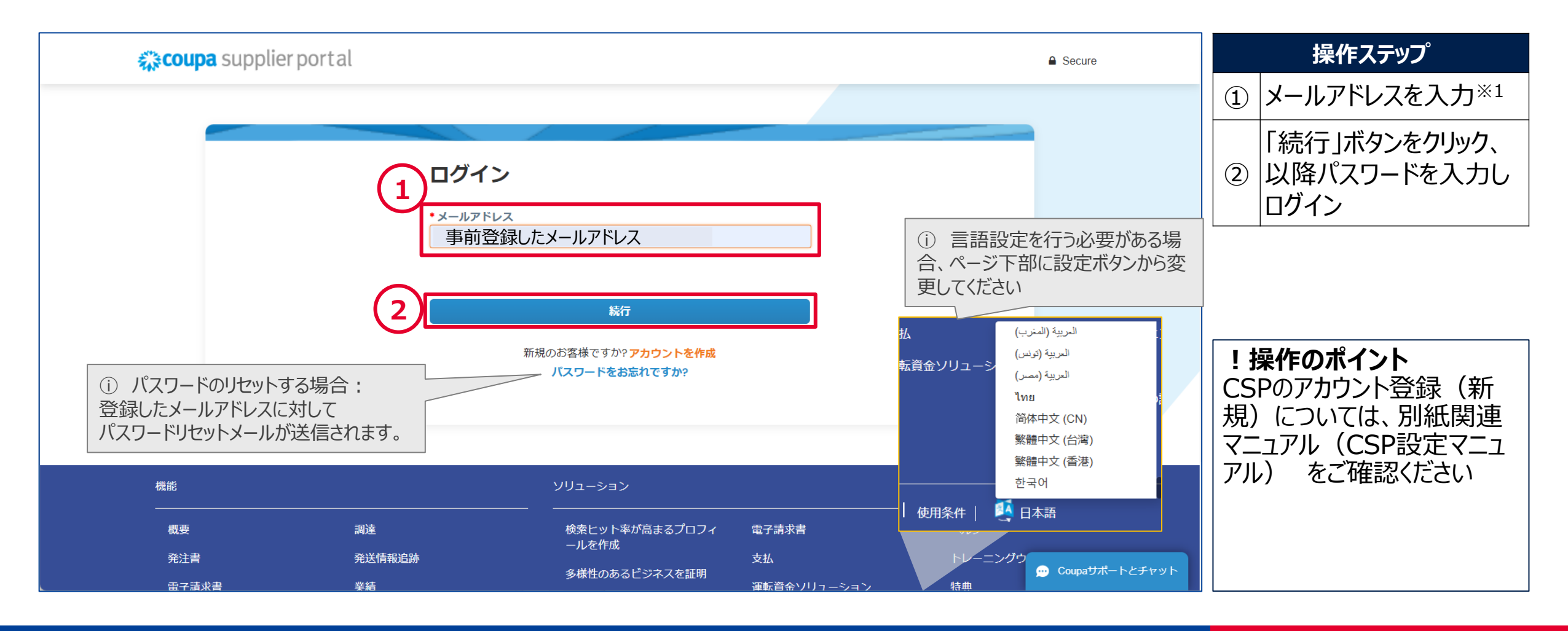

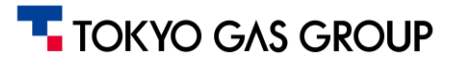

#### 5.請求 発注から請求書を作成(2/8):発注画面の確認

#### CSPにログイン後、「ホーム」画面の「発注」メニューにアクセスしてください。

| <b>coupa</b> 1 lier portal                               |                                               |                     | 【操作マニュアル用】 ~   通知 3   ヘルプ ~ | 操作ステップ                                                  |
|----------------------------------------------------------|-----------------------------------------------|---------------------|-----------------------------|---------------------------------------------------------|
| 請求書 発注 ビジネスプロフィ・                                         | ール 設定 サービス/タイムシート AS                          | SN 調達 予             | 測 カタログ アドオン 業績              | ① 上部のメニューから「発<br>注 」をクリック                               |
| 株式会社操作マ<br><sup>最終更新日:11日前 プロフィールを表示</sup>               | ニュアル用サプライ                                     | ヤー                  |                             |                                                         |
| 是近のアクティビティ                                               | <ol> <li>「最近のアクティビ<br/>ティ」に、該当の案件が</li> </ol> | <b>≠</b> = <b>0</b> | お知らせ                        |                                                         |
| 東京ガスグループ・                                                | 表示されている場合、<br>青字部をクリックすること<br>で該当案件の詳細ペー      |                     | <b>むろれつ ビ</b><br>お知らせはありません |                                                         |
| <b>発注#0000015933</b><br>東京ガスグループ • 1000000.0 • JPY • 未請求 | ジに進むことも可能です                                   | 済み 12月5日            |                             |                                                         |
| <b>発注#0000015932</b><br>東京ガスグループ • 1050000.0 • JPY • 未請求 | 発行                                            | 済み 12月4日            |                             |                                                         |
| <b>発注#0000015909</b><br>東京ガスグループ • 1000000.0 • JPY • 未請求 | 発行済                                           | み 11月26日            |                             | <b>! 採作のホイント</b><br>  アクティビティ欄に掲示されて<br>  いる発注#(案件)をクリッ |
| https://supplier-test.coupahost.com/orders/ ュリテ 参加申請     | アカウント統合の リンクさ                                 | れた顧客                | 💬 Coupaサポートとチャット            | クすることでも、注文書参照<br>  が可能です                                |

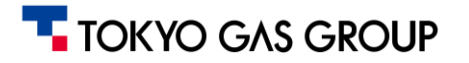

5.請求 発注から請求書を作成(3/8):発注画面の確認

#### 「発注」メニュー内で、請求処理を行う対象の案件を検索・抽出し、選択します。

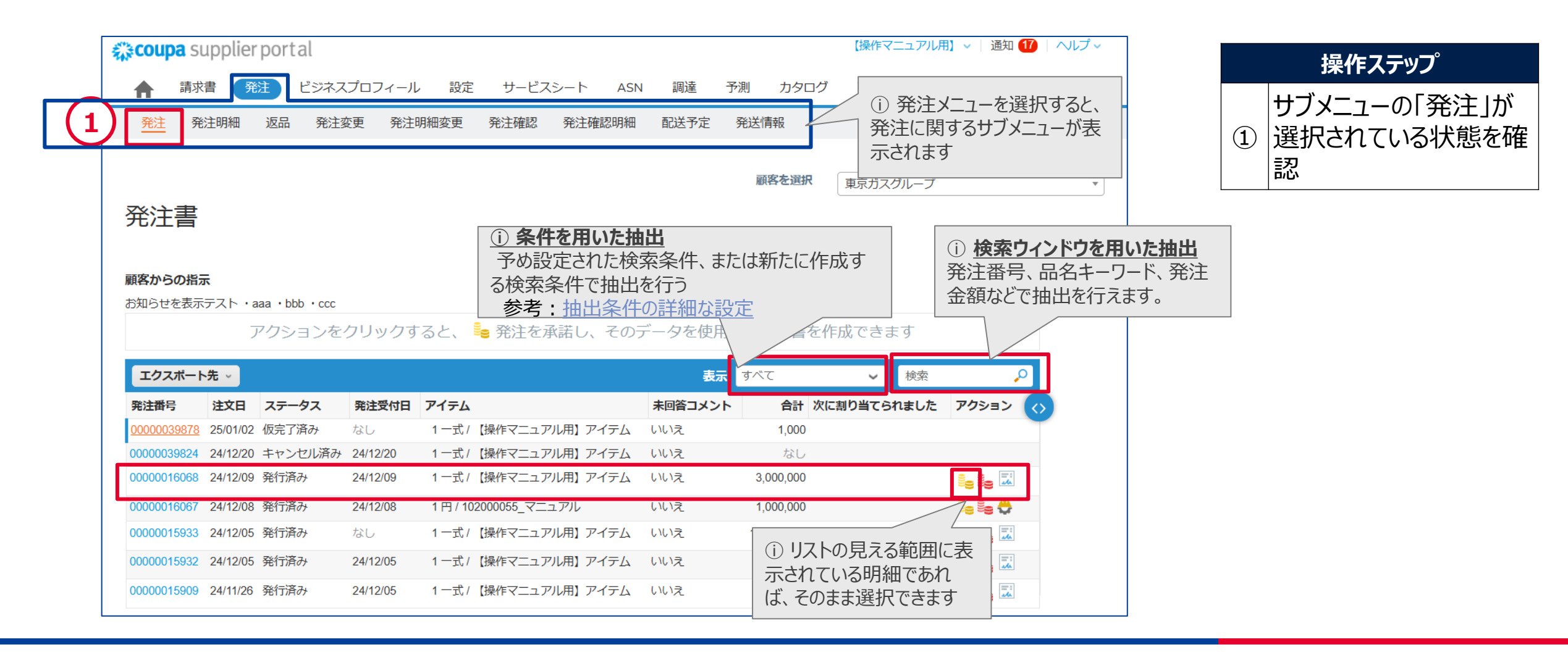

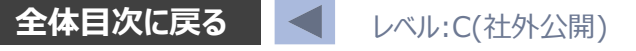

### 5. 請求 発注から請求書を作成(4/8):請求書作成画面への進み方

#### 請求書を作成する対象の案件を検索し、「請求書を作成」アイコンを選択します。

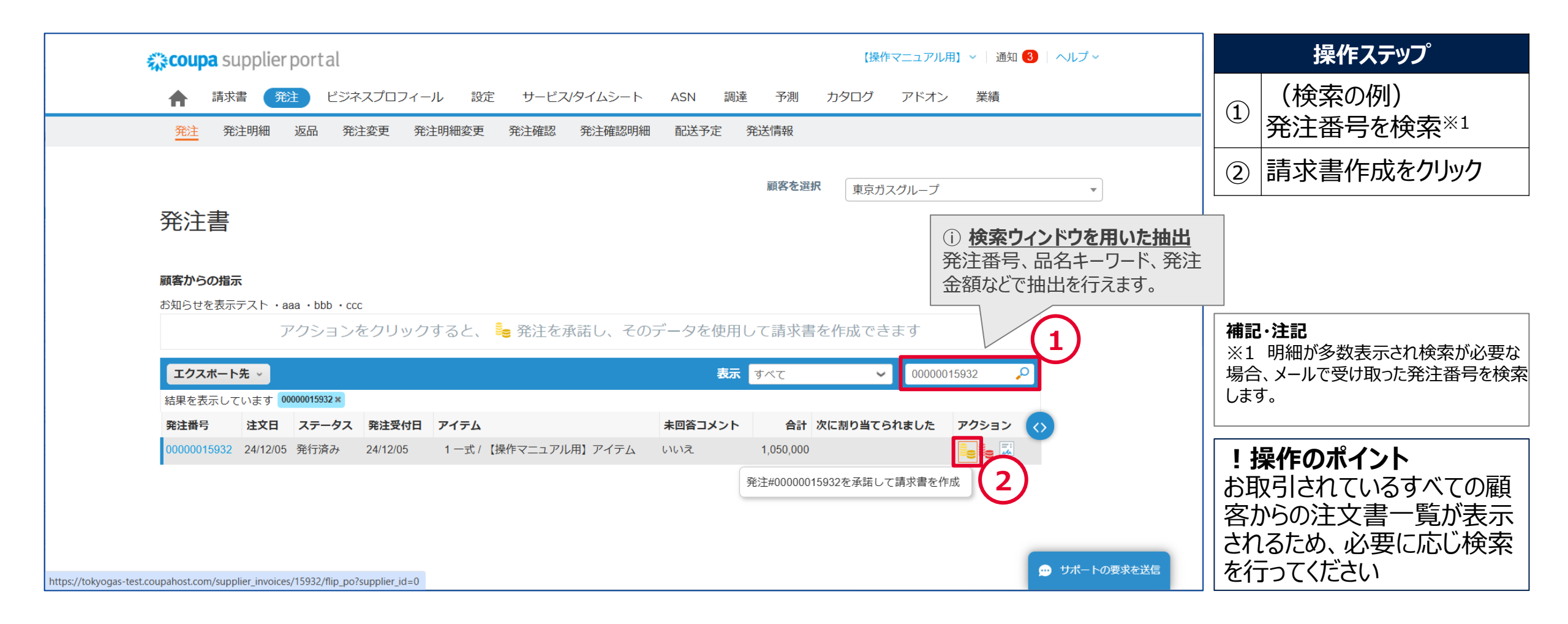

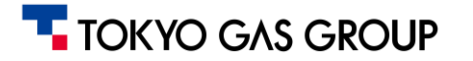

### 5. 請求 発注から請求書を作成(5/8):請求書作成

#### 「請求書を作成」の画面で、必要な情報を入力してください。

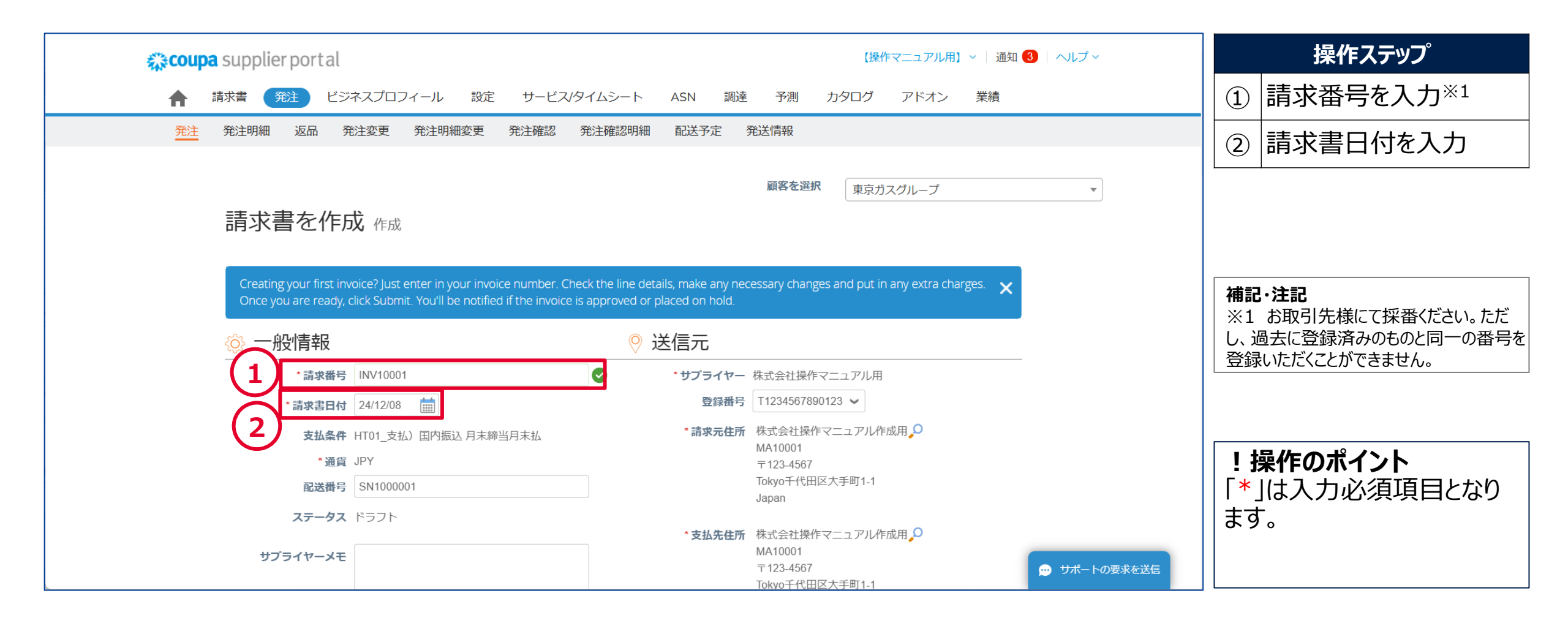

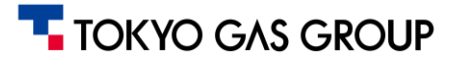

### 5.請求 発注から請求書を作成(6/8):請求書作成

#### 「請求書を作成」の画面で、必要な情報を入力してください。

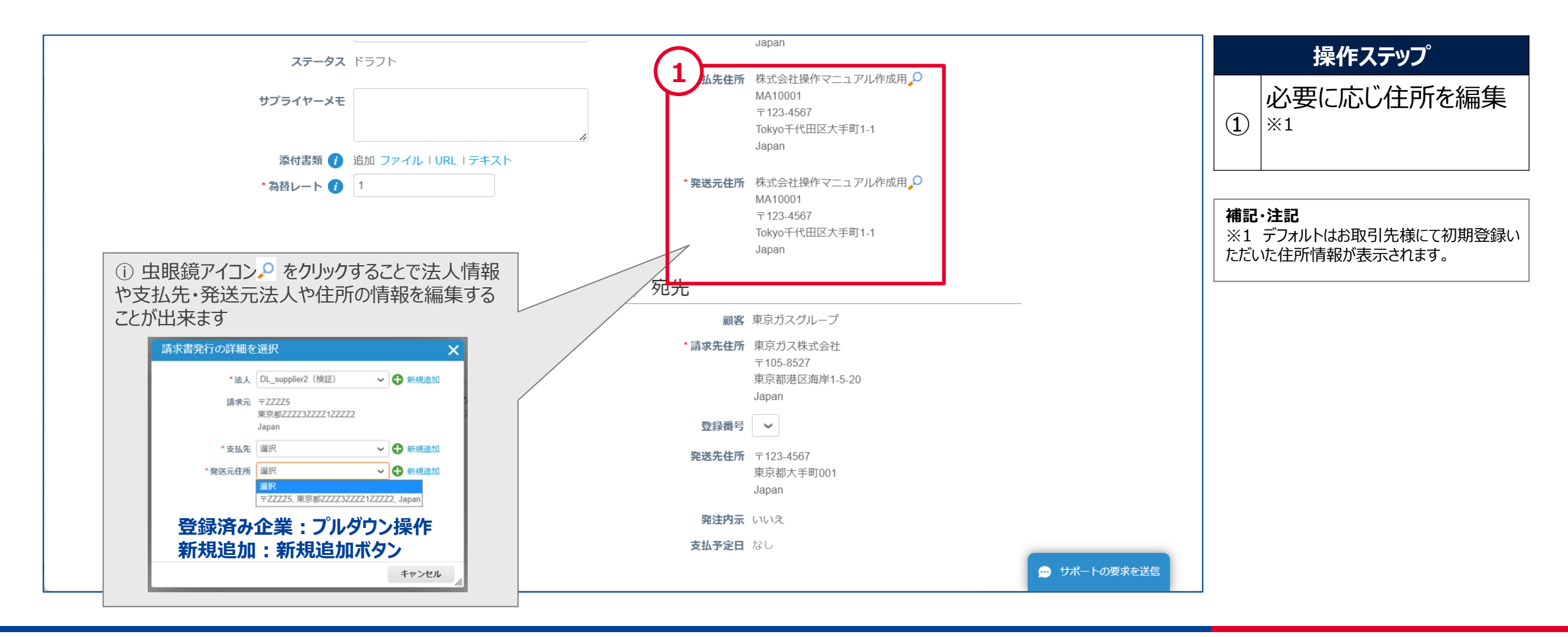

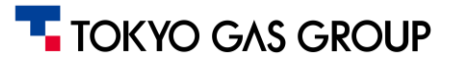

### 5.請求 発注から請求書を作成(7/8):請求書作成

#### 「請求書を作成」の画面で、必要な情報を入力してください。

|                | ■ 明細                                     | (1)                                              |                        |           |              | 操作ステップ                                                 |
|----------------|------------------------------------------|--------------------------------------------------|------------------------|-----------|--------------|--------------------------------------------------------|
|                | <b>タイプ アイテム名</b>                         | 数量         数量単位           アル用】アイテム         1.000 | 立 単価<br>~ 1.050.000.00 | 1,050,000 |              | <ol> <li>請求数量を入力<sup>※1</sup></li> </ol>               |
|                | 際注明編                                     | サービフタイムシートの明細                                    | 却約                     | クレジット眼鏡   |              | ② 消費税率を選択 <sup>※2</sup>                                |
|                | 00000015932-1                            | なし                                               |                        | なし 🔎      |              |                                                        |
|                | サプライヤー品番                                 | <b>支払予定日</b><br>なし                               | 請求メモ                   |           |              | ※1 発注者側にて受入が完了した物品・サービスの数量を入力してください。                   |
|                | TEM-S-10001                              |                                                  |                        |           |              | 田米局請求を9る場合、小数点6位まで人力<br>可能です。<br>※2・消費税率は明細ごとに設定していただく |
|                | 請 <b>求</b><br>010100-71_10-00000000-9000 | 0-000000-00000-00000000                          |                        |           |              | 必要があります。消費税は小数点以下四捨五<br>入として自動計算されます。                  |
| 10.0%          | R. (2)                                   |                                                  |                        |           |              |                                                        |
| 8.0%<br>5.0%   | 消費税率                                     | 消費税額 税参照                                         |                        |           |              |                                                        |
| 0.0%           | 10.0%                                    | 105,000                                          |                        |           |              | 金額欄には発注時の確定                                            |
| 免税<br>リバースチャージ |                                          |                                                  |                        |           |              | 済金額が反映されています。                                          |
|                | 明細行を追加     日 契約かり                        | ①注意:消費税率は明細                                      | ごとに設定し                 |           |              |                                                        |
|                |                                          | ていただく必要があります<br>(画面上に複数の明細があ                     | る場合は、各                 | 1 050 000 | 💬 サポートの要求を送信 |                                                        |
|                |                                          | 明細の税率欄に対してそれ。<br>率の設定操作を行ってくださ                   | ぞれ適切な税<br>い)           |           |              |                                                        |

#### TOKYO GAS GROUP

### 5.請求 発注から請求書を作成(8/8):請求書作成

#### 請求金額を確定し、送信ボタンをクリックしてください。

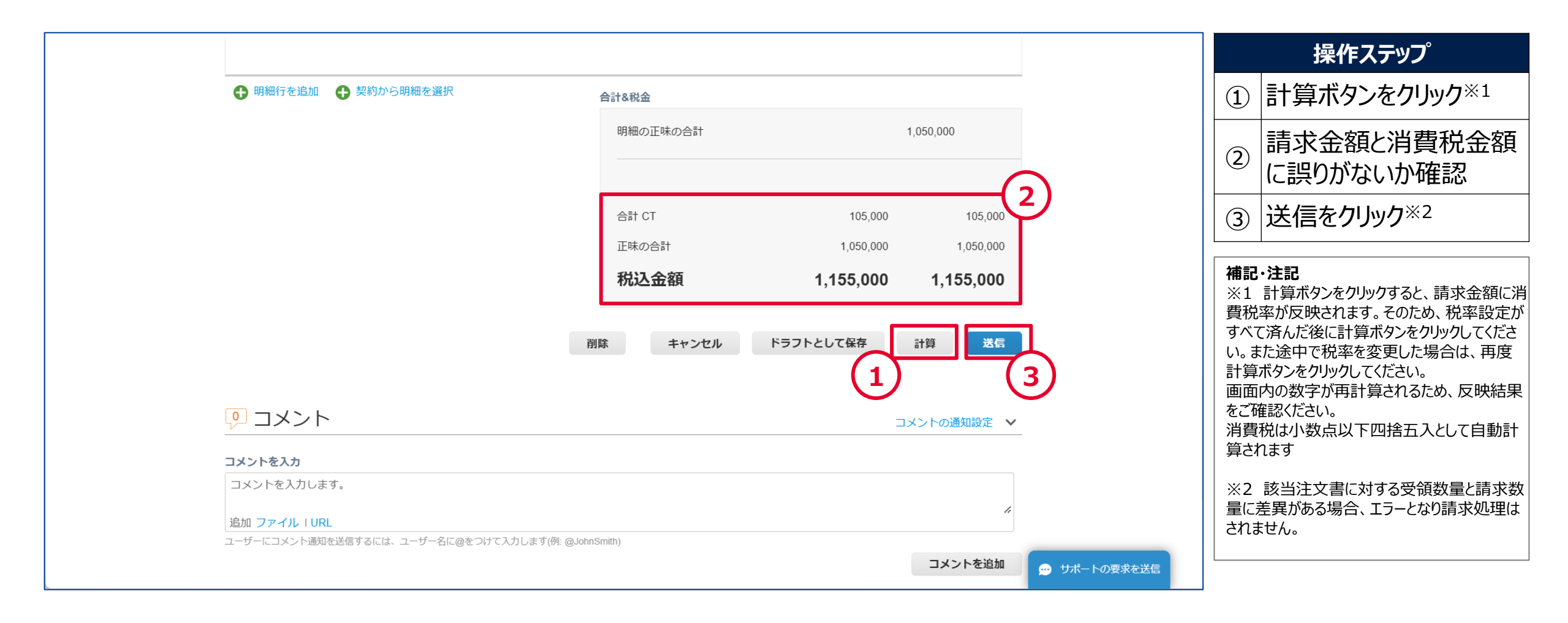

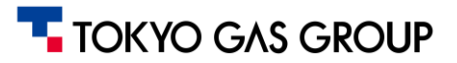

### 5.請求 発注から請求書を送信(1/2)

#### 以下のような最終確認のポップアップが表示されます。問題なければ、請求書の送信をクリックしてください。

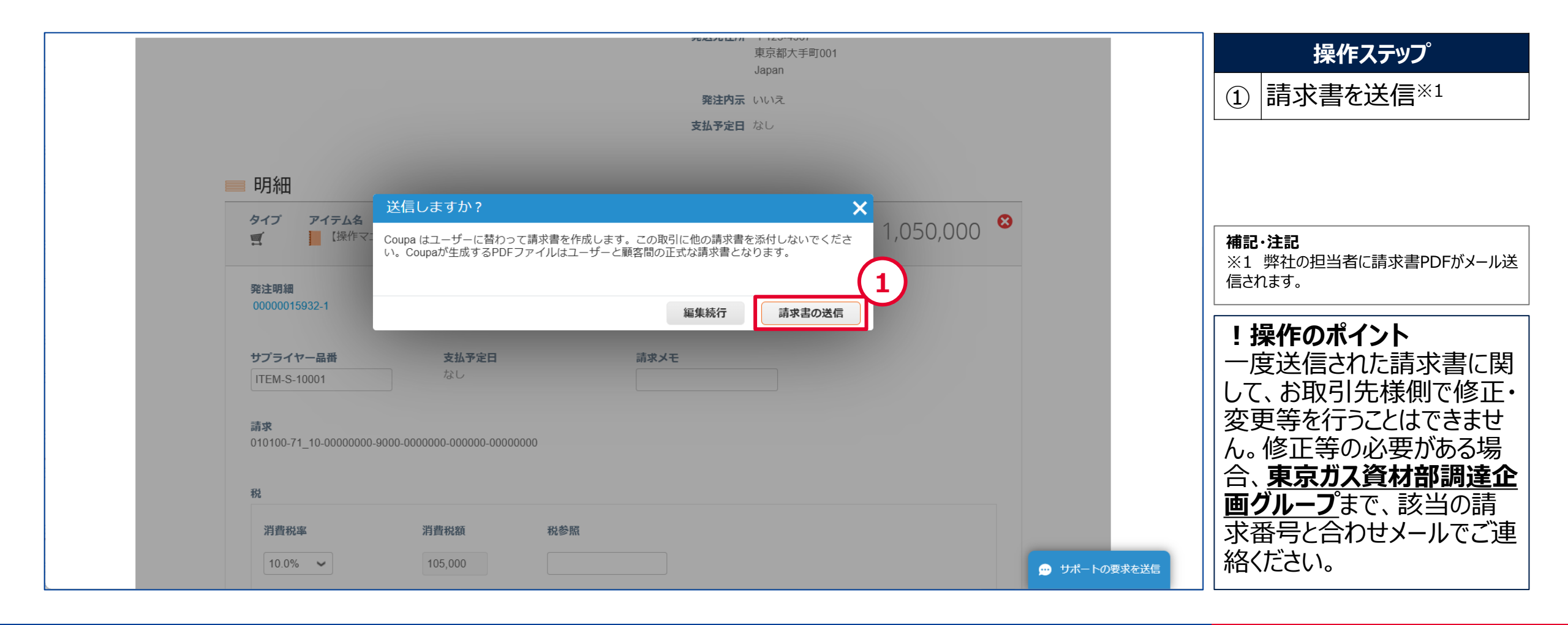

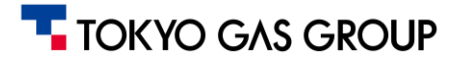

### 5.請求 発注から請求書を送信(2/2)

#### お取引先様によって請求書が送信されると、請求書登録が完了し、ステータスが処理中に変化します。

| 〇〇〇〇〇〇〇〇〇〇〇〇〇〇〇〇〇〇〇〇〇〇〇〇〇〇〇〇〇〇〇〇〇〇〇〇                                       | 操作ステップ                                  |
|----------------------------------------------------------------------------|-----------------------------------------|
| ↑ 請求書 発注 ビジネスプロフィール 設定 サービス/タイムシート ASN 調達 予測 カタログ アドオン 業績                  | ① 処理メッセージを確認                            |
| <mark>発注</mark> 発注明細 返品 発注変更 発注明細変更 発注確認 発注確認明細 配送予定 発送情報                  | ② 処理ステータスを確認※1                          |
| 顧客を選択<br>東京ガスグループ ▼                                                        |                                         |
| 請求書                                                                        |                                         |
| 1 株式会社操作マニュアル用 請求#NV10001 は処理中です ×                                         | <b>補記・注記</b><br>  ※1 請求書のステータスが「承認済み」とな |
| → 「<br>請求書を作成 <sup>1</sup>                                                 | ると文払余件に従い文払いに進みます。                      |
| 発注書から請求書を作成 契約書から請求書を作成 空の請求書を作成 クレジットメモの作成                                |                                         |
| エクスポート先、     表示     すべて、     検索                                            |                                         |
| 請求番号     作成日     ステータス     発注番号     税込金額     未回答コメント     修正依頼の理由     アクション |                                         |
| INV10001 24/12/08 処理中 00000015932 1,155,000 いいえ                            |                                         |
|                                                                            |                                         |
|                                                                            |                                         |
|                                                                            |                                         |
| → サポートの要求を送信                                                               |                                         |

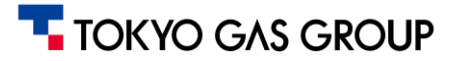

### 5.請求 契約から請求書を作成(1/5)

CSPにログイン後、「ホーム」画面の「請求書」メニューにアクセスし、「契約書から請求書を作成」を行います。

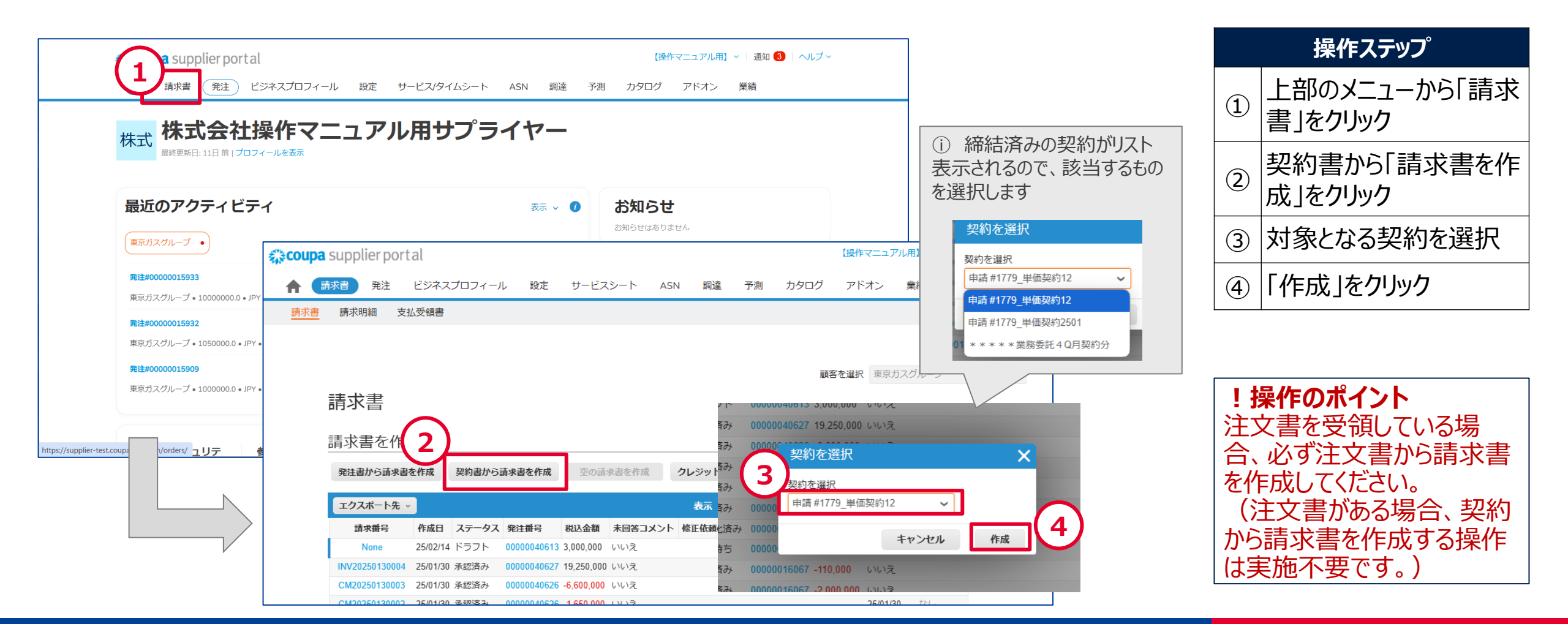

### 5.請求 契約から請求書を作成(2/5)

#### 「請求書を作成」の画面で、必要な情報を入力してください。

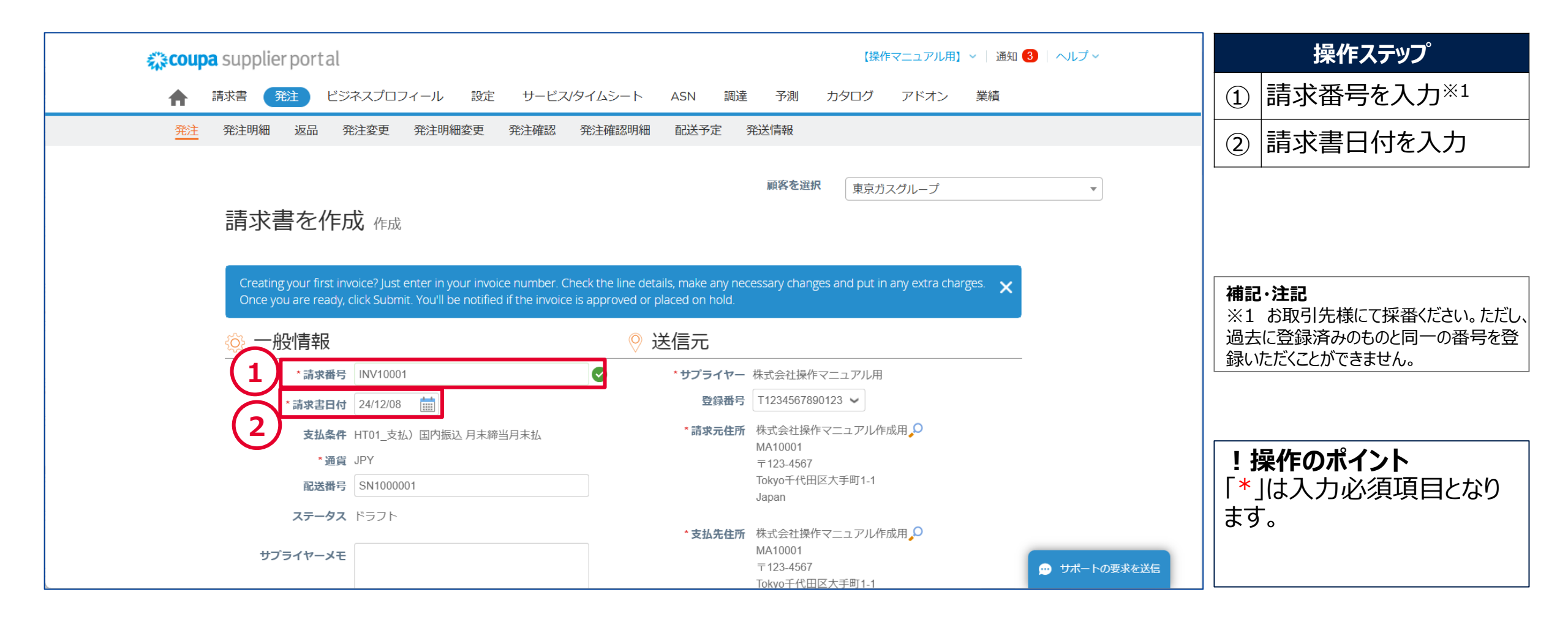

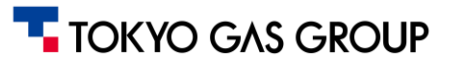

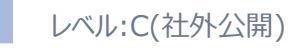

### 5. 請求 契約から請求書を作成 (3/5)

#### 「請求書を作成」の画面で、必要な情報を入力してください。

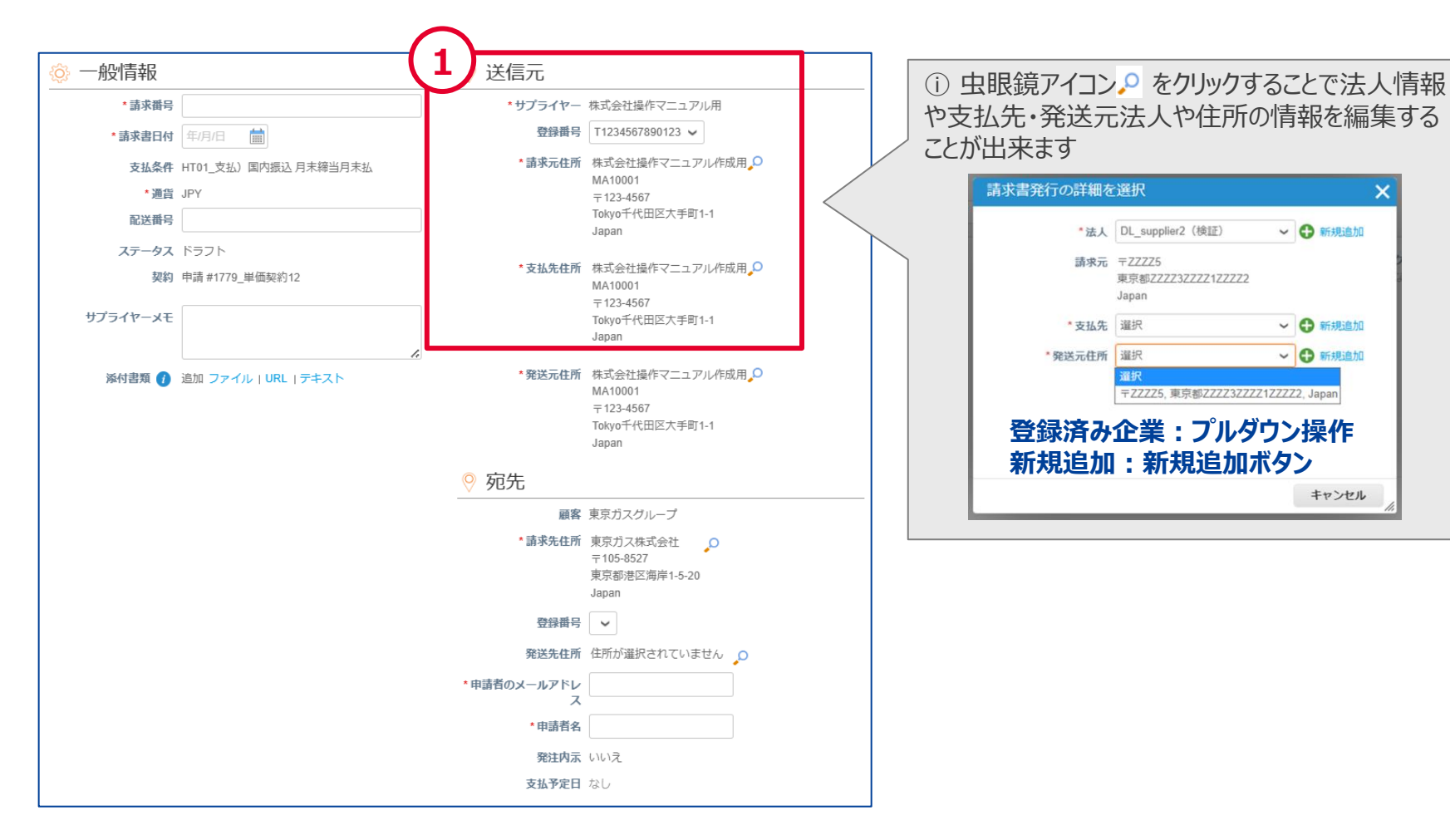

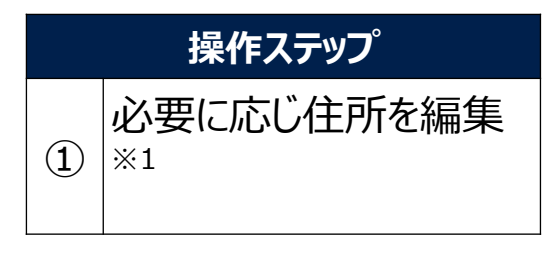

#### 補記・注記 ※1 デフォルトはお取引先様にて初期登録い ただいた住所情報が表示されます。

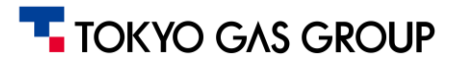

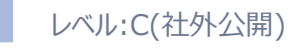

### 5.請求 契約から請求書を作成(3/5)

#### 宛先情報に、請求書データを送達する宛先情報(メールアドレス)を入力します。

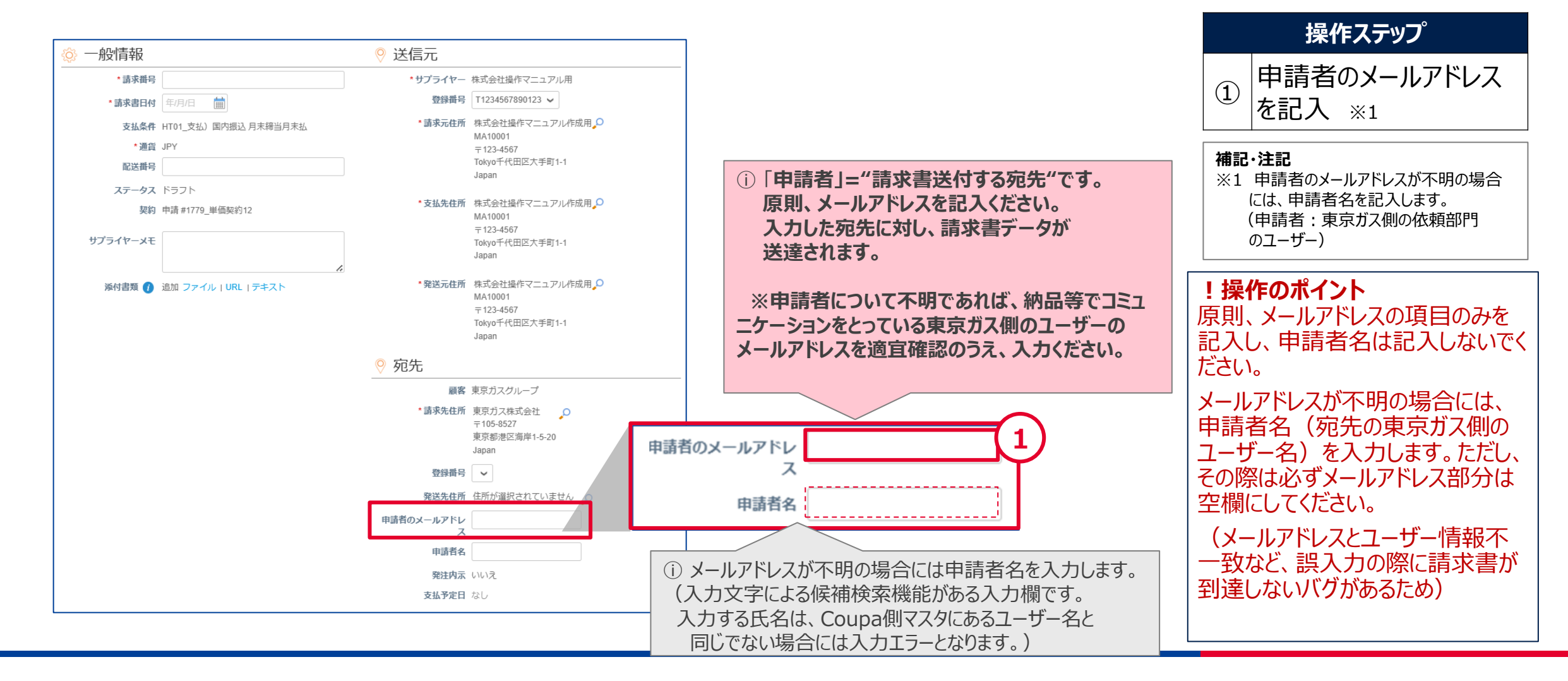

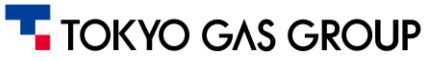

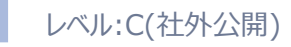

### 5. 請求 契約から請求書を作成 (4/5)

「請求書を作成」の画面で、必要な情報を入力してください。

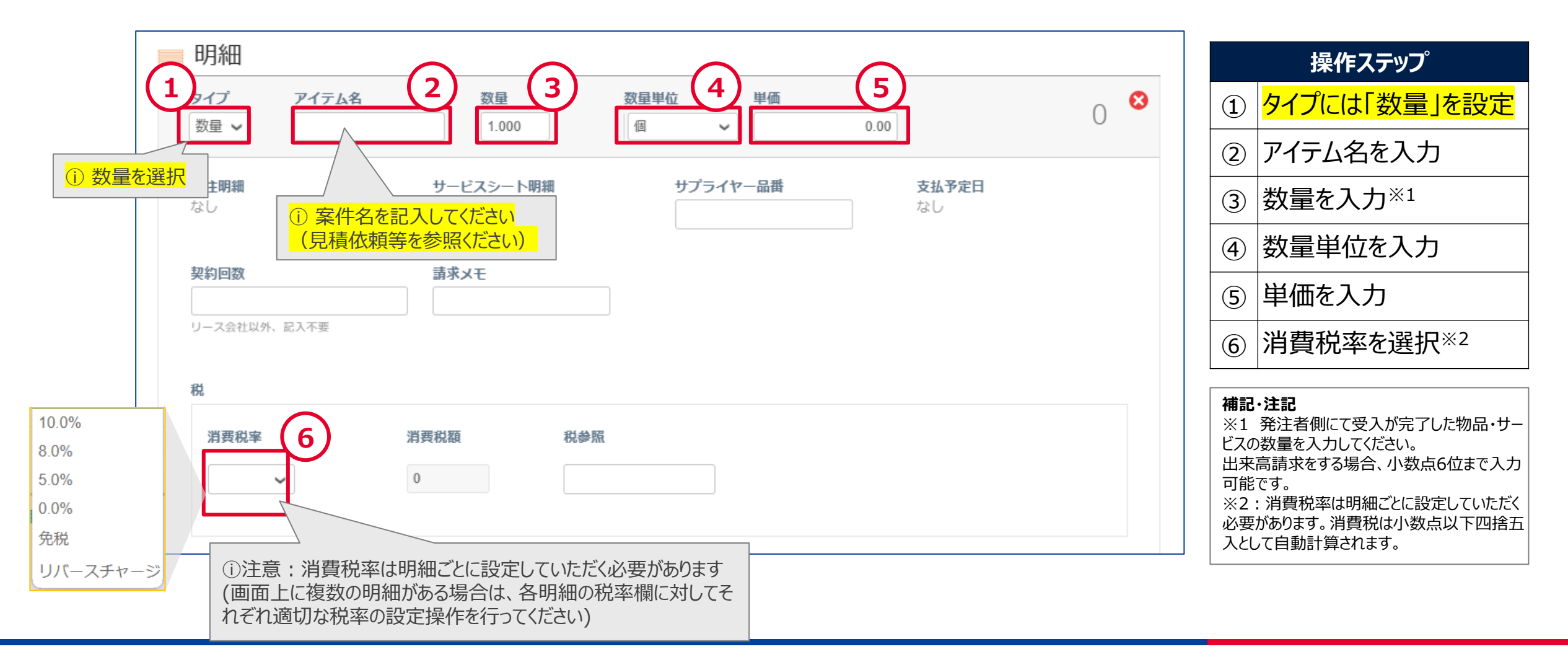

#### 

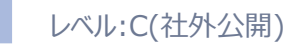

### 5.請求 契約から請求書を作成 (5/5)

#### 請求金額を確定し、送信ボタンをクリックしてください。

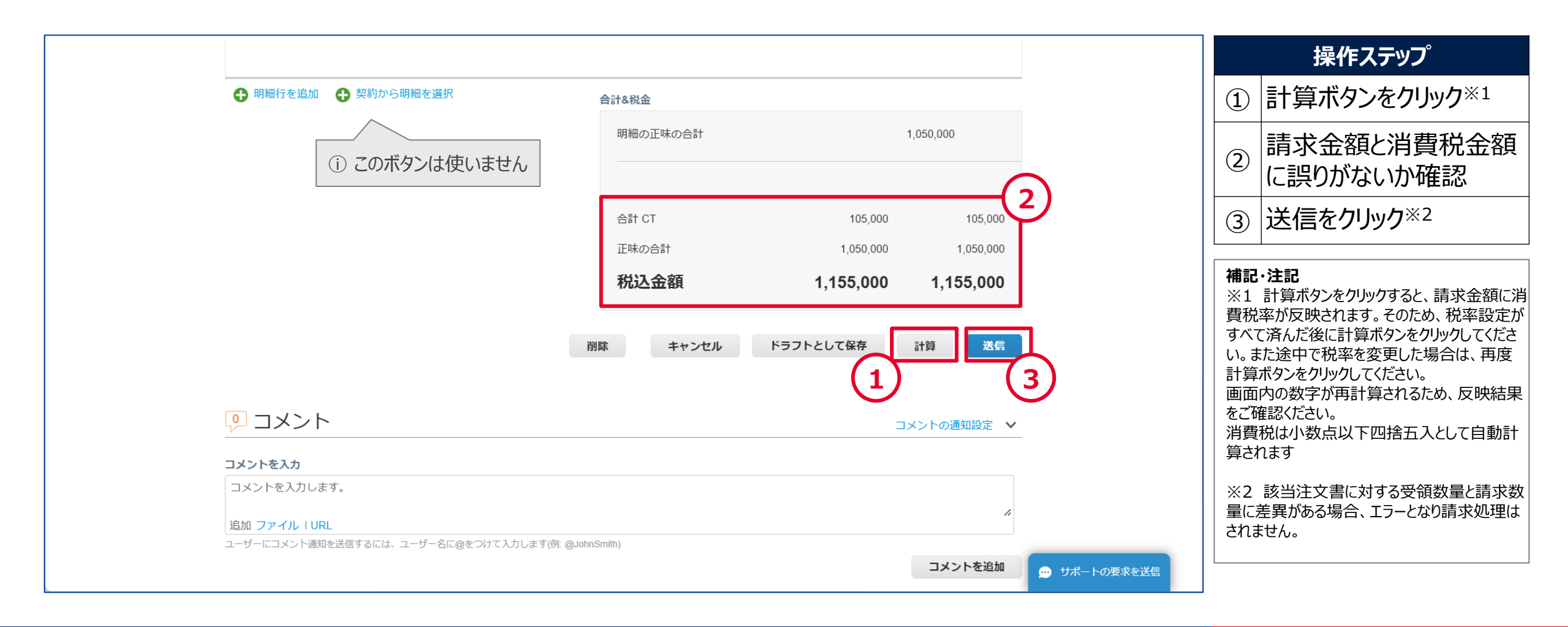

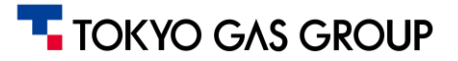

### 5.請求 契約から請求書を送信(1/2)

#### 以下のような最終確認のポップアップが表示されます。問題なければ、請求書の送信をクリックしてください。

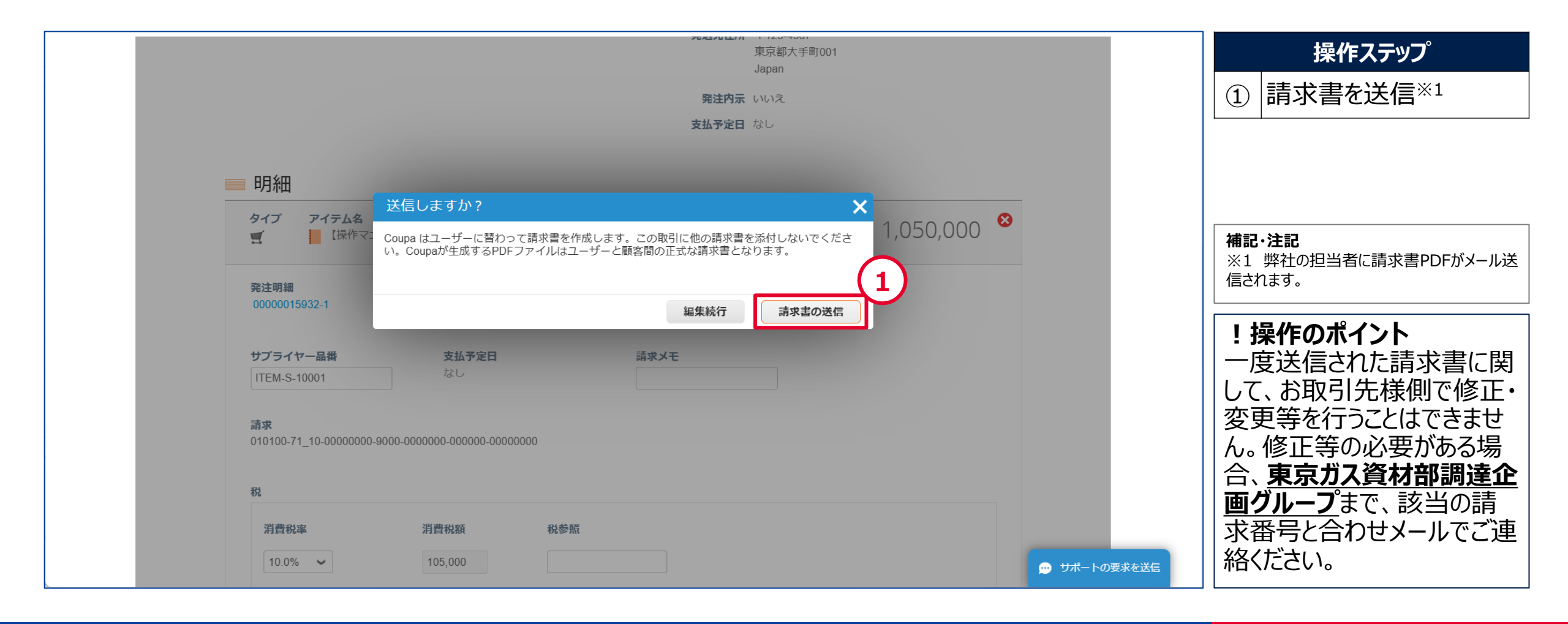

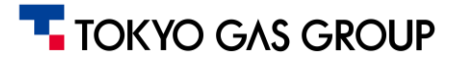

### 5.請求 契約から請求書を送信(2/2)

#### お取引先様によって請求書が送信されると、請求書登録が完了し、ステータスが処理中に変化します。

| <b> 森 coupa</b> supplier portal 【操作マニュアル用】 >   通知 3   ヘルプ >                                             | 操作ステップ                                      |
|----------------------------------------------------------------------------------------------------|---------------------------------------------|
| ★ 請求書 発注 ビジネスプロフィール 設定 サービス/タイムシート ASN 調達 予測 カタログ アドオン 業績                                               | ① 処理メッセージを確認                                |
| <mark>発注</mark> 発注明細 返品 発注変更 発注明細変更 発注確認 発注確認明細 配送予定 発送情報                                               | ② 処理ステータスを確認※1                              |
| 顧客を選択<br>東京ガスグループ ▼                                                                                     |                                             |
|                                                                                                    | 補記・注記                                       |
| 1     株式会社操作マニュアル用 請求#INV10001 は処理中です     ×                                                             | ※1 請求書のステータスか「承認済み」とな<br>ると支払条件に従い支払いに進みます。 |
| 請水書を作成<br>数注まから請求まを作成 翌約まから請求まを作成 空の請求まを作成 クレジットメモの作成                                                   |                                             |
| <b>エクスポート先 → 表示 すべて → 検索 ●</b>                                                                          |                                             |
| 請求番号     作成日     ステータス     発注番号     税込金額     未回答コメント     修正依頼の理由     アクション                              |                                             |
| INV10001     24/12/08     処理中     00000015932     1,155,000     いいえ       ページ内件数     15   45   90     2 |                                             |
|                                                                                                    |                                             |
| 💬 サポートの要求を送信                                                                                            |                                             |

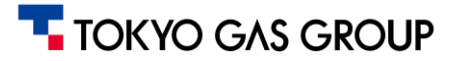

### 5. 請求 請求書作成 (請求書承認)

#### 発注者側で送信した請求書の照合と承認が完了すると、請求書の支払承認完了メールが届きます。 メール本文のリンクからCSPにログインして請求書をご確認いただけます。

| o | w: 東京ガスグループによって請求書 #INV10001の支払が承認されました                                                                  | 操作ステップ                                                                              |
|---|----------------------------------------------------------------------------------------------------|-------------------------------------------------------------------------------------|
|   | 提供元 <b>袋 coupa</b>                                                                                       | <ul> <li>承認された請求書を確</li> <li>① 認する場合、請求書を</li> <li>表示」をクリック<sup>※1</sup></li> </ul> |
|   | TOKYO GAS GROUP                                                                                          |                                                                                     |
|   | 東京ガスグループによって請求書 #INV10001の支払が承認されました                                                                     | 補記・注記<br>※1 請求書のステータスが「承認済み」となると支払条件に従い支払い処理が進みます。                                  |
|   | サプライヤーユーザー 【操作マニュアル用】さん                                                                                  |                                                                                     |
|   | 顧客の東京ガスグループによって 請求書#INV10001の支払が承認されました。さらなるアク<br>ションは必要ありませんが、以下をクリックして、現在の状況、または追加の詳細を確認す<br>ることができます。 |                                                                                     |
|   | 東京ガス/東京ガスネットワークがCoupaで請求書を[支払済み]として登録をした場合、その時点で支払情報に関する通知を受け取ります。                                       |                                                                                     |
|   | ご質問がございましたら、通常の経路から顧客にお問い合わせいただくか、請求書にコメントを入力してください。<br>1<br>請求書を表示                                      |                                                                                     |

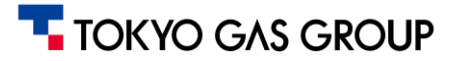

#### 5. 請求 請求書作成 (請求書照合エラー)

発注者側で送信した請求書の照合の結果、不一致が起こると、エラー通知が届きます。 この場合、東京ガス側で修正や差戻の対応を行いますので、お取引先様側では、依頼元へのご連絡をお願いいたします。

| 請求#請求!                                    | ☆ペンティング Res                                                                                |                                                 |                                                                                                    |
|-------------------------------------------|--------------------------------------------------------------------------------------------|-------------------------------------------------|----------------------------------------------------------------------------------------------------|
|                                           |                                                                                            | ✓ JP                                            |                                                                                                    |
| 請求書を見直                                    | ,、解決オプションを決定してください:                                                                        | ~                                               |                                                                                                    |
| <b>請求書を取り消す</b><br>この請求書が重複発<br>ください。取り消し | 行された場合、あるいはこの請求書で価格か数量以外の情報を修正する必要がある場合、このオフ<br>クレジットメモと代替請求書の作成について順を追って説明します。            | ションを選択して請求書を取り消して                               |                                                                                                    |
| <b>調整</b><br>この請求書の価格や<br>レジットを発行しよ       | 数量を修正する必要がある場合、このオプションを選択します。クレジットを発行して数量を減ら<br>うとしている場合、クレジット明細調整タイプを選択するように求められることがあります。 | すか、価格を下げるか、金額基準のク                               |                                                                                                    |
|                                           |                                                                                            |                                                 |                                                                                                    |
| ·ジ内に解決に関                                  | する指示や、画面上に「請求書を取り消す」や「調                                                                    |                                                 |                                                                                                    |
| めりまりか、東京                                  | カスクルーノの取らにおいて、請水関係の修正は<br>するため、操作しないでください                                                  | <mark>果兄</mark><br>請求書                          | ラーに関するコメントが表示される                                                                                                    |
|                                           | 合計&税金                                                                                      | 言 求書を作成 🤷                                       |                                                                                                    |
|                                           | NHMの三部にう会社 4,000,000 00<br>NHMMCCTCO会社 CT 8,0% 3208,000                                    | 発注書から請求書を作成 契約書から請求                             | <b>求書を作成</b> 空の請求書を作成 クレジットメモの作成                                                                                                    |
|                                           | 순환T CT 320,000 00                                                                          | エクフポートケーン                                       |                                                                                                    |
|                                           | 下頭の命計 4,000,000 00                                                                         | エクスホード光 ◇                                       | <b>22</b> 37 9 ∧ C                                                                                                    |
|                                           | 4,320,000.00                                                                               | 請求番号 作成日 ステータス                                  | 発注番号 税込金額 未回答コメント 修正依頼の理由 ビ アクシ                                                                                                    |
|                                           | 4,320,000.00                                                                               | 請求番号 作成日 ステータス<br>請求照合エラーテスト 25/03/22 修正依頼<br>用 | 発注番号         税込金額         末回答コメント         修正依頼の理由         アクシ         アクシ           00000040609         4,320,000         はい         請求内容(金額・単価)が発注金額契約単価と異なりま         重 |

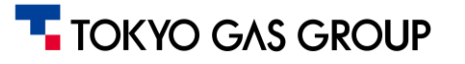

#### 5.請求 補足:請求書データ主要項目

| 項目 (日本語) | Field (英語)          | 定義・内容                                                                | データ型         |
|----------|---------------------|----------------------------------------------------------------------|--------------|
| 請求番号     | Invoice Number      | Coupaによって生成される請求書番号。各請求書を一意に識別するIDで、クリックすると請求書詳細を表示。                 | 文字列(コード)     |
| 作成日      | Created Date        | 請求書を作成した日付。CSP上でドラフトを作成した日時。                                         | 日付           |
| ステータス    | Status              | 請求書の現在の状態。例:「ドラフト」(未送信)、送信済み(承認待ち)、承認済み、支払済<br>み、修正依頼(差戻し)など。        | 文字列(ステータス)   |
| 発注番号     | PO Number           | 請求書の元になった注文書の番号(該当する場合)。Coupaで発行された注文書番号を表示。<br>クリックでその注文書詳細を表示。     | 文字列(コード)     |
| 税込金額     | Total               | 請求書の合計金額。税金・送料等含む総額。通貨は取引先設定による。                                     | 通貨(金額)       |
| 未回答コメント  | Unanswered Comments | 顧客との請求書に関するコメントのうち、自社がまだ返答していないコメントを表示。顧客からの質問や差戻し理由への対応が必要な場合に内容表示。 | テキスト(コメント要旨) |
| 修正依頼の理由  | Dispute Reason      | 顧客が請求書を処理保留(Dispute)した場合の理由 。<br>例:「請求額不一致」等。                        | テキスト(コメント)   |
| アクション    | Actions             | 操作アイコン : 編集 🖉・削除 🖩 など。<br>ドラフト状態の請求書のみ編集/削除が可能。送信済みの場合編集不可。          | - (アイコン)     |

補足:上記は、表示を「すべて」とした場合の項目です。請求書一覧でも列フィルタや検索、カスタムビューの作成が可能です。例えば「承認済みまだ未支払」の請求書だけを表示するビューを作成したり、請求書番号や金額で検索できます。一覧から請求書をクリックすると詳細画面で請求書PDFや添付を確認でき、必要に応じて印刷・エクスポートも可能です。

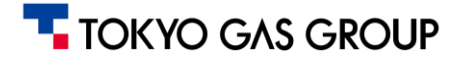

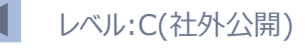

### 5.請求 補足:ステータスの説明

請求書には処理の段階により、以下のステータス区分があります。

| ステータス |       | 説明                                                                       |
|-------|-------|--------------------------------------------------------------------------|
|       | ドラフト  | お取引先様側で請求書を作成途中(一時保存)の状態                                                 |
|       | 処理中   | お取引先様側から請求書を発行した直後の状態<br>※発注者側が請求書データを照合すると、「承認待ち」、「承認済み」にステータス<br>が進みます |
|       | 承認待ち  | 発注者側で請求書の承認を待っている状態                                                      |
| 請求書   | 承認済み  | 発注者側で請求書が承認された状態                                                         |
|       | 修正依頼  | 発注者側での請求書照合の結果、請求書の処理が保留にされた状態                                           |
|       | 放棄済み  | 請求書が破棄(却下)された状態<br>(必要に応じ、請求書を再作成してください)                                 |
|       | 無効化済み | 東京ガス側で代理作成した請求書が取り消された状態                                                 |

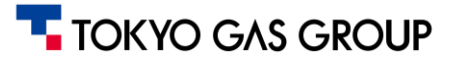

### 5. 請求 補足:請求の訂正について

| # | 事象                                                   | 請求書ステータス | 対応方法                         |
|---|------------------------------------------------------|----------|------------------------------|
| 1 | • 誤って二重で請求書を作成してしまった                                 | 承認済み     | 納入先部門(依頼元)までご連絡              |
| 2 | ]・ 誤った発注に対して請求書を作成してしまった<br>」・ 誤った数号・全額で請求書を作成してしまった | 承認待ち     | ください<br>  (市古ガフ側で修正や美豆の対応を   |
| 3 | • 請求書の設定内容を一部誤って作成してしまった など                          | 処理中      | (朱永が大阪で修正や左戻の対応を<br>行います)    |
| 4 |                                                      | ドラフト     | 未提出の状態のため、お取引先様側<br>で編集が可能です |

#### 【ステータスの参照方法】

| 請.      | 求書                   |         |         |             |            |         |                 |       |          |          | 請求書の詳細             |
|---------|----------------------|---------|---------|-------------|------------|---------|-----------------|-------|----------|----------|--------------------|
| ēĦ<br>Ş | 水音でTFDX<br>経注書から請求書を | 作成      | 契約書から請求 | 書を作成        | 空の請求書を     | 作成クレジ   | ットメモの作成         |       |          | _        | リコメント              |
|         | ェクスポート先 🗸            |         |         |             |            | 表       | 示 請求日付 🗸 🖌      | 検索    | ₽        |          | コメントを入力            |
|         | 請求番号                 | 作成日     | A) 9A   | 発注番号        | 税込金額       | 未回答コメント | 修正依頼の理由         | アクション | 請求書日付    |          |                    |
|         | CM2025010301         | 25/01/0 | 承認済み    | 0000016067  | -110,000   | いいえ     |                 |       | 25/01/03 |          | 追加 ファイル I URL      |
| IN      | V_M_20241202_1       | 25/01/0 | 承認済み    | 00000016067 | -2,000,000 | いいえ     |                 |       | 25/01/01 |          | ユーザーにコメント通知を送信するには |
|         | CM20250101           | 25/01/0 | 承認済み    | 00000016067 | -500,000   | いいえ     |                 |       | 25/01/01 |          |                    |
| 1       | NV_M_20241202        | 24/12/1 | 承認済み    | 00000016067 | 3,300,000  | いいえ     |                 |       | 24/12/17 |          |                    |
| 1       | NV_M_20241201        | 24/12/1 | 承認済み    | 00000015909 | 1,650,000  | いいえ     |                 |       | 24/12/17 |          |                    |
|         | INV_M_202412         | 24/12/1 | 承認済み    | 00000016068 | 3,300,000  | いいえ     |                 |       | 24/12/17 | (i) ドラフ  | ト状態であればアク          |
|         | None                 | 24/12/0 | ドラフト    | 00000016068 | 3,000,000  | いいえ     |                 | 10    | なし       | し、フノ     | コン かい 信任 🥠 か       |
|         | None                 | 24/12/0 | ドラフト    | 00000016068 | 3,000,000  | いいえ     |                 | / 😣   | なし       | 11則00111 | コノから編集/ 19         |
|         | INV10002             | 24/12/0 | 放棄済み    | 00000016068 | 3,300,000  | いいえ     | 納品・受入が完了していません。 |       | 24/12/09 | 削除 🕄     | を行えます              |
|         | INV10001             | 24/12/0 | 承認済み    | 00000015932 | 1,155,000  | いいえ     |                 |       | 24/12/08 |          | 611/00/            |
| ~       | ージ内件数 15   45        | 5   90  |         |             |            |         |                 |       |          |          |                    |

#### 【依頼元への連絡方法】

#### 請求書の詳細画面内のコメント欄や、メールにてお知らせください

| リコメント                                                                                                    | コメントの通知設定 |
|----------------------------------------------------------------------------------------------------|-----------|
| コメントを入力                                                                                                    |           |
|                                                                                                    |           |
| [@ 依頼元-担当A] 請水書の人力を誤り、エラーが発生しました。お手数ですが、差戻し寺のご刈心をよろしくお願いいたします                                                                                                    | •         |
| 【@ 仏頼元-担当A】 請水書の人力を誤り、エラーが発生しました。お芋数 ℃ 9 か、差戻し寺のご刈応をよろしくお願いいたしま 9<br>追加 ファイル (1)R)                                                                                   | •         |
| <ul> <li>[@ 依頼元-担当A] 請水書の人力を誤り、エラーが発生しよした。お芋数ぐすか、差戻し寺のご刈応をよろしくお願いいたしよす</li> <li>追加 ファイル   URL</li> <li>ユーザーにコメント通知を送信するには、ユーザー名に@をつけて入力します(例: @JohnSmith)</li> </ul> | 0         |

### 5. 請求 補足:ビューの作例:未請求データの参照(1/2)

#### 「発注明細」から未請求データを抽出するビューの作例です。 (ビューの作成については、<u>共通事項の説明ページもご参考ください</u>)

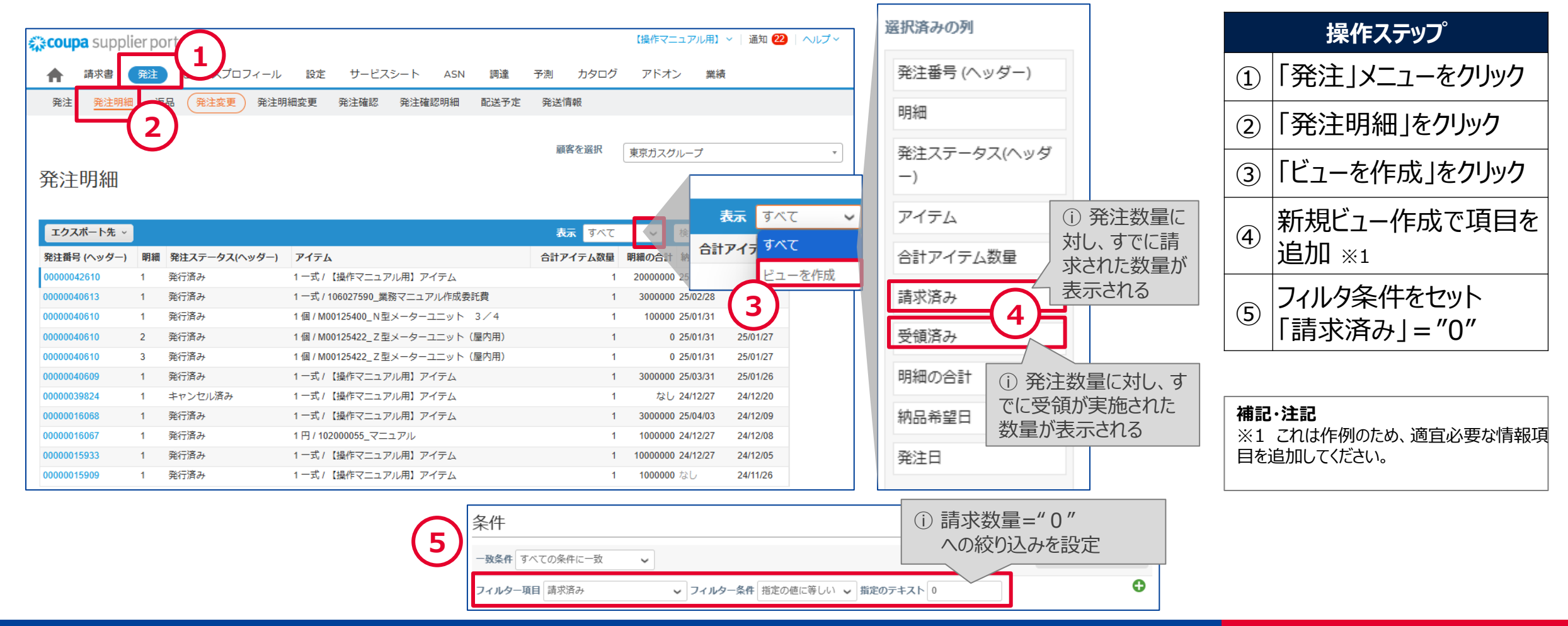

TOKYO GAS GROUP
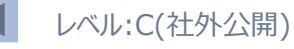

### 5.請求 補足:ビューの作例:未請求データの参照(2/2)

### 「発注明細」から未請求データを抽出するビューの作例です。 (ビューの作成については、<u>共通事項の説明ページもご参考ください</u>)

| 発注明細        |     |               |                                     | ①"請求済み"=0に絞り込まれた状態になります。 |     |         |          |          |      |      |
|-------------|-----|---------------|-------------------------------------|--------------------------|-----|---------|----------|----------|------|------|
| エクスポート先、    | · ] |               |                                     | 表示                       |     | 請求済み    | ~ /      | 検索       |      | ~    |
| 発注番号 (ヘッダー) | 明細  | 発注ステータス(ヘッダー) | ፖイテム                                | 合計アイテム数量                 | ₽ F | 明細の合計   | 納品希望日    | 発注日      | 請求済み | 受領済み |
| 00000042610 | 1   | 発行済み          | 1-式 / 【操作マニュアル用】アイテム                |                          | 1   | 2000000 | 25/04/30 | 25/02/14 | 0    | 1    |
| 00000040613 | 1   | 発行済み          | 1 一式 / 106027590_業務マニュアル作成委託費       |                          | 1   | 3000000 | 25/02/28 | 25/01/27 | 0    | 0    |
| 0000040610  | 1   | 発行済み          | 1個/M00125400_N型メーターユニット 3/4         |                          | 1   | 100000  | 25/01/31 | 25/01/27 | 0    | 0    |
| 0000040610  | 2   | 発行済み          | 1 個 / M00125422_Ζ型メーターユニット(屋内<br>用) |                          | 1   | 0       | 25/01/31 | 25/01/27 | 0    | 0    |
| 0000040610  | 3   | 発行済み          | 1 個 / M00125422_Ζ型メーターユニット(屋内<br>用) |                          | 1   | 0       | 25/01/31 | 25/01/27 | 0    | 0    |
| 0000040609  | 1   | 発行済み          | 1 一式 / 【操作マニュアル用】アイテム               |                          | 1   | 3000000 | 25/03/31 | 25/01/26 | 0    | 0    |
| 0000039824  | 1   | キャンセル済み       | 1 一式 / 【操作マニュアル用】アイテム               |                          | 1   | なし      | 24/12/27 | 24/12/20 | 0    | 0    |
| 0000015933  | 1   | 発行済み          | 1 一式 / 【操作マニュアル用】アイテム               |                          | 1   | 1000000 | 24/12/27 | 24/12/05 | 0    | 0.5  |

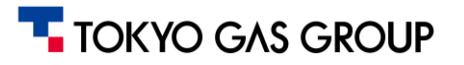

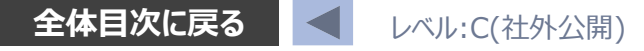

# 5. 請求 補足:分納により発注・請求の合計金額が不一致となる場合の対応(1/2)

分割で納入・請求を行って頂く際、小数点以下の計算処理都合により、発注と請求金額にズレが生じてしまう場合があります。

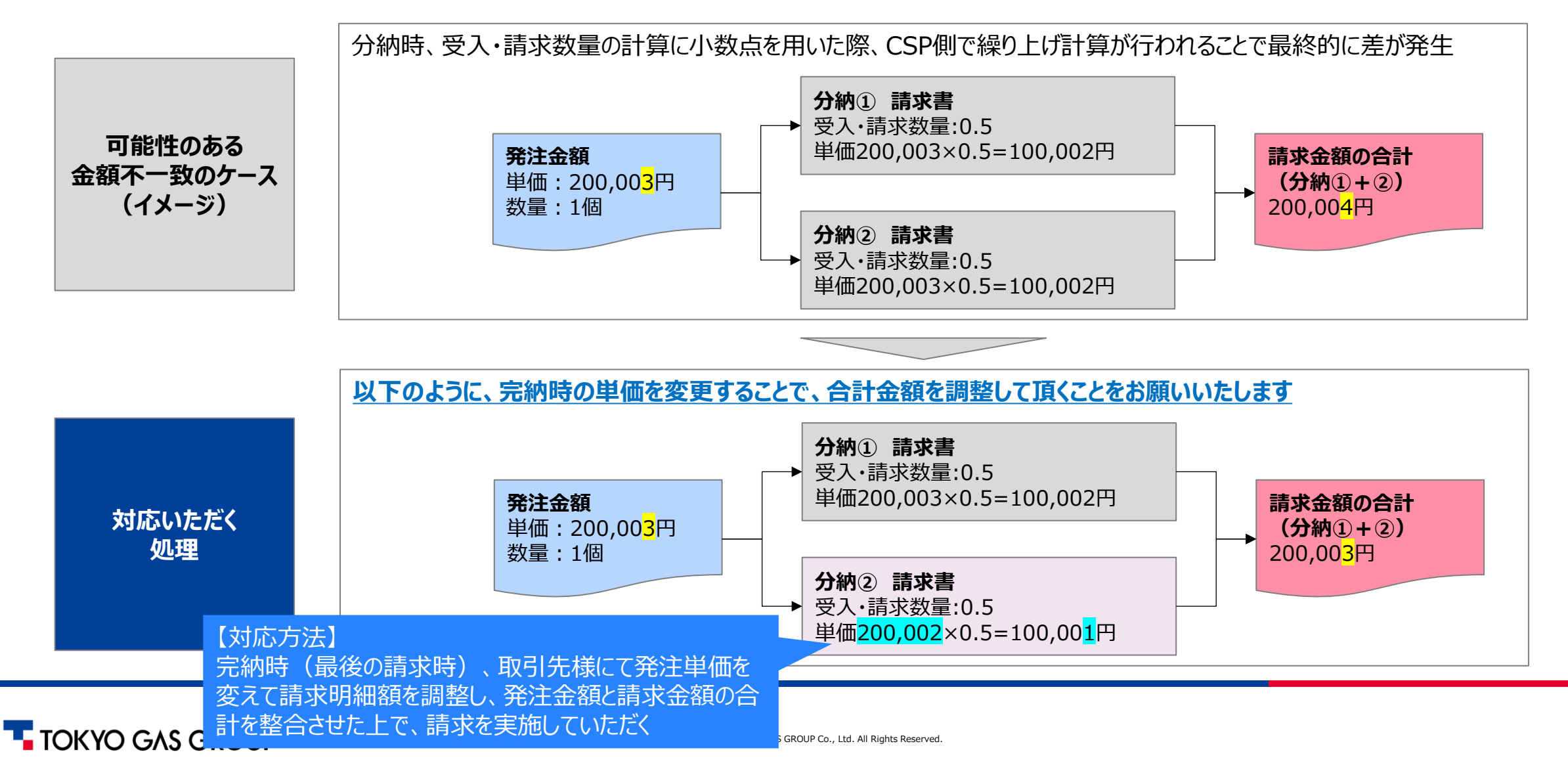

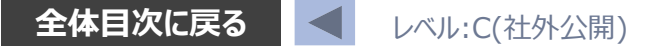

### 5. 請求 補足:分納により発注・請求の合計金額が不一致となる場合の対応(2/2)

完納時(最後の請求時)、取引先様にて発注単価を変えて請求明細額を調整し、発注金額と請求金額の合計を整合させていただきます。(以下画面は、<u>発注から請求書を作成:請求書作成画面への進み方</u>で説明した請求書の詳細画面です)

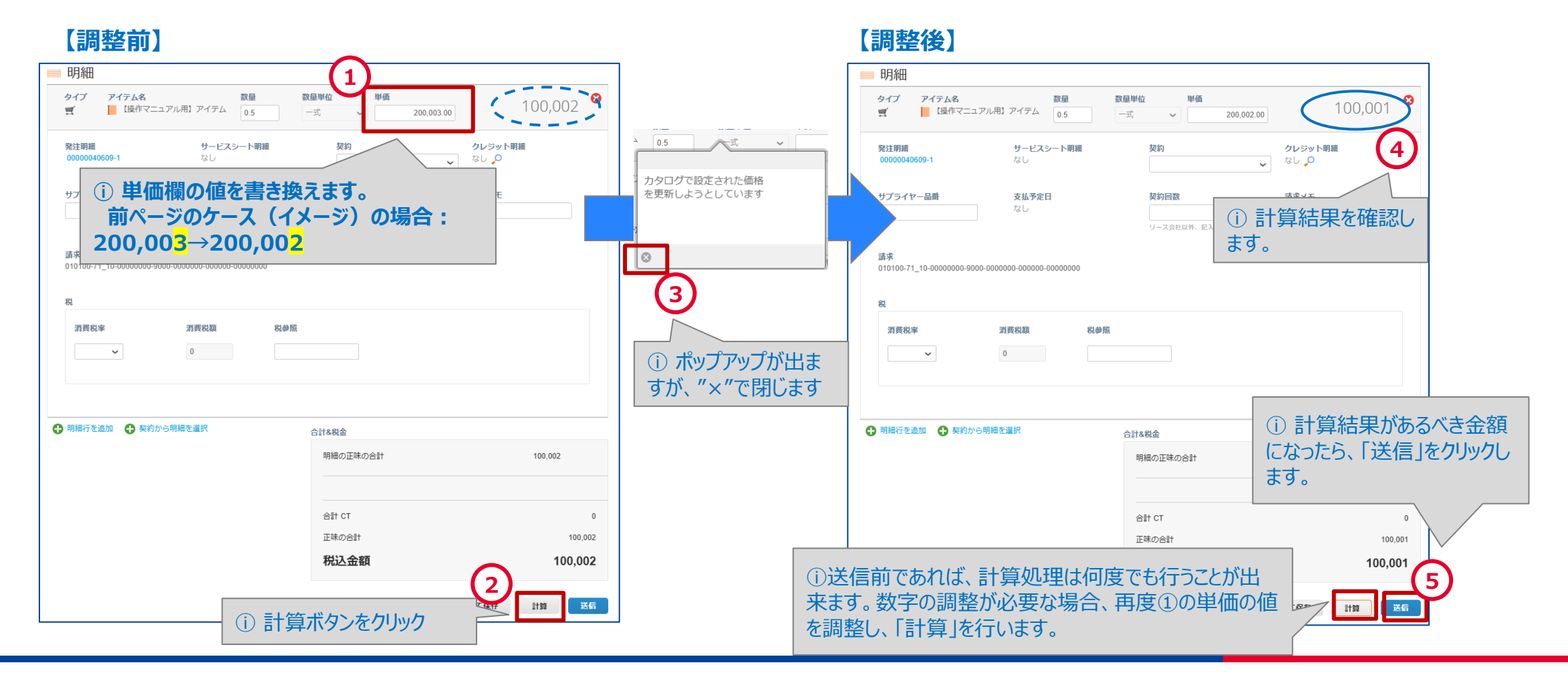

TOKYO GAS GROUP

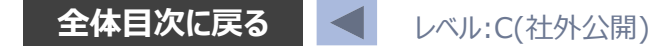

# 6. 支払情報確認

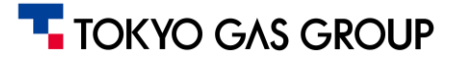

# 6. 支払情報確認 概要説明

### 支払い情報の確認はCSPを用いて実施いただきます。

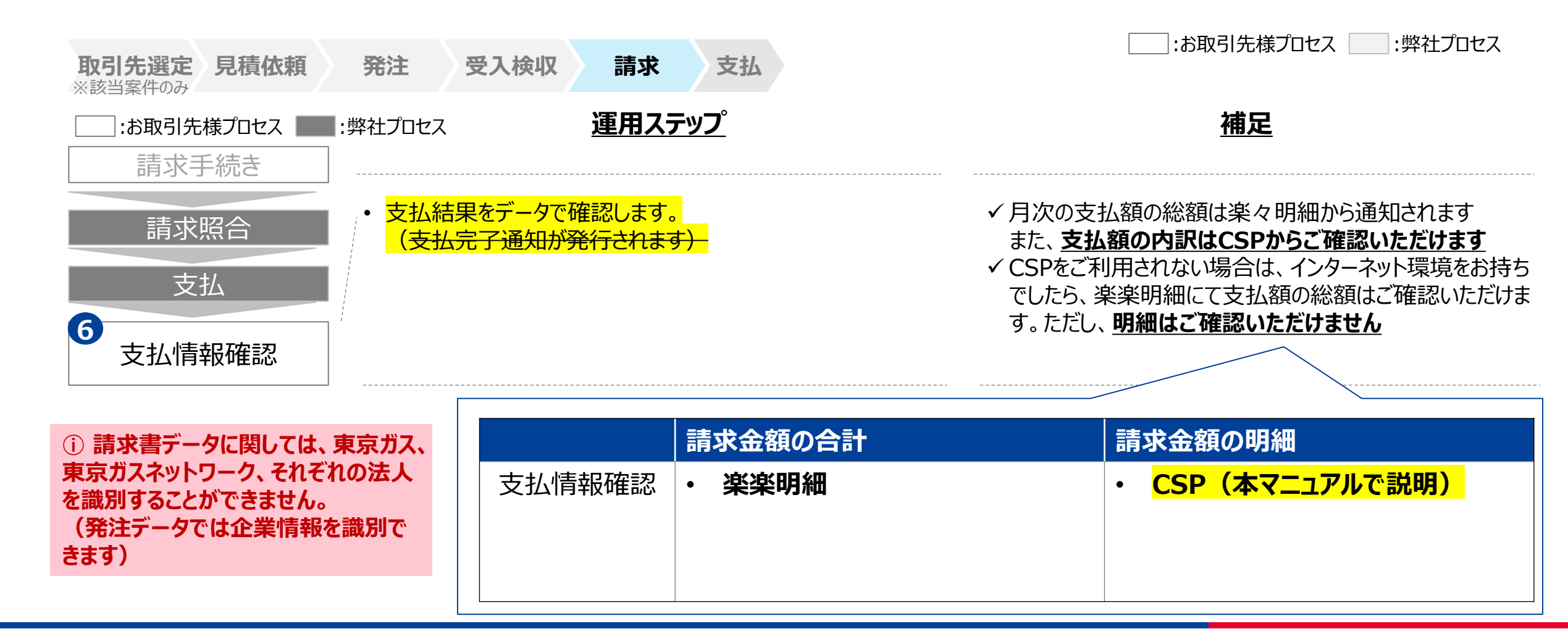

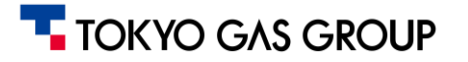

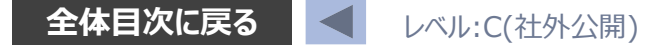

# 6. 支払情報確認 ステータス確認(1/3): CSPへのアクセス

### 事前登録したメールアドレスと、パスワードを入力しCSPへのログインをします

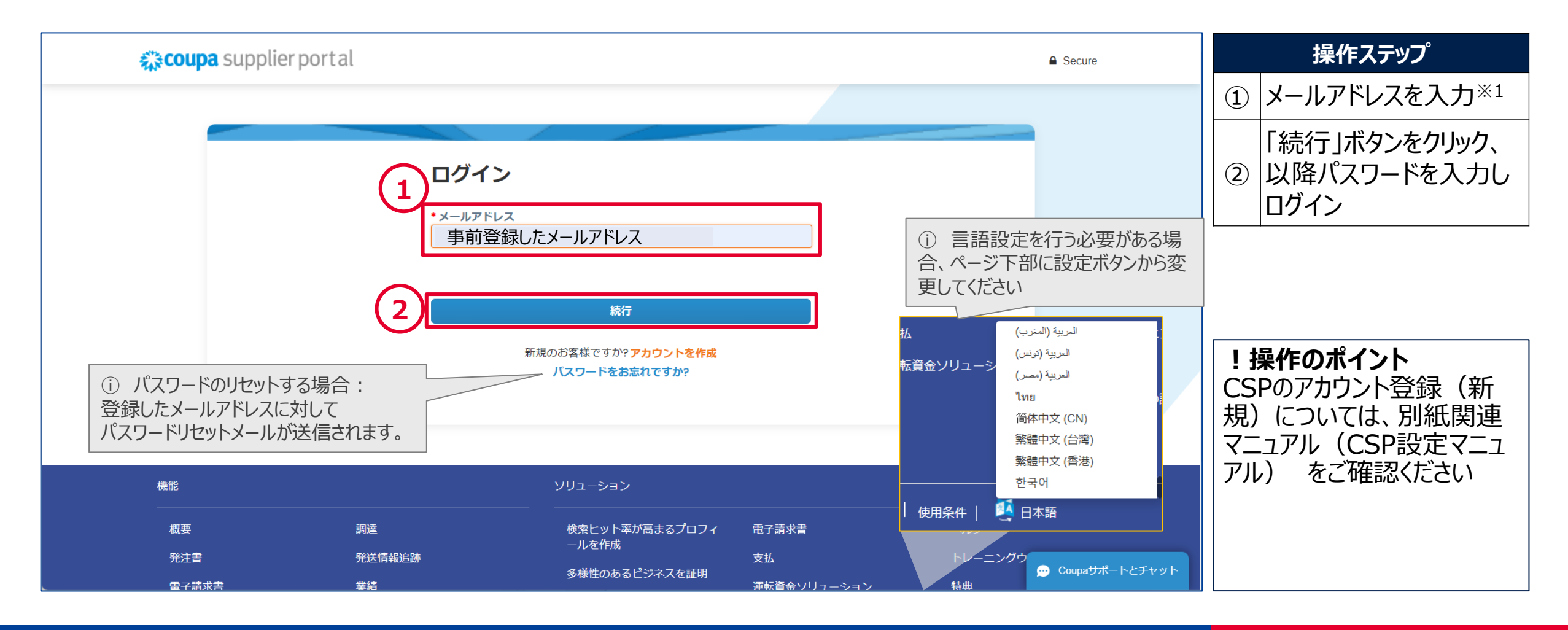

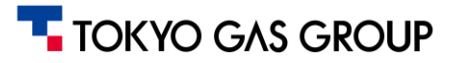

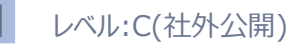

# 6. 支払情報確認 ステータス確認 (2/3)

### 支払情報には処理の段階により、以下のステータス区分があります。

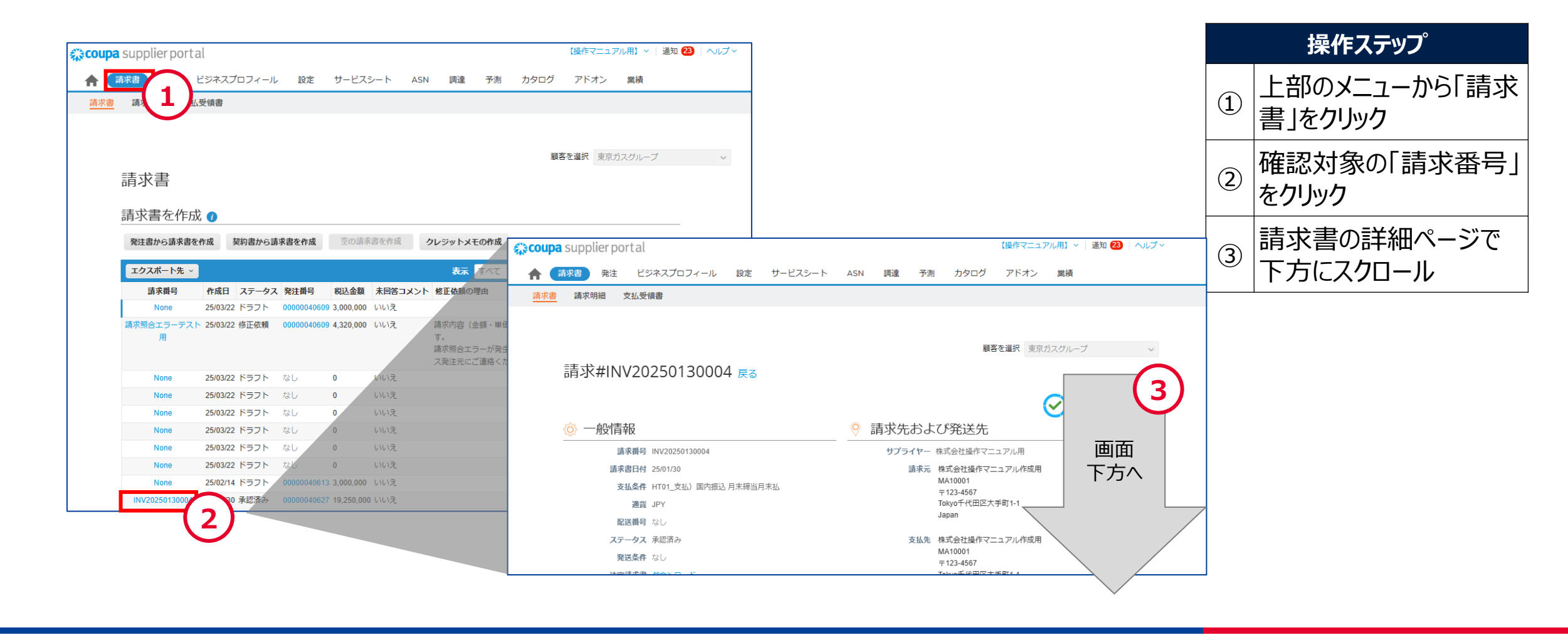

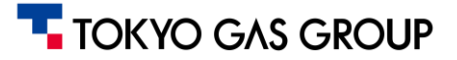

### 6. 支払情報確認 ステータス確認 (3/3)

### 支払情報は請求書メニューから、確認することができます。

| コーナービスシト体験度気度するには、ユーサー名に含まつけて入力にまで使うみからの時り         コーナービスシト体験度気度するには、ユーサー名に含まつけて入力にまで使うみからの時り         コーナービスシト体験度気度するには、ユーサー名に含まつけて入力にまで使うみからの時り         コーナービスシト体験度気度するには、ユーサー名に含まつけて入力にまで使うみからの時り         コーナービスシト体験度気度するには、ユーサー名に含まつけて入力にまで使うみからの時り         コーナービスシト体験度気度するには、ユーサー名に含まつけて入力にまで使うみからの時り         コーナービスシト体験度気度するには、ユーサー名に含まつけて入力にまで使うみからの時り         コーナービスシト体験度気度するには、ユーサー名に含まつけて入力にまで使うみからの時り         コーナービスシト体験度気度するには、ユーサー名に含まつけて入力にまで使うみからの時り         コーナービスシト体験度気度するには、ユーサー名に含まつけて入力にまで使うなからの時り         コーナービスシト体験度気度するには、ユーサー名に含まつけて入力にまで使うなからの時り         コーナービスシト体験度気度するには、ユーサー名に含まつけて入力にまで使うなからの時り         コーナービスシト体験度気度するには、ユーサー名に含まつけて入力にまで使うなからの時り         コーナービスシト体験度気度するには、ユーサー名に含まつけて入力にまで使うなからの時り         コーナービスシト体験度気度するには、コーナーサー名に含まつけて入力にまでするための時り         コーナービスシト体験度気度するには、コーナーサースシートなり         コーナーサイスシートなり         コーナーレスシートなり         コーナーレスシートなり <td< th=""><th></th></td<>                                                                                                    |                          |
|----------------------------------------------------------------------------------------------------|--------------------------|
| <ul> <li>■ 支払</li> <li>● 履歴</li> <li>● 支払</li> <li>● 支払</li> <li>● 支払</li> <li>● (1)</li> <li>● (1)</li> <li>●</li></ul> | ① リックし、折りたたまれた<br>ページを展開 |
| ステータス 支払可能       ① ステータス区分は次ページ参照         全額支払日 なし       ① ステータス区分は次ページ参照         支払照合の詳細       ○ ロー 日 に ロー 日 に ロー 日 に ロー 日 に ロー 日 に ロー 日 に ロー 日 に ロー 日 に ロー 日 に ロー 日 に ロー 日 に ロー 日 に ロー 日 に ロー 日 に ロー 日 に ロー 日 に ロー 日 に ロー 日 に ロー 日 に ロー 日 に ロー 日 に ロー 日 に ロー 日 に 田 一 日 に 田 一 日 に 田 一 日 に 田 一 日 に 田 一 日 に 田 一 日 に 田 一 日 に 田 一 日 に 田 一 日 に 田 一 日 に 田 一 日 に 田 一 日 に 田 一 日 に 田 一 日 に 田 一 日 日 一 日 日 一 日 日 日 日 日 日 日 日 日 日 日 日                                                                                                    |                          |
|                                                                                                    |                          |
| ステータス     日付     タイプ     説明     金額       照合済み合計     0       請求書合計     19,250,000       残高     19,250,000                                                                                                    |                          |

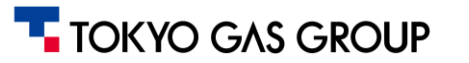

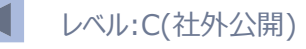

# 6. 支払情報確認 補足:ステータスの説明

支払情報には処理の段階により、以下のステータス区分があります。

| ステータス  | 説明                          | 備考                                                                                                |
|--------|-----------------------------|---------------------------------------------------------------------------------------------------|
| 文書承認待ち | 支払い処理がまだ開始されていない状<br>態です。   | 請求書が「承認待ち」となっている間はこの状態です。<br>請求書の照合が完了し承認されるとステータスが「支<br>払可能」に変わります。                              |
| 支払可能   | 処理が完了し、支払い準備が整っている<br>状態です。 | 請求書ステータスが「承認済み」かつ未払いの状態で<br>す。支払予定日になると支払い処理が行われ、ステー<br>タスが「外部支払済み」に変わります。                        |
| 外部支払済み | 支払いが完了した状態です。               | 実際に支払いが完了すると支払実行後に、その実行<br>記録がCoupaに取り込まれ、このステータスになります。<br>また、支払完了日が請求書の詳細画面内の「全額<br>支払日」に表示されます。 |

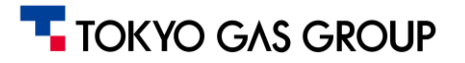

# 6. 支払情報確認 請求金額明細確認(1/2)

支払情報のうち、請求金額明細は、請求書データを通じて確認いただきます。請求書関連の操作はCSPの請求書タブ内で行います。初回に実施いただく設定操作と、データのダウンロード方法を説明します。(<u>共通事項の説明ページもご参考ください</u>)

| 請求書タブ画面                                                                                                    |           |          |                                     |               |
|----------------------------------------------------------------------------------------------------|-----------|----------|-------------------------------------|---------------|
|                                                                                                    | 17  ヘルプ ~ |          |                                     |               |
| ▲ 「請求書」 発注 ビジネスプロフィール 設定 サービス/タイムシート ASN 調達 予測 カタログ アドオン 業績                                                                                                    |           |          |                                     |               |
|                                                                                                    |           | │凶分      | 説明                                  | 「偏考」          |
|                                                                                                    |           |          |                                     |               |
|                                                                                                    |           |          |                                     |               |
| 騒客を選択 東京ガスグループ                                                                                                    | $\sim$    | 如同题实     | きむ <u>聿</u> ―監の地山久 <i>件(</i> ビュ_) に | 一             |
| 請求書                                                                                                    |           | 初回設足     | 胡水音 見り加山未什 (し」) に                   | 反政止911        |
|                                                                                                    |           | (ビュー設定)  | 「請求書日付」の追加を行っていただ                   | ばアカウント内       |
| 請求書を作成                                                                                                    |           |          |                                     |               |
| 発注書から請求書を作成 契約書から請求書を作成 空の請求書を作成 クレジットメモの作成                                                                                                    |           |          | さまり。                                | ( じ 設 正 結 果 は |
|                                                                                                    |           |          | ※CCDのシフテム都今上 詰む聿ロ                   | <b>収方され サ</b> |
| エンスパートル・     ・・・・・・・・・・・・・・・・・・・・・・・・・・・・・・・・                                                                                                    |           |          | ※C3Fのノスノム即口上、胡水盲口                   | 休日C1に六        |
| informers informers info |           |          | 付が初期状態では表示されていない                    | 有も可能です        |
| INV_M_20241201 24/12/17 24/12/17 承認済み 00000015909 1,650,000 いいえ                                                                                                    |           |          |                                     |               |
| INV_M_202412 24/12/17 24/12/17 承認済み 00000016068 3,300,000 いいえ                                                                                                    |           |          | にの                                  |               |
| INV10002 24/12/09 24/12/09 放棄済み 00000016068 3,300,000 いいえ 納品・受入が完了していません。                                                                                                    |           |          |                                     |               |
| INV10001 24/12/08 24/12/08 連続済み 00000015932 1,155,000 いいえ                                                                                                    |           |          |                                     |               |
|                                                                                                    |           | 明細タリンロート | 月別じの請水金額明細や合計を集                     |               |
|                                                                                                    |           | 塌作       | 計 ご確認いただくためにけ CCD両                  |               |
|                                                                                                    |           |          |                                     |               |
| - ① 請求書データに関しては、東京ガス、東京ガスネットワ                                                                                                    | /         |          | 面で閲覧できる請求書データの一覧                    |               |
|                                                                                                    |           |          |                                     |               |
| ク、それそれの広人を諏別9ることかでさません。                                                                                                    |           |          | からEXCEIノアイルにタリンロートして参               |               |
| (発注データでけ企業情報を識別できます)                                                                                                    |           |          | 昭いただきます                             |               |
| (光江)「クしは正未旧報心識別してより)                                                                                                    |           |          |                                     |               |
|                                                                                                    |           |          |                                     |               |
|                                                                                                    |           |          |                                     |               |

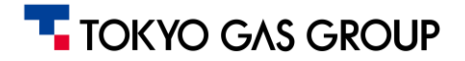

# 6. 支払情報確認 請求金額明細確認 (2/2)

### 以下項目を用いたカスタムビューを作成、適宜データをExcel出力し集計することで、請求金額明細を確認することができます。 (設定方法は<u>共通事項の説明ページもご参考ください</u>)

| 利用可能な列            | 選択済みの列  | 項目           | 説明                                                                    | 項目に対する絞り込み例      |
|-------------------|---------|--------------|-----------------------------------------------------------------------|------------------|
| Commented         | 請求番号    | ステータス        | <br> 請求書のステータスです。(詳細はステータス表を参昭)                                       | 承認済              |
| Disputed Date     | 作成日     |              |                                                                       |                  |
| Last Updated Date | ステータス   | 建光尹口什        | CSP上で請求書が作成された日付です。一般に、お取引先様がCSP上で請                                   |                  |
| コメント              | 発注番号    | <u> </u>     | 求書を発行(起票)した日時を指します。                                                   |                  |
| リンクされた文書          | 税込金額    |              |                                                                       |                  |
| 元の請求日             | 未回答コメント |              | 請氷青小取後に史新(変史)されに口吁じ9。例えば、承認・又払なこ人<br>テータフや内容が亦再された提合、この口時が再新されます      | 前日4受業日日~30年日30年日 |
| 元の請求番号            | 修正依頼の理由 | Last Updated | 「「「「大下」」」<br>「「「」」」<br>「「」」」<br>「」」<br>「」」<br>「」」<br>「」」<br>「」」<br>「」 |                  |
| 処理失敗:             | アクション   | Date         | します。承認済になると、その請求書は支払い予定に組み込まれた状態となり                                   | →上記期間に請求書の承認(計   |
| 支払予定日             |         | (最終更新日)      | ます。                                                                   | 上)が行われた案件を絞り込むこと |
| 支払情報              |         |              | ※CSP上に「請求書承認日」を示す項目がないため、この最終更新日の項目                                   | が出来ます。           |
| 支払条件              |         |              | を請求書承認日の代替として用います。ただし、あくまで目安となります                                     |                  |
| 支払済み              |         | 支払予定日        |                                                                       |                  |
| 又香タイノ             |         |              |                                                                       |                  |
| 発注内示              |         | 支払条件         | 該当する案件に対する支払い条件です。                                                    |                  |
| 初品日又はサービス提供日      |         | 税込金額         | 請求書の合計金額です。税金・送料などすべてを含む請求書全体の金額                                      |                  |
| 納品日又はサービス提供<br>日  |         |              |                                                                       |                  |
| 請求書日付             |         |              | 胡水香に刈して又払れれに並領です。又払処理が打れれると、胡水香の又                                     |                  |
| 配送番号              |         | 支払済み         | 支払済み金額として表示され、全額支払済になると請求書は「支払済み」状態になります。                             |                  |

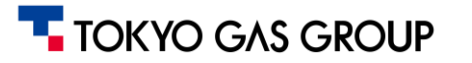

はんたっこいつ。

### 6. 支払情報確認 補足:請求金額明細確認の実施例(1/6)

請求書画面では、お取引先様毎に見出し項目や抽出条件を設定しておくことができます。初期設定として、請求書一覧の見 出し項目に「請求書日付」の追加を行います。 (<u>共通事項の説明ページもご参考ください</u>)

|                                                        | 1                                          |                                                                               |                                              |                                                                                           |                                                                                         | <b>*</b> += / <i>k</i>        |         |   |                        | コホコトヘノッノ                                         |
|--------------------------------------------------------|--------------------------------------------|-------------------------------------------------------------------------------|----------------------------------------------|-------------------------------------------------------------------------------------------|-----------------------------------------------------------------------------------------|-------------------------------|---------|---|------------------------|--------------------------------------------------|
|                                                        | a supplier port a<br>請求書 発注 と<br>講求明細 支払き  | ॥<br>ビジネスプロフィール<br>受領書                                                        | ・ 設定 サービ                                     | ミス/タイムシー                                                                                  | ト ASN 調達 予述                                                                             | いまドマーユ.<br>利 カタログ アド          | オン 業績   | - | 1                      | 請求書タブをクリックし、<br>請求書メニューへ遷移す<br>る                 |
|                                                        | 請求書<br>請求書を作成                              | ž <b>1</b>                                                                    |                                              |                                                                                           |                                                                                         | 顧客を選択                         | V 11.75 |   | 2                      | 表示欄のドロップダウンを<br>クリックする                           |
|                                                        | 発注書から請求書を                                  | . <b>作成</b> 契約書から請                                                            | 求書を作成空の                                      | 請求書を作成                                                                                    | <b>クレジットメモの作成</b><br>表示 すべて                                                             | <b>(2)</b><br>~ <sup>検索</sup> | P       |   | 3                      | 「ビューを作成」をクリック<br>※1                              |
|                                                        | 請求番号<br>INV10001<br>INV10002               | 作成日         ステー           24/12/08         承認済           24/12/09         放棄済 | -タス 発注番号<br>iみ 00000015932<br>iみ 00000016068 | 税込金額<br>1,155,000<br>3,300,000                                                            | <b>未回答コメント</b><br>いいえ<br>りいいえ<br>サプライヤー                                                 | モ<br>からの回答がある修正依頼             | アクション   |   |                        |                                                  |
|                                                        | None<br>None                               | 24/12/09 ドラフ<br>24/12/09 ドラフ                                                  | 2ト 00000016068<br>2ト 00000016068             | 3,000,000<br>3,000,000                                                                    | いいえ サプライヤー<br>ドラフト<br>修正依頼                                                              | からの回答がない修正依頼                  | /0/0    |   |                        |                                                  |
| <ol> <li>あくまで実施例となります</li> <li>お取引先様毎にデータ件数</li> </ol> | NV_M_202412<br>NV_M_20241201<br>た。<br>や計上の | 24/12/17<br>24/12/17<br>方法が                                                   |                                              | 3,300,000           1,650,000           3,300,000           -500,000           -2,000,000 | いいえ     処理     処理失敗     いいえ     処理失敗     いいえ     承認待ち     いいえ     承認済み     いいえ     支払情報 |                               |         |   | <b>補</b> 訂<br>※1<br>択胞 | <b>せ・汪記</b><br>「ビューを作成」は、ドロップダウンの選<br>支の最下段にあります |
| るため、こちらの操作方法をよろしくお願いいたします。                             | 参考に適                                       | 直の設定                                                                          | 定を                                           |                                                                                           | 放棄済み<br>未払いの請求<br>無効化済み<br>遅滞請求書                                                        | 書                             |         |   |                        |                                                  |
|                                                        |                                            |                                                                               |                                              |                                                                                           |                                                                                         | Ĵ.                            |         |   |                        |                                                  |

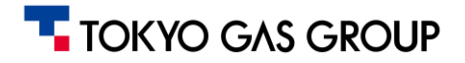

### 6. 支払情報確認 補足:請求金額明細確認の実施例(2/6)

ビューの作成をクリックすると、以下の編集画面に切り替わります。一覧抽出条件として選べるように「支払い予定日」と「請求書 日付」を追加します

| 「一般」の設定<br><sup>NQ</sup><br>名前<br>閲覧権限 ○自分だけ<br>④ 全員<br>全員が編集可能 □<br>適用するビュー すべて ✓ | 「列」の設定<br>利用可能な列<br>Commented<br>Disputed Date<br>Last Updated Date<br>コメント                                                                                                    | 選択済みの列<br>請求番号<br>作成日<br>ステータス<br>発注番号                                                                                                    | 1                                                                                                    | 以下のように設定(例)<br>・名前:請求書日付<br>・閲覧権限:全員<br>・全員が編集可能:<br>チェックを外す<br>・適用するビュー:すべて       |
|------------------------------------------------------------------------------------|----------------------------------------------------------------------------------------------------|----------------------------------------------------------------------------------------------------|----------------------------------------------------------------------------------------------------|------------------------------------------------------------------------------------|
| <ol> <li>         ① 表示させたい項目を随日     </li> </ol>                                    | 5 - ジッ されに文書<br>三の通道     時自由に選択可能<br>処理     支払予定日<br>支払予定日<br>支払条件<br>ウスでドラッグ&ドロップ                                                                                                    | totZime     totZime                                                                                                    | 2                                                                                                    | 「利用可能な列」(左側<br>列)にある「支払い予定<br>日」と「請求書日付」をド<br>ラッグ&ドロップで「選択<br>済みの列」(右側列)<br>に移動させる |
|                                                                                    | 例えば、「請求書日伯」                                                                                                    | 付」を、この画面で最下<br>表の一番右側の項目に                                                                                                    | 3                                                                                                    | (任意)表示順を設定                                                                         |
| 3                                                                                  | し<br>()ます。<br>納品日又はサービス提供 日<br>請求書日付<br>配送番号                                                                                                    |                                                                                                    | 4                                                                                                    | 保存をクリック                                                                            |
|                                                                                    | Image: Space of the system         Image: Space of the system         Image: Space of the system | 「一般」の設定<br>NX<br>(前時時間)<br>(前時時間)<br>(前時時間)<br>(前春雨させたい項目を随時自由に選択可能<br>(注意時間)<br>(注意時間)<br>(注意時間)<br>(注意時間)<br>(注意時間)<br>(注意時では)<br>(注意時間)<br>(注意時間))<br>(注意時間)<br>(注意時間))<br>(注意時間))<br>(注意時間))<br>(注意時間)) | 「一般」の設定       「別」の設定         第       第         第       第         ※       第         ※       第         ※       第         ※       第         ※       第         ※       第         ※       第         ※       第         ※       第         ※       第         ※       第         ※       ※         ※       ※         ※       ※         ※       ※         ※       ※         ※       ※         ※       ※         ※       ※         ※       ※         ※       ※         ※       ※         ※       ※         ※       ※         ※       ※         ※       ※         ※       ※         ※       ※         ※       ※         ※       ※         ※       ※         ※       ※         ※       ※         ※       ※         ※       ※ <tr< td=""><td>「一般」の設定       「り」の設定         ************************************</td></tr<> | 「一般」の設定       「り」の設定         ************************************                  |

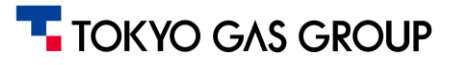

### 6. 支払情報確認 補足:請求金額明細確認の実施例(3/6)

### 「請求書日付」の項目が追加されていることをご確認ください

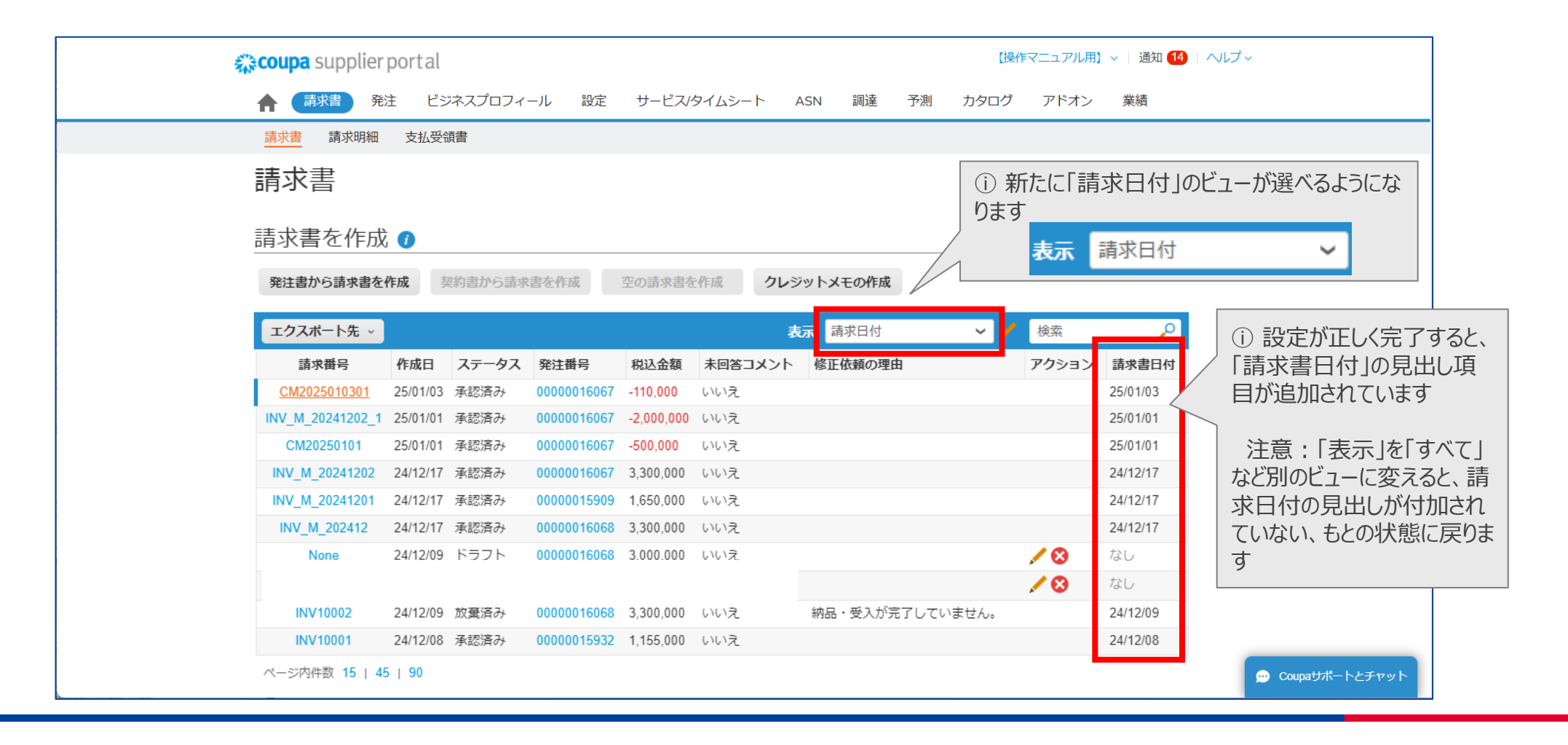

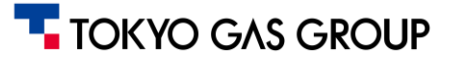

# 6. 支払情報確認 補足:請求金額明細確認の実施例(4/6)

### 請求メニューでは、「請求書」のサブメニュー以外に「請求明細」があります。「請求明細」においても同様に「ビューの作成」を行い、 見出し項目を追加することができます。

| <b>coupa</b> supplier porta            |                                                                        |               |             |              | 【操作               | マニュアル用】 ~   通知 2          | 5 ヘルプ 〜 |                                                             |                                  |
|----------------------------------------|------------------------------------------------------------------------|---------------|-------------|--------------|-------------------|---------------------------|---------|-------------------------------------------------------------|----------------------------------|
| ▲ 請求書 発注 日<br>請求書 請求明細 支払              | <sup>ジネスプ</sup> ① 「請求明細」ではア<br><sup>健康</sup> に格納されているより約<br>く ことが出来ます。 | マイテム名<br>田かい情 | るなど、<br>報を昇 | "明細"<br>表示する | ידי               | デオン 業績                    |         | <ul> <li>① ビューの作</li> <li>「支払い予定</li> <li>加された状態</li> </ul> | 減例 : 「発注番<br>日」の見出し項目<br>になっています |
|                                        |                                                                        |               |             |              | 東京ガ               | スグループ                     | •       | 利用可能な列                                                      | 選択済みの列                           |
| 請求明細                                   |                                                                        |               |             |              |                   |                           |         | HSN/SAC                                                     | 請求番号                             |
|                                        |                                                                        |               |             |              |                   |                           |         | カテゴリー                                                       | 明細番号                             |
| View updated                           |                                                                        |               |             |              |                   | ×                         |         | サプライヤー品番                                                    | アイテム名                            |
| エクスポート生                                |                                                                        |               | #2          | 支払予定日        | ~                 | 徐泰 0                      |         | 下位カテゴリー                                                     | ステータス                            |
| エンスホートル・                               |                                                                        | 7- 67         | 18/         |              | × ×               |                           | •       | 単価                                                          | 請求書日付                            |
| 前水曲亏                                   | 四期御号 アイテム石<br>1 100027500 業数フーュアル 佐藤香                                  | A7-9A         | 前水香口勺       | 第注明和曲号       | Tate<br>2 000 000 | 発注曲号 文払予正日 00000040612 たい |         | 取扱手数料額                                                      | 発注明細番号                           |
| supplier_id=0                          | 10002/590_美術マニエアルTFIX多<br>託費                                           | e rjjr -      | 4.U         | I            | 3,000,000         | 0000040613 /2.0           |         | 契約                                                          | 合計                               |
| INV20250130004                         | 1 102000055_マニュアル                                                      | 承認済み          | 25/01/30    | 1            | 17,500,000        | 0000040627 なし             |         | 契約回数                                                        |                                  |
| CM20250130003                          | 1 102000055_マニュアル                                                      | 承認済み          | 25/01/30    | 1            | -6,000,000        | 00000040626 なし            |         |                                                             |                                  |
| CM20250130002                          | 1 102000055_マニュアル                                                      | 承認済み          | 25/01/30    | 1            | -1,500,000        | 00000040626 なし            |         | 又孤义七                                                        | 又払予定日                            |
| INV20250130003                         | 1 102000055_マニュアル                                                      | 承認済み          | 25/01/30    | 1            | 6,000,000         | 00000040626 なし            |         | 支払条件                                                        |                                  |
| INV20250130002                         | 1 102000055_マニュアル                                                      | 承認済み          | 25/01/30    | 1            | 1,500,000         | 00000040626 なし            |         | 支払済み                                                        |                                  |
| /supplier_invoices/15<br>supplier_id=0 | 352? 1 【操作マニュアル用】アイテム                                                  | 無効化済み         | なし          | 1            | 3,000,000         | 0000040609 なし             |         | 数量                                                          |                                  |
| INV20250114                            | 1 102000055_マニュアル                                                      | 承認待ち          | 25/01/14    | 1            | 90,000            | 0000016067 なし             |         | 数量単位                                                        |                                  |
| CM2025010301                           | 1 102000055_マニュアル                                                      | 承認済み          | 25/01/03    | 1            | -100,000          | 0000016067 なし             |         | 正味重量                                                        |                                  |
| INV_M_20241202_1                       | 1 102000055_マニュアル                                                      | 承認済み          | 25/01/01    | 1            | -2,000,000        | 0000016067 なし             |         | 税の合計                                                        |                                  |
| CM20250101                             | 1 102000055_マニュアル                                                      | 承認済み          | 25/01/01    | 1            | -500,000          | 0000016067 なし             |         | 製造業者                                                        |                                  |
| INV_M_20241202                         | 1 102000055_マニュアル                                                      | 承認済み          | 24/12/17    | 1            | 3,000,000         | 0000016067 なし             |         | 送料                                                          |                                  |
| INV_M_20241201                         | 1 * * * * * 工事①                                                        | 承認済み          | 24/12/17    | 1            | 1,500,000         | 0000015909 なし             |         | 送料全額                                                        |                                  |
| INV_M_202412                           | 1 * * * * 工事                                                           | 承認済み          | 24/12/17    | 1            | 3,000,000         | 0000016068 なし             |         |                                                             |                                  |
| INV10002                               | 1 【操作マニュアル用】アイテム                                                       | 放棄済み          | 24/12/09    | 1            | 3,000,000         | 0000016068 なし             |         | 通貨                                                          |                                  |
|                                        | 1 【提作フーマアル用】 アイニル                                                      | 表現容み          | 2//12/08    | 1            | 1 050 000         | 00000015932 121           |         | 雑費金額                                                        |                                  |

### 6. 支払情報確認 補足:請求金額明細確認の実施例(5/6)

### エクスポート操作を行うことで、Excelファイルがローカルフォルダにダウンロードされます。「請求書日付」の項目が追加されている 状態で、エクスポート操作を行ってください。

|     | acoupa         | supplierporta                  | ıl                    |         |             |            |         |                    | 【操作マニュアル用】~           | 通知 14   へし       | プ~               |   |                                 |
|-----|----------------|--------------------------------|-----------------------|---------|-------------|------------|---------|--------------------|-----------------------|------------------|------------------|---|---------------------------------|
|     | ♠ ●            | 青求書 発注 と                       | ニジネスプロ                | コフィール   | 設定 サー       | ビス/タイムシ    | シート ASN | 調達 予測 力学           | アログ アドオン              | 業績               |                  |   | 操作ステップ                          |
|     | 請求書            | 請求明細 支払                        | 受領書                   |         |             |            |         | i) このCSP           | の画面に表示さ               | れた項目の            | の状態で             |   | 「エクスポート先」をクリック                  |
|     |                | 請求書                            |                       |         |             |            |         | Excelやcsv<br>定した状態 | が作られるため、<br>でエクスポートを行 | 「請求日作<br>テってください | す」を設い            |   | 「エクスポート先」のプルダ                   |
|     |                | 請求書を作成<br><sup>発注書から請求書を</sup> | ጲ <b>(</b> )<br>≥作成 ≸ | 契約書から請求 | は書を作成       | 空の請求書を     | 上作成 クレミ | 表示<br>ジットメモの作成     | 請求日付                  | ~                |                  | 2 | (現在の列) 」をクリック<br>  するとダウンロードが始ま |
|     | (l             | エクスポート先、                       |                       |         |             |            | ł       | <b>表示</b> 請求日付     | ✔ ✔ 検索                | P                |                  |   | ります                             |
|     |                | 請求番号                           | 作成日                   | ステータス   | 発注番号        | 税込金額       | 未回答コメント | 修正依頼の理由            | アクション                 | 請求書日付            |                  |   |                                 |
|     | CSVプレーン(現在の    | の列)                            | 25/01/03              | 承認済み    | 00000016067 | -110,000   | いいえ     |                    |                       | 25/01/03         |                  |   |                                 |
|     | Excel用CSV(現在の) | 列) 241202_1                    | 25/01/01              | 承認済み    | 00000016067 | -2,000,000 | 0.017   |                    |                       | 25/01/01         |                  |   |                                 |
| (2) | Excel/祖在の列)    | 20241202                       | 24/12/17              | 承認済み    | 00000016067 | 3,300,000  | いいえ     |                    |                       | 24/12/17         |                  |   |                                 |
|     |                | 20241201                       | 24/12/17              | 承認済み    | 00000015909 | 1,650,000  | いいえ     |                    |                       | 24/12/17         |                  |   |                                 |
|     | 法正請氷青(ZIP)     | 202412                         | 24/12/17              | 承認済み    | 0000016068  | 3,300,000  | いいえ     |                    |                       | 24/12/17         |                  |   |                                 |
|     |                | None                           | 24/12/09              | ドラフト    | 00000016068 | 3,000,000  | いいえ     |                    | 100                   | なし               |                  |   |                                 |
|     |                | None                           | 24/12/09              | ドラフト    | 0000016068  | 3,000,000  | いいえ     |                    | / 😣                   | なし               |                  |   |                                 |
|     |                | INV10002                       | 24/12/09              | 放棄済み    | 00000016068 | 3,300,000  | いいえ     | 納品・受入が完了してい        | いません。                 | 24/12/09         |                  |   |                                 |
|     |                | INV10001                       | 24/12/08              | 承認済み    | 00000015932 | 1,155,000  | いいえ     |                    |                       | 24/12/08         |                  |   |                                 |
|     |                | ページ内件数 15   4                  | 15   90               |         |             |            |         |                    |                       |                  | 💬 Coupaサポートとチャット |   |                                 |

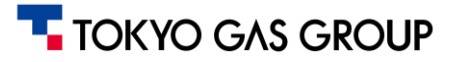

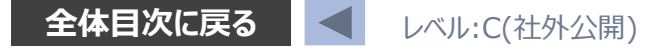

### 6. 支払情報確認 補足:請求金額明細確認の実施例(6/6)

ダウンロードしたExcelファイルに一覧が表示されるため、確認したい月の抽出(フィルタリング)等を行い、合計金額を確認します 過去の日付もまとめてダウンロードされる(日付指定してダウンロードできない)ため、Excel上でフィルタリングを行ってください

|    | A                | В          | С     | D     | E        | F       | G               | Н          | Ι     |
|----|------------------|------------|-------|-------|----------|---------|-----------------|------------|-------|
| 1  | 請求番号             | 作成日        | ステータス | 発注番号  | 税込金額     | 未回答コメント | 修正依頼の理由         | 請求書日付      | 支払予定日 |
| 2  |                  | 2025/2/14  | ドラフト  | 40613 | 3000000  | いいえ     |                 |            |       |
| 3  | INV20250130004   | 2025/1/30  | 承認済み  | 40627 | 19250000 | いいえ     |                 | 2025/1/30  |       |
| 4  | CM20250130003    | 2025/1/30  | 承認済み  | 40626 | -6600000 | いいえ     |                 | 2025/1/30  |       |
| 5  | CM20250130002    | 2025/1/30  | 承認済み  | 40626 | -1650000 | いいえ     |                 | 2025/1/30  |       |
| 6  | INV20250130003   | 2025/1/30  | 承認済み  | 40626 | 6600000  | いいえ     |                 | 2025/1/30  |       |
| 7  | INV20250130002   | 2025/1/30  | 承認済み  | 40626 | 1650000  | いいえ     |                 | 2025/1/30  |       |
| 8  |                  | 2025/1/26  | 無効化済み | 40609 | 3000000  | いいえ     |                 |            |       |
| 9  | INV20250114      | 2025/1/14  | 承認待ち  | 16067 | 100000   | いいえ     |                 | 2025/1/14  |       |
| 10 | CM2025010301     | 2025/1/3   | 承認済み  | 16067 | -110000  | いいえ     |                 | 2025/1/3   |       |
| 11 | INV_M_20241202_1 | 2025/1/1   | 承認済み  | 16067 | -2000000 | いいえ     |                 | 2025/1/1   |       |
| 12 | CM20250101       | 2025/1/1   | 承認済み  | 16067 | -500000  | いいえ     |                 | 2025/1/1   |       |
| 13 | INV_M_20241202   | 2024/12/17 | 承認済み  | 16067 | 3300000  | いいえ     |                 | 2024/12/17 |       |
| 14 | INV_M_20241201   | 2024/12/17 | 承認済み  | 15909 | 1650000  | いいえ     |                 | 2024/12/17 |       |
| 15 | INV_M_202412     | 2024/12/17 | 承認済み  | 16068 | 3300000  | いいえ     |                 | 2024/12/17 |       |
| 16 | INV10002         | 2024/12/9  | 放棄済み  | 16068 | 3300000  | いいえ     | 納品・受入が完了していません。 | 2024/12/9  |       |
| 17 | INV10001         | 2024/12/8  | 承認済み  | 15932 | 1155000  | いいえ     |                 | 2024/12/8  |       |

 
 ・ 支払い予定日は請求書の照合が 完了すると表示されます
 ・

 ・通常は照合完了の翌営業日に反
 ・

 ・

 ・

 ・

 ・

 ・

 ・

 ・

 ・

 ・

 ・

 ・

 ・

 ・

 ・

 ・

 ・

 ・

 ・

 ・

 ・

 ・

 ・

 ・

 ・

 ・

 ・

 ・

 ・

 ・

 ・

 ・

 ・

 ・

 ・

 ・

 ・

 ・

 ・

 ・

 ・

 ・

 ・

 ・

 ・

 ・

 ・

 ・

 ・

 ・

 ・

 ・

 ・

 ・

 ・

 ・

 ・

 ・

 ・

 ・

 ・

 ・

 ・

 ・

 ・

 ・

 ・

 ・

 ・

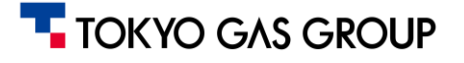

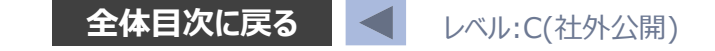

# 7. CSP共通事項

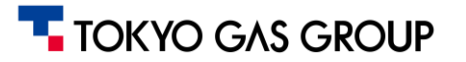

# 7. CSP共通事項:カスタムビューの作成(1/2)

CSPでは各メニュー(注文、請求書など)でカスタムビューを作成し、フィルタ条件や表示項目を保存できます。

これにより毎回検索条件を指定せずに必要な情報を素早く表示可能です。

ビューの作成手順は次の通りで、各メニューで同様の操作となります。(以下画面では請求書メニューを用いています。)

| ≝ 請求明細 支払受<br>━  | 領書        |                 |             |            |        |                           |             | -(1                          |
|------------------|-----------|-----------------|-------------|------------|--------|---------------------------|-------------|------------------------------|
| 建尖事              |           |                 |             |            |        |                           | 顧客を選択東京た    | コスグループ                       |
| <b></b> 胡水音      |           |                 |             |            |        |                           |             |                              |
| 請求書を作成           | 0         |                 |             |            |        |                           |             |                              |
| 際注まから請求まを約       | erst 3210 | <b>まから活まま</b> を | 作成 立の3      | 议定专行成      | クレジットン | モの作成                      |             |                              |
| ALLEN SMALL      |           | DA SHITUE       | 11.00       |            |        | Corra                     |             |                              |
| エクスポート先 ~        |           |                 |             |            | 表示     | すべて                       | ✓ 検索        | ۹,                           |
| 請求番号             | 作成日 🔺     | ステータス           | 発注番号        | 税込金額       | 未回答コメン | 3~2                       |             | アクション                        |
| INV10001         | 24/12/08  | 承認済み            | 00000015932 | 1,155,000  | いいえ    | サブランシットメモ                 | この回答がキス放下は感 |                              |
| INV10002         | 24/12/09  | 放棄済み            | 00000016068 | 3,300,000  | いいえ    | サブライヤーか                   | らの回答がおいぬ工体類 |                              |
| None             | 24/12/09  | ドラフト            | 00000016068 | 3,000,000  | いいえ    | サノライヤーか                   | らの回合かない修正依頼 | 10                           |
| None             | 24/12/09  | ドラフト            | 00000016068 | 3,000,000  | いいえ    | トラノト                      |             | 18                           |
| INV_M_202412     | 24/12/17  | 承認済み            | 00000016068 | 3,300,000  | いいえ    | MTB WILLIGHT              |             |                              |
| INV_M_20241201   | 24/12/17  | 承認済み            | 00000015909 | 1,650,000  | いいえ    | 加强牛肉                      |             |                              |
| INV_M_20241202   | 24/12/17  | 承認済み            | 00000016067 | 3,300,000  | いいえ    | ~ 网络东                     |             |                              |
| CM20250101       | 25/01/01  | 承認済み            | 00000016067 | -500,000   | いいえ    | 子切这2                      |             |                              |
| INV_M_20241202_1 | 25/01/01  | 承認済み            | 0000016067  | -2,000,000 | いいえ    | 支北德船                      |             |                              |
| ページ内件数 15   45   | 1 90      |                 |             |            |        | 対容容み                      |             | $\leq$                       |
|                  |           |                 |             |            |        | 未払いの請求書                   |             |                              |
|                  |           |                 |             |            |        | 無効化済み                     |             |                              |
|                  |           |                 |             |            |        | 遅滞請求書                     | /           | $\langle \mathbf{a} \rangle$ |
|                  |           |                 |             |            |        | Concernance of the second |             | 11                           |

| # | 手順                      | 操作方法                                                                       |
|---|-------------------------|----------------------------------------------------------------------------|
| 1 | カスタムビュー<br>対象のタブを<br>選択 | 上部メインメニューからビューを作成したい機能(例:「注<br>文」や「請求書」)のタブをクリックします 。対象タブの一覧<br>ページに移動します。 |
| 2 | 「表示」から新<br>規ビュー作成       | 一覧テーブル上部の「表示▼」ドロップダウンメニューをクリッ<br>クし、「表示を作成」を選択します 。カスタムビュー設定画<br>面が開きます。   |

カスタムビューの使い方のポイント:

- ビューを活用すると複数の検索条件を組み合わせたフィルタリングが可能です。
- 例えば「未請求の注文書」「承認済み請求書のうち支払保留中のもの」等をビューとして保存できます。
- ・作成したビューはメニューから瞬時に呼び出せたり、同じCSP環境を用いる同僚メン バーと共有することも可能なため、日常業務で頻繁に使う絞り込み条件を登録してお くと効率的です。

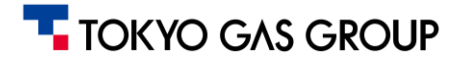

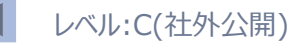

# 7. CSP共通事項:カスタムビューの作成(2/2)

| _         |                                                                                                    | 「列」の設定                                                                               |                                                             | #                                         | 手順                                           | 操作方法                                                                                                    |
|-----------|----------------------------------------------------------------------------------------------------|--------------------------------------------------------------------------------------|-------------------------------------------------------------|-------------------------------------------|----------------------------------------------|----------------------------------------------------------------------------------------------------|
| 3         | データテーブルのビューを新規作成<br>一般<br>調整 (100%)<br><sup>680</sup><br><sup>610</sup><br><sup>610</sup>                                                                                                    | 利用可能な列<br>Commented<br>Disputed Date                                                 | 選択済みの列<br>請求番号<br>作成日                                       | 3                                         | "一般"の設定                                      | 「新しいデータテーブル表示を作成」画面で、このビューの名<br>前を入力します。必要に応じ「自分のみ/全員に公開」の選<br>択や、基にする既存ビューを指定可能です。                                                           |
| 4         | 第第978ビュー マハて v<br>条件<br>- 世級件 マハマの空和ビーゼ v<br>フィルター磁路 法系統所 v フィルター条件 気気の体に同しい v 解室のテキスト ・                                                                                                    | Last Updated Date<br>コメント<br>リンクされた文書                                                | ステータス       発注番号       税込金額                                 | 4                                         | "条件"の設定<br>(絞り込み)                            | 複数顧客を管理している場合、顧客を選択し、<br>フィルタ条件(絞り込み。例 : 注文書ステータス=発行済<br>み 等)を用いたい場合は設定します。                                                                   |
| (5        | 5)<br>別はなにドラッグすると説料され、んにドラッグすると説教解除されます、認力向にドラッグすると外の施林が変わります。<br>キーボードを使用して説明にと対象的ですることができます。目前3日ーを使用して包括を合われ、Endor5ーで説明した外的リス<br>トに出い入れりにすいくがあるとない、Endor5ーを使用してなく外意味という引」目示と見て目的なーで移動させます。再<br>営(Decord)を押してアイテムを説明解除するか、Endor5ーを押してなべ着えをキャンセルします。                                                                                                    | 元の請求番号<br>処理失敗:                                                                      | <ul> <li>木回宮コメンド</li> <li>修正依頼の理由</li> <li>アクション</li> </ul> | 5                                         | "列"の設定                                       | 表示させたい列項目を編集します(ドラッグドロップで項目<br>を動かすことが出来ます)                                                                                                   |
| $\square$ | 利用目電な列<br>Commented<br>Deputed Date<br>Last Updated Date<br>ステータス                                                                                                    | 支払予定日<br>支払情報                                                                        | 支払予定日                                                       | 6                                         | "既定の並び<br>順"の設定                              | 必要に応じ、ソート順序を設定します。                                                                                                    |
|           | コメント     税職券       リンクなれた支援     税込金料       元の成家日     米加当コメント       元の成家日     税営金給の増加       税増数者:     アクジョン       契約券目     アクジョン       契約券目     アクジョン       契約券目     アクジョン       支払券目     アクジョン       支払券目     アクジョン       支払券目     アクジョン                                                                                                    | <sup>支払条件</sup><br>マウスでドラッグ&ドロッ<br>上下に移動することで<br>※例えば、「請求書日<br>下段に追加すると、一<br>目になります。 | ップできます。<br>表示順が変わります。<br>日付」を、この画面で最<br>一覧表の一番右側の項          | $\overline{\mathcal{D}}$                  | 保存·適用                                        | 設定が完了したら画面右下の「保存」をクリックします。<br>⇒新しいビュー名が一覧上部「表示」メニューに追加されま<br>す。以降、そのビュー名を選択すると設定したフィルタ・列が<br>適用された一覧が表示されます。必要に応じ「表示を編<br>集」から条件を変更したり削除できます。 |
| 6         | Mail2027-67.009       Mail2027-67.009       Mail2 | 納品日又はサービス提供<br>日<br>請求書日付<br>配送番号                                                    | ① 注意                                                        | <b>読点:</b><br>列項目<br>列項目<br>務メニュ・<br>(例えば | として利用できる<br>は、各業務メニュ<br>ーによって利用で<br>ば、注文書メニュ | のは、ビュー設定画面内に並んでいる項目のみです。<br>ニーごとに、関連するものによって構成されているため、業<br>たきる列項目が異なる点に、ご注意ください<br>ーと請求メニューでは、選べる列項目が異なります)                                   |

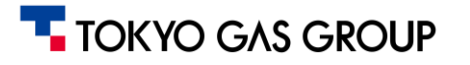

### 7. CSP共通事項:データ検索・抽出条件の設定(1/2)

### 検索の基本操作とコッ: CSP上の各一覧画面では、テーブルの絞り込み検索機能を使って目的の情報を探すことができます。 基本的な検索方法とコッを以下にまとめます。

| 🗱 coupa supplier portal                                                                                                    |                                                   |                                                                                                    | 【操作マニュアル用】 ~   通知 2   ヘルプ ~                                                                                                    |                                                                                | 主な検索方法          | 操作方法・コツ                                                                                                    |
|----------------------------------------------------------------------------------------------------|---------------------------------------------------|----------------------------------------------------------------------------------------------------|----------------------------------------------------------------------------------------------------|--------------------------------------------------------------------------------|-----------------|----------------------------------------------------------------------------------------------------|
| ▲ 請求書 発注 ビジネスプロ<br>発注 発注明細 返品 発注変更 発注明細                                                                                                    | プロフィール 設定 サービ.<br>更 発注明細変更 発注確認                   | スシート ASN 調達<br>発注確認明細 配送予加<br>() <b>検</b> 5                                                                     | 予測     カタログ     アドオン     業績       注     発送情報       顧客を選択     東京ガスグループ       家バー:キーワード検索                                                                                                    |                                                                                | キーワード検索         | 一覧上部の検索バーに任意の文字列を入力すると、<br>表示中の表をその文字列でフィルタリングできます。<br>品名や型番の一部、注文書番号や請求書番号の<br>一部などを入力すれば部分一致で絞り込み可能で<br>す。大文字小文字は区別されません。          |
| エクスポート先、       発注番号 (ヘッダー)     明細 発注ステータス       00000042610     1 発行済み       00000040626     1 発行済み       エクスポート先、       結果を表示しています 2月取引案件 × | ス(ヘッダー)<br>アイテム<br>1-式/[操作マニニ<br>3円/102000055_マ   | <sup>ュアル用1 アイテム</sup><br>ニュアル<br><b>オ<br/>クリア:×を</b> 押                                                          | ADX         9 へて         使用           合計アイテム数量         明細の合計         納品希望日         発注日           1         2000000         25/02/14         3           3         9000000         25/02/28         25/01/30 |                                                                                | 並び替え<br>(ソート)   | 列ヘッダをクリックするとその列で昇順・降順にソートで<br>きます。発注日や金額で並べ替えて目的のレコードを<br>見つけやすくする、といった使い方ができます。もう一<br>度クリックで逆順、(画面によっては、Ctrl+クリックで<br>複数列ソートにも対応します |
| ュアル用】 アイテム                                                                                                    | <ol> <li>         ・         ・         ・</li></ol> | (ソート)<br>耐の合計→<br>納品希望日<br>20000000 25/04/30                                                                    | <ul> <li>         ・ 検索のコツ:         ・ 絞り込みとソートを組み<br/>イントです。         例えば品目名で検索後<br/>京額や安佐ちまで検索移         </li> </ul>                                                                                          | 合わせて活用することがポ<br>を、金額順にソートすれば                                                   | 注文書番号<br>/請求書番号 | 完全一致だけでなく部分一致でも検索可能です。番<br>号の一部でも入力すれば該当するものが抽出されま<br>す。ただし桁数が多い場合は末尾など固有部分で検<br>索する方がヒットしやすいです。正式番号が分かって<br>いるときは全桁を入力するのが確実です。     |
| ュアル用】アイテム<br>マニュアル<br>_業務マニュアル作成委託費<br>ュアル用】アイテム<br>ュアル用】アイテム<br>ュアル用】アイテム                                                                   | 1<br>3<br>1<br>1<br>1<br>1<br>1<br>1              | 1000000 24/12/27<br>9000000 25/02/28<br>3000000 25/02/28<br>3000000 25/03/31<br>3000000 25/04/03<br>ない 24/12/27 | 局額な案件をすぐ確認 <ul> <li>一度キーワード検索を行 <ul> <li>ドを試す際などは、一度</li> <li>件表示に戻すことを忘れ</li> <li>条件を頻繁に使う場合</li> <li>存し、再利用すると効率</li> </ul> </li> </ul>                                                                   | できます。<br>テった後に、別の検索ワー<br>「検索条件をクリアして全<br>れずに行ってください。<br>で、カスタムビュー機能に保<br>堅的です。 | <br>日付で検索       | 日付の場合、一覧画面上で直接指定できないため、<br>カスタムビューのフィルタ条件で範囲指定します<br>(例:発注日が2024年1月~3月の注文書だけ<br>表示等)。<br>日付の入力形式はYYYY/MM/DD形式です。                     |

# 7. CSP共通事項:データ検索・抽出条件の設定(2/2)

ビューの作成では、条件組合せや範囲の指定を組み合わせ、抽出条件を細かく設定することが可能です。例:当月請求データ

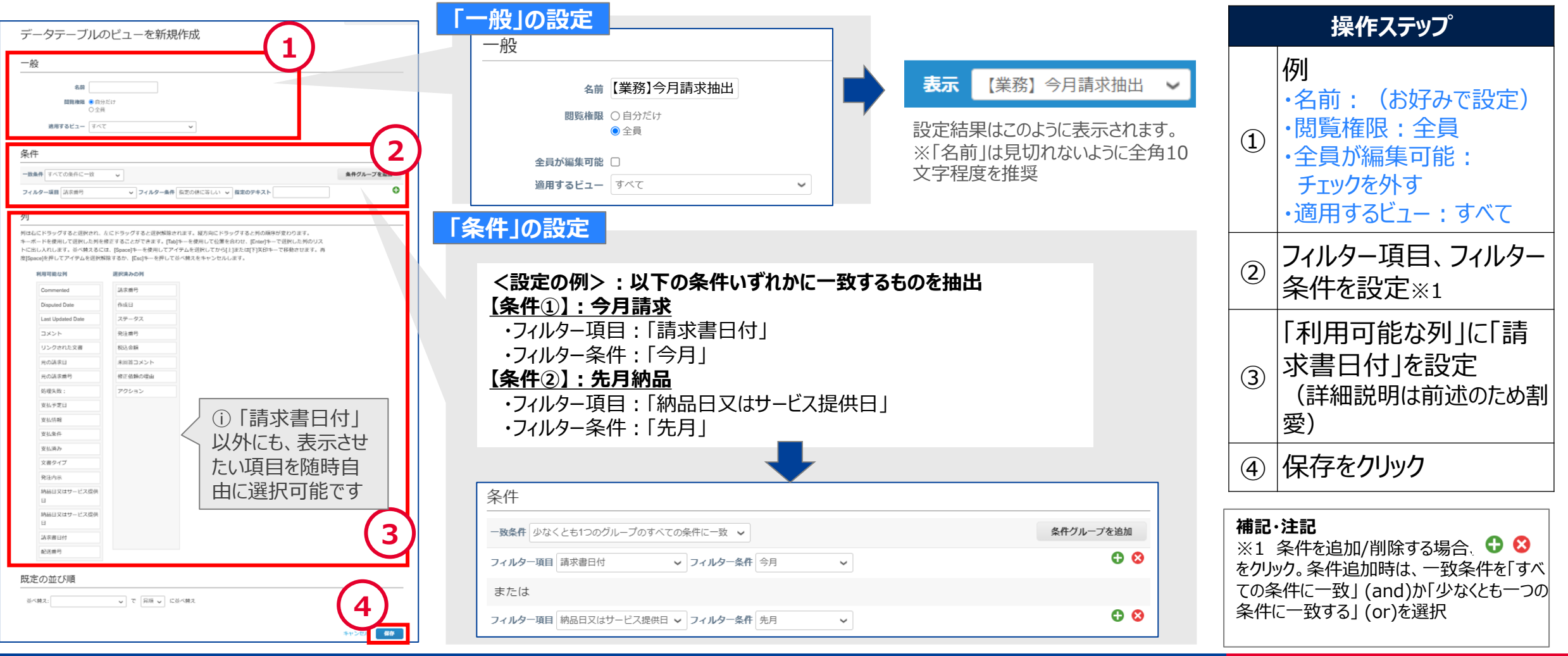

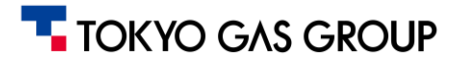

# 7. CSP共通事項:データのエクスポート(1/2)

CSPで閲覧できる各メニューのデータ一覧には、「表示」欄の条件に沿ったデータが表示されます。また、エクスポート操作を行う場合、その「表示」の状態に基づいたデータがダウンロードされます

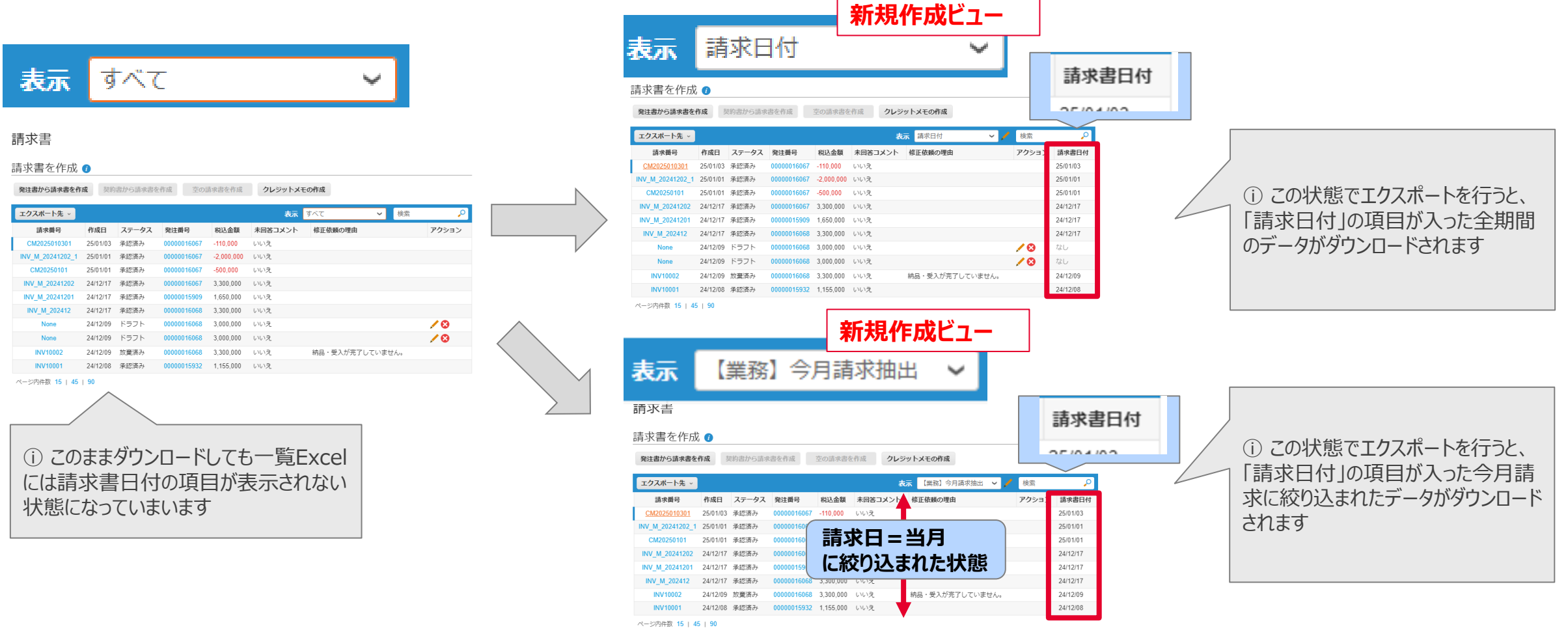

### TOKYO GAS GROUP

# 7. CSP共通事項:データのエクスポート(2/2)

CSPの各一覧データはCSV形式でダウンロード可能です。必要に応じてExcel形式で出力することもできます。CSVエクスポートの手順と注意点は以下の通りです。

| coupa sup                                              | puer p                   | UTLAL                                                               |            |                  |             |             |         |            |    |                            |                                     |                                      |                      |   |
|--------------------------------------------------------|--------------------------|---------------------------------------------------------------------|------------|------------------|-------------|-------------|---------|------------|----|----------------------------|-------------------------------------|--------------------------------------|----------------------|---|
| ▲ 請求書                                                  | 発注                       | ビジネスプロフィ                                                            | ィール        | 設定               | サービス        | シート         | ASN     | 調達         | 予測 | カタログ                       | アドオン                                | 業績                                   |                      |   |
| 発注 <u>発注</u>                                           | 月細 1                     | 品 発注変更                                                              | 発注明細調      | 変更               | 発注確認        | 発注確認        | 明細      | 配送予定       | 発送 | 青報                         |                                     |                                      |                      |   |
|                                                        | _                        |                                                                     | - 11       |                  |             |             |         |            |    |                            |                                     |                                      |                      |   |
|                                                        |                          | う ニーク/                                                              |            |                  | _       +   | ママト         |         |            |    | と選択                        | 東京ガフガル                              |                                      |                      |   |
| 発注明細                                                   |                          | 〕データ?<br>(右のき                                                       | タウン 手順     | /ロ-<br>を参        | ードは<br>送考にし | ここか<br>してくう | らどさ     | い)         |    | *選択                        | 東京カスグル                              | -7                                   |                      |   |
| 発注明細<br>エクスホート <del>Ⴉ</del>                            | · (                      | 〕データ?<br>(右のう                                                       | ダウン        | /ロ-<br>を参        | -ドは<br>考にし  | ここか<br>してくけ | らごさ     | い)         | 表  | <u>ビ</u> 選択<br>示<br>すべて    | 東京カスグル<br>マ れ                       | <i>ーフ</i><br><sub>食索</sub>           | 0                    | ] |
| 発注明細<br>エクスホートキ<br><sup>ऋ≟∰ᢒ</sup> (ヘッタ                | )<br>(<br>一) 明和          | <ol> <li>データ</li> <li>(右の<br/>第注ステータス(ハッ</li> </ol>                 | ダウン<br>手順で | <b>クロー</b><br>を参 | ードは<br>送考にし | ここか<br>してくけ | らごさ     | <u>เง)</u> | 表  | ご庭択 示 すべて アイテム数量           | 東京カスグル<br>マ れ<br>明細の合計              | ーフ<br><sup>食索</sup><br>納品希望日         | _○<br>発注日            | ] |
| 発注明細<br>エクスポート先<br><sup>発注番号 (ヘッダ)</sup><br>0000042610 | (<br>~   ~<br>一) 明細<br>1 | <ol> <li>データ</li> <li>(右の)</li> <li>発柱ステータス(へい<br/>発行済み)</li> </ol> |            | アイテム<br>アイテム     |             |             | ら<br>ぎさ | เง)        | 表  | EEET<br>テ<br>すべて<br>アイテム数量 | 東京カスグル<br>マ れ<br>明細の合計<br>1 2000000 | ーフ<br>検索<br><b>納品希望日</b><br>25/04/30 | 。<br>発注日<br>25/02/1- |   |

#### () 補足:

- エクスポートされる項目は現在のビューで表示中の列がベースになります。そのため、必要な列があれば事前に「表示の編集」で列追加しておくとCSVにも含めることができます。
- また、大量のデータを出力する場合、処理に時間がかかることがあります。CSV出力は数万行程度までが実用目安です。それ以上の件数の場合は条件で分割するか、期間を区切って複数回に分けて出力することをお勧めします。

|   | 手順              | 操作手順                                                                                                    |
|---|-----------------|----------------------------------------------------------------------------------------------------|
| 1 | エクスポート対象を<br>表示 | ダウンロードしたいデータの一覧ページを開きます。必要に応じて<br>フィルタを設定し、出力対象のレコードを絞り込みます(現在表<br>示中の結果がエクスポート対象となります)。                                                         |
| 2 | エクスポート実行        | 一覧上部もしくは下部にある「エクスポート先▼」ボタン(もしくは<br>「エクスポート」メニュー)をクリックし、出力形式を選択します。通<br>常はCSVまたはExcelを選べます。選択後、自動的にファイルの<br>ダウンロードが始まります。                         |
| 3 | ファイルの保存と確認      | ダウンロードされたファイル(CSV形式の場合、拡張子.csv)を<br>開き、内容を確認します。日本語データが文字化けする場合、<br>Excelで直接開かずにテキストエディタ等でUTF-8として開くか、<br>Excelのインポート機能で文字コードを指定して読み込んでくださ<br>い。 |

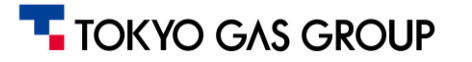

# 7. CSP共通事項: CSPに関するヘルプ

### CSPに関して不明点がある場合、Coupa社の提供する情報サイトを確認することも可能です。

| coupa supplier portal                                                                                                    | -ル 設定 サービスシート<br>ニュアル用サン<br><sup>を表示</sup> | ASN 調達 予測<br>プライヤー            | 【操作マニュアル用】 >   通知 <mark>を</mark>   ヘルブ ><br>カタログ アドオン 業績                                                                                              | 通知 23 ヘルプ~<br>i 画面右上のヘルプから<br>Compassをクリックします<br>(Compass:Coupa社が提供する<br>トレーニングウェビコ<br>ヘルプツアー<br>EN €<br>EN - English<br>DE - Deutsch<br>JA - 日本語<br>FR - Français                                                                                                    |
|----------------------------------------------------------------------------------------------------|--------------------------------------------|-------------------------------|----------------------------------------------------------------------------------------------------|----------------------------------------------------------------------------------------------------|
| 最近のアクティビティ                                                                                                    |                                            | 表示 🗸 🌒                        | お知らせ<br><sup>東京</sup><br>IBN Compass                                                                                                    | EN ∰ 2                                                                                                    |
| <ul> <li>         語水非語・欠脳合エラーテスト用         東京ガスグループ・4000000.0・JPY・未払い         </li> <li>         Yーシングイベント          東京ガスグループ・イベント申請#49108からのスポット      </li> </ul> | イベント申請 #49108からのスポット入<br>入札は終了しました         | 修正依頼 3月22日 🍐                  | able Of Contents       TES       Tes     For Customers       For Suppliers     ~                                                                      | Getting Started with the Coupa (① 画面右上メニューから<br>言語を日本語に変更します。                                                                                                    |
| <b>ソーシングイベント</b><br>東京ガスグループ・申請 #49108からのスポット入札への<br><b>発注#00000042610</b>                                                                                       | 申請 #49108からのスポット入札への<br>イベント参加申請           | Dイベント参加申請 2月14日<br>発行済み 2月14日 | Core Supplier Onboarding     >       Getting Started with the Coupa     ~       Supplier Portal     >       Set Up the CSP     >                      | Learn how you can use the Coupa Supplier Portal to manage customers<br>and transactions.                                                                                                    |
| 東京カスグループ・2000000.0 • JPY • 未請求<br><b>請求町NV20250130004</b><br>東京カスグループ・17500000.0 • JPY • 未払い • 期日は3                                                              | 2日前                                        | <b>承認済か</b> 1月30日<br>▼        | Contract Collaboration ><br>CSP Videos ><br>Getting Started with the CSP<br>CSP Videos                                                                | The Coupa Supplier Portal (CSP) is a free tool for suppliers to easily do business with their customers who use Coupa. The CSP makes managing customers and transactions easy. Depending on your customer's specific Coupa configuration, you can manage content and settings on a customer-by-customer basis, including viewing purchase orders, setting up delivery methods, creating catalogs, sending invoices and advance ship notices (ASNs), checking the status of transactions, and more. |
| 多要素セキュリテ         参加申請           イ         コーザー1名のうちの名         0 ユーザーちの名                                                                                          | アカウント統合の<br>提案<br>0 重複                     | リンクされた顧客<br>1 Connection      | Coupa Contingent Workforce       >         Supplier Integration Resources       >         Able to Enable: Supplier       >         Enablement       > | Note     You can log in to the CSP at <u>CSP Login</u> .                                                                                                    |
|                                                                                                    |                                            |                               |                                                                                                    | The CSP user guide is available as a PDF in several languages. While the PDFs do not contain the latest updates, they are a valuable resource. For the latest updates, see the HTML pages.                                                                                                    |

### TOKYO GAS GROUP

### 7. CSP共通事項: CSPに関するヘルプ

### Coupa Compassの下記ページでではガイド類も提供されているので、ご参考にしてください

#### <u>Coupaコンパス(Coupaに関するサポート情報のポータルサイト)※リンク</u> **coupa** compass ر 🕀 🗍 🕰 д 目次 短いアンケートに回答して、Coupa製品ドキュメントの改善にご協力ください。 サプライヤー向け Coupa Supplier Portal Coupaサプライヤーポータル Coupa Contingent Workforce Coreサプライヤー登録 CSPの利用を開始する CSPを使用すると、顧客との取引がより簡単になります。 あなたに適したプログラム プロフィール Coupaサプライヤーボータル(CSP)へようこそ! CSPは、サプライヤーがCoupaを使用する顧客と簡単に取引するための無料ツールです。 CSPによ 勘定科目 り、顧客と取引の管理が容易になります。顧客が導入しているCoupaの特定の設定に応じて、発注書の表示、配信方法の設定、カタログの作成、請 登録とログイン 求書および事前出荷通知(ASN)の送信、取引のステータスの確認など、コンテンツと設定を顧客ごとに管理できます。 Coupaコンパス内に、日本語版ガイドがあります。 HELP 開始に関するFAO 5 メモ (下記リンクをクリックするとページが開きます) ナビゲートとヘルプの取得 CSPへのログインはCSP Loginでできます。 通知と一般情報 連携の連絡先 CSPユーザーガイドは、以下の言語でPDFとして入手できます。 統合リソース ①Coupa Supplier Portal管理者/ユーザーガイドガイド 顧客向け • 英語: Coupa Supplier Portal Admin and User Guide 次を有効にすることができます:サ • フランス語: Guide de l'utilisateur et de l'administrateur du Coupa Supplier Portal プライヤーイネーブルメント ②インボイス制度対応サプライヤー向けガイド • 日本語: サプライヤーボータル管理者およびユーザーガイド、インボイス制度対応サプライヤー向けガイド • ポルトガル語(ブラジル): Guia do administrador e do usuário do Coupa Supplier Portal

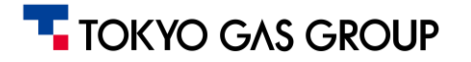

# 7. CSP共通事項: CSPに関するヘルプ

下記のCompassページ(開始に関するFAQ)には、Coupaサポートへの問合せ方法や、CSPに関するFAQ(よくある質問)が掲載されていますので、お困りの際にはお役立てください。

### <u>Coupaコンパス(開始に関するFAQ)</u>※リンク

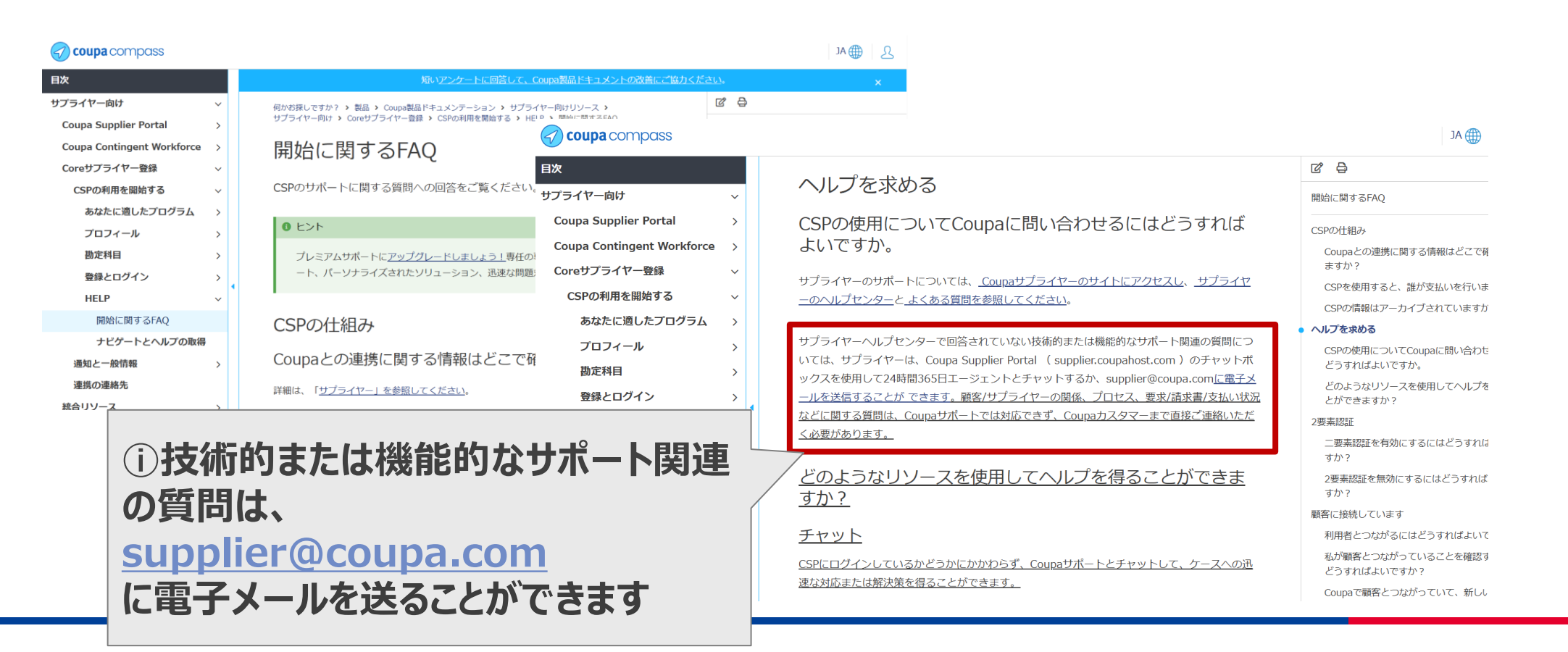

### TOKYO GAS GROUP

# 7. CSP共通事項:よくあるご質問と回答

| # | 質問 (Q)                                                   | 回答(A)/主な原因と対処                                                                                                    |
|---|----------------------------------------------------------|----------------------------------------------------------------------------------------------------|
| 1 | Coupaからのメール通知が届きません。原因は何ですか? (注文書や承認通知のメールが来ない)          | <ol> <li>まず迷惑メールフォルダに振り分けられていないかご確認ください。CSP上で通知設定をオフにしている場合、メール通知が配信されませんので、CSP画面右<br/>上の自分の名前メニューから通知設定を開き、該当する通知が有効になっているか確認してください。</li> <li>設定が正しいのに届かない場合は、東京ガス側で通知メールを発信していない可能性もあります。その際はヘルプデスクや、東京ガスの担当者までお問い<br/>合わせください。</li> </ol>                       |
| 2 | メール通知が一部しか来ない/重複して来る 例:<br>「注文書メールは来たが承認通知メールが来ない」な<br>ど | <ol> <li>Coupaからの通知メールは、通知設定や顧客側設定によって配信内容が異なります。一部通知はCSP上のオンライン通知のみでメール配信されない場合があります。また、同じ内容の通知がCSP通知とメールの両方で届くこともあります。</li> <li>必要に応じてCSPの通知設定でメール通知オン/オフを調整してください。重複受信が煩わしい場合はメール通知をオフにし、CSP上で通知を確認する運用も可能です。</li> </ol>                                        |
| 3 | CSPにログインできない (パスワードリセットしても入れ<br>ない等)                     | <ol> <li>まずパスワードが正しいか再確認します。大文字小文字を区別し、余分なスペースが入っていないか注意してください。複数回失敗するとロックされるため、<br/>ロックされた場合は一定時間待って再試行します。</li> <li>それでも入れない場合、招待メールに記載された登録用メールアドレスとログイン時のメールが一致していない可能性があります。(招待を受けたメールアド<br/>レスでログインする必要があります。)</li> </ol>                                    |
| 4 | CSPからの通知メールに記載のリンクをクリックしても<br>ページが表示されない                 | <ol> <li>セキュリティのため、Coupaのメール内リンクは一定時間が経過すると無効になります。また、リンクを転送した場合も無効化されます。</li> <li>対応策としては、直接CSPにログインして該当の注文書や請求書画面を開いてください。メールの「発注を表示」ボタン等が期限切れで反応しない場合でも、CSP上で該当取引を検索すれば閲覧可能です。</li> <li>上記を実施してもアクセスできない場合、東京ガス側にご連絡をいただき、再送依頼をいただけますようよろしくお願いいたします。</li> </ol> |
| 5 | 注文書や請求書の情報が見えないユーザーがいる                                   | <ol> <li>自社内の別ユーザーをCSPに追加したが、一部の注文書/請求書が閲覧できない場合、ユーザー権限設定が原因です。そのユーザーに対し、管理者タブの「ユーザー」設定で該当顧客へのアクセス権と必要なロール(例えば「注文閲覧」「請求書作成」など)を付与してください。</li> <li>権限変更後、再ログインすると該当データにアクセスできるようになります。</li> </ol>                                                                   |

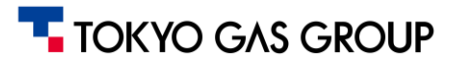

# 7. CSP共通事項:よくあるご質問と回答

| #  | 質問 (Q)                                                       | 回答(A)/主な原因と対処                                                                                                    |
|----|--------------------------------------------------------------|----------------------------------------------------------------------------------------------------|
| 6  | 注文書に対する「請求書作成」ボタンが表示されず、<br>請求書を送れません。どうすれば良いですか?            | <ul> <li>請求書作成ボタンが出ない場合、いくつか確認ポイントがあります。</li> <li>1. 注文書の状態:注文書がすでにクローズ(完了)していたりキャンセルされていると請求書は作成できません。その場合は東京ガス側にお問い合わせください。</li> <li>2. ユーザー権限:自社CSPアカウント内でその顧客に対する請求書作成権限が与えられているか確認します。管理者タブのユーザー設定で、自分に「請求書(Invoices)」権限と顧客アカウント(東京ガス)へのアクセス権が付与されている必要があります。</li> <li>3. ビジネスプロフィール情報:支払先住所や税務情報が未設定だと請求書を送信できません。管理者タブで必要情報の登録を確認してください。</li> <li>4. 以上を確認しても解決しない場合、東京ガス側までお問合せください。</li> </ul> |
| 7  | 請求書送信時にエラーメッセージが表示され送れません。どう対処すればよいですか?<br>(送信前の請求書のエラー)     | <ol> <li>エラーメッセージの内容に従って対処します。例えば「必須項目が未入力」エラーの場合は該当欄(品目の詳細、税分類など)を入力してください。「重複した請求書番号」エラーの場合は、他と重ならない番号に変更します。</li> <li>金額差異や税額不一致の警告が出た場合、値を確認し正しい内容に修正します。</li> <li>それでも解決しない場合は、エラーメッセージ内容とともに、東京ガスまでお問い合わせてください。</li> </ol>                                                                                                    |
| 8  | 「請求書が拒否された/差し戻された」と通知がありま<br>した。どうすればよいですか?<br>(送信後の請求書のエラー) | <ol> <li>Coupa経由で送信した請求書が照合完了しなかった場合、まずCSP上で該当請求書を開き、コメント欄やステータス欄に拒否理由が記載されていない<br/>か確認します(理由が記載されている場合があります)。</li> <li>内容に不備があった場合は修正が必要です。一度送信された請求データの修正は、お取引先様側ではなく東京ガス側で行いますので、エラー内容ととも<br/>に、東京ガスの発注元担当者までお問い合わせてください。</li> <li>照合完了しなかった理由について不明点があれば東京ガス側にお問い合わせください。</li> </ol>                                                                                                    |
| 9  | 注文書に対して分納し、部分請求を行いましたが、その後残数に対する操作方法が分かりません。                 | <ol> <li>Coupaでは注文書の各品目は受領や請求の進捗状況が逐次更新されます。例えば一部数量だけ請求書を発行した場合、注文書ステータスは引き続き「発行済み」で残数量が未請求として残ります。</li> <li>その後残りを請求する際も、同じ注文書から追加の請求書を作成すれば問題ありません。</li> <li>注文書詳細画面から「請求書作成」を再度実行し、残りの品目・数量を指定して送信してください(既に請求済みの数量は請求対象にできません)。</li> <li>注文書が完了状態になるのは全数量が受領・請求完了しクローズされたときです。         <ul> <li>(なお、一部お取引先様に行っていただくASN(事前出荷通知)も同様に、分納を行った場合には、未出荷分に対しても後から処理を行えます。)</li> </ul> </li> </ol>           |
| 10 | ボタンがグレー表示でクリックできない 例 : 「提出」ボタ<br>ンが押せない                      | <ol> <li>入力必須項目の未入力や形式エラーがある可能性があります。画面上部または該当フィールド付近にエラー表示がないか確認してください。必須フィールド<br/>は赤い * 印が付いています。すべて正しく入力するとボタンが有効化されるので、再度内容をチェックしてください。</li> <li>それでも有効にならない場合、ブラウザの不具合の可能性もあります。対応策としてページ再読み込みや別ブラウザ試行、それでも不具合が続く場合、東<br/>京ガス側、またはCoupaサポートお問い合わせください。</li> </ol>                                                                                                    |

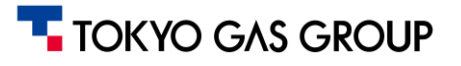

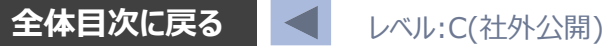

# EOF

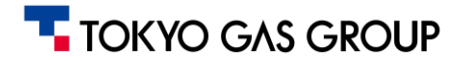

Copyright© TOKYO GAS GROUP Co., Ltd. All Rights Reserved.